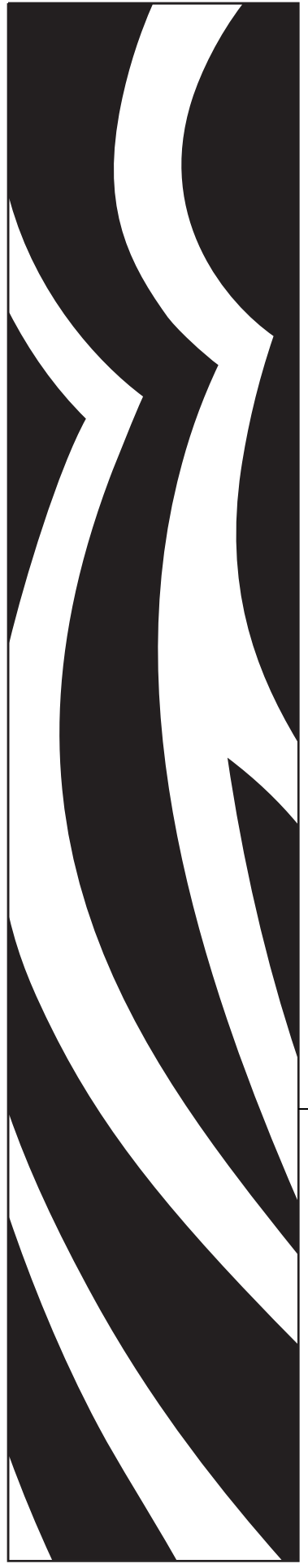

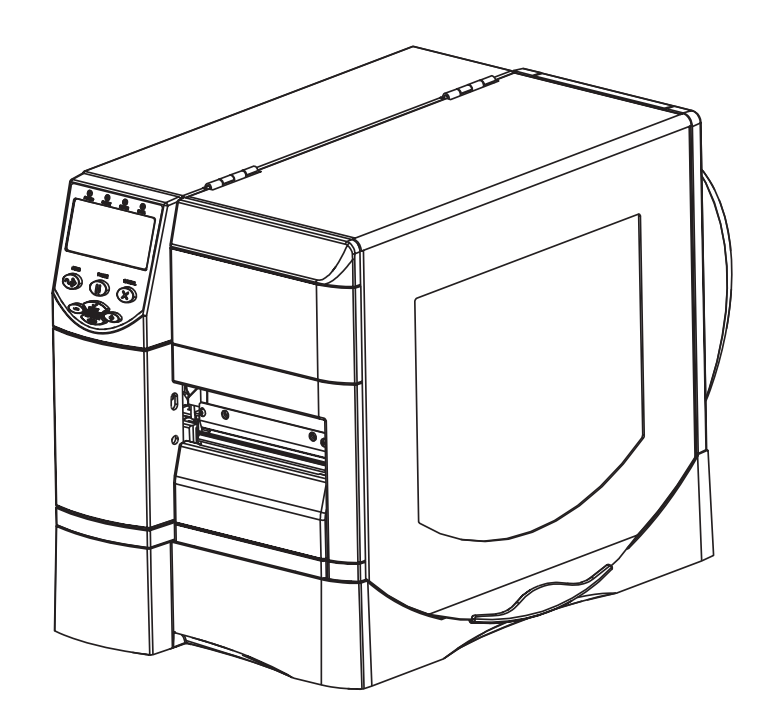

# Z Series<sup>®</sup>/RZ<sup>™</sup> Series

Stampante Industriale/Commerciale

# Guida per l'utente

Stampanti ZM400, ZM600, RZ400 e RZ600

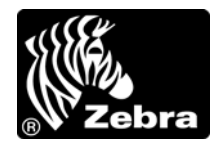

79695L-053 Rev. A

© 2011 ZIH Corp. I copyright citati nel presente manuale e il software e/o il firmware della stampante in esso descritta sono di proprietà di ZIH Corp. e dei suoi licenziatari. La riproduzione non autorizzata di questo manuale o del software e/o del firmware installato nella stampante può comportare pene pecuniarie o la reclusione, secondo quanto previsto dalle locali norme vigenti. La violazione delle leggi sul copyright è legalmente perseguibile.

Questo prodotto può contenere programmi  $ZPL^{\ensuremath{\mathbb{R}}}$ , ZPL II<sup> $\ensuremath{\mathbb{R}}$ </sup> e ZebraLink<sup>TM</sup>; Element Energy Equalizer<sup> $\ensuremath{\mathbb{R}}$ </sup> Circuit; E<sup>3 $\ensuremath{\mathbb{R}}$ </sup> e font Monotype Imaging. Software  $\ensuremath{\mathbb{C}}$  ZIH Corp. Tutti i diritti riservati a livello mondiale.

ZebraLink e tutti i nomi e i numeri di prodotti sono marchi commerciali e Zebra, il logo Zebra, ZPL, ZPL II, Element Energy Equalizer Circuit ed E<sup>3</sup>Circuit sono marchi registrati di ZIH Corp. Tutti i diritti riservati a livello mondiale.

Tutti gli altri nomi di marchi, nomi di prodotti o marchi commerciali appartengono ai rispettivi proprietari. Per ulteriori informazioni sui marchi registrati, consultare "Marchi commerciali" sul CD del prodotto.

**Dichiarazione di proprietà** In questo manuale sono contenute informazioni di proprietà di Zebra Technologies Corporation e delle sue controllate ("Zebra Technologies"). Il manuale ha il solo scopo di informare coloro che utilizzano le apparecchiature descritte nel presente documento e che ne curano la manutenzione. Tali informazioni di proprietà non possono essere utilizzate, riprodotte o fornite ad altre parti per altri scopi, senza il consenso esplicito e in forma scritta di Zebra Technologies Corporation.

**Miglioramento del prodotto** Zebra Technologies Corporation segue una politica di miglioramento continuo dei propri prodotti. Tutte le specifiche e i disegni sono soggetti a modifiche senza alcun preavviso.

**Dichiarazione di non responsabilità** Zebra Technologies Corporation intraprende tutte le azioni necessarie a garantire che le specifiche tecniche e i manuali siano corretti, tuttavia è possibile che vi siano degli errori. Zebra Technologies Corporation si riserva il diritto di correggere questi eventuali errori e non si assume alcuna responsabilità per quanto possa derivare da essi.

Limitazione di responsabilità In nessun caso Zebra Technologies Corporation o chiunque abbia partecipato alla creazione, produzione o alla consegna del presente prodotto (incluso l'hardware e il software) sarà responsabile per qualsiasi danno (inclusi, senza limitazione alcuna, i danni consequenziali comprendenti perdite derivanti da mancato guadagno, interruzione dell'attività o perdita di informazioni commerciali) derivanti dall'uso, come conseguenza dell'uso o dall'incapacità di utilizzare tale prodotto, anche se Zebra Technologies Corporation è stata informata della possibilità di questi danni. Alcune legislazioni non ammettono l'esclusione o la limitazione dei danni incidentali o consequenziali, pertanto la limitazione o l'esclusione esposte precedentemente potrebbero non essere applicabili nel singolo paese d'acquisto.

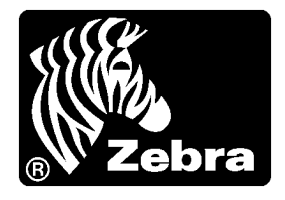

# Dichiarazione di conformità

Si certifica che le stampanti Zebra

Z Series<sup>®</sup> e RZ<sup>™</sup> Series Z4M, Z6M, Z4Mplus, Z6Mplus, ZM400, ZM600, R4Mplus, RZ400 e RZ600

prodotte da:

Zebra Technologies Corporation 475 Half Day Road, Suite 500 Lincolnshire, IL 60069 USA

risultano conformi alle norme tecniche FCC in vigore

per l'utilizzo domestico, professionale, commerciale e industriale.

La presente dichiarazione è valida solo se non vengono apportate modifiche non autorizzate alle apparecchiature e se vengono rispettate le istruzioni di manutenzione e utilizzo.

## Informazioni sulla conformità

### Dichiarazione di conformità alle norme FCC

Il presente dispositivo è conforme alle norme FCC, parte 15. Il funzionamento è soggetto alle due condizioni seguenti:

- 1. il dispositivo non deve provocare interferenze dannose;
- **2.** il dispositivo deve accettare qualsiasi interferenza ricevuta, incluse eventuali interferenze che possano causare un funzionamento indesiderato.

Si avvisa l'utente che qualsiasi modifica non espressamente approvata da Zebra Technologies Corporation potrebbe annullare il diritto dell'utente all'utilizzo dell'apparecchiatura. Per garantire la conformità, è necessario utilizzare la stampante con cavi di comunicazione schermati.

### Dichiarazione FCC sull'esposizione alle radiazioni (per stampanti con radio o codificatori RFID)

Questa apparecchiatura è conforme ai limiti FCC di esposizione alle radiazioni previsti per gli ambienti non soggetti a controllo. Questa apparecchiatura deve essere installata e azionata ad almeno 20 cm di distanza dal trasmettitore e dal corpo.

Questo trasmettitore non deve essere posizionato o azionato in combinazione con altre antenne o trasmettitori.

### Dichiarazione di conformità alle norme Canadian DOC

Il presente dispositivo digitale di classe B è conforme alle norme ICES-003.

Cet appareil numérique de la classe B est conforme à la norme NMB-003 du Canada.

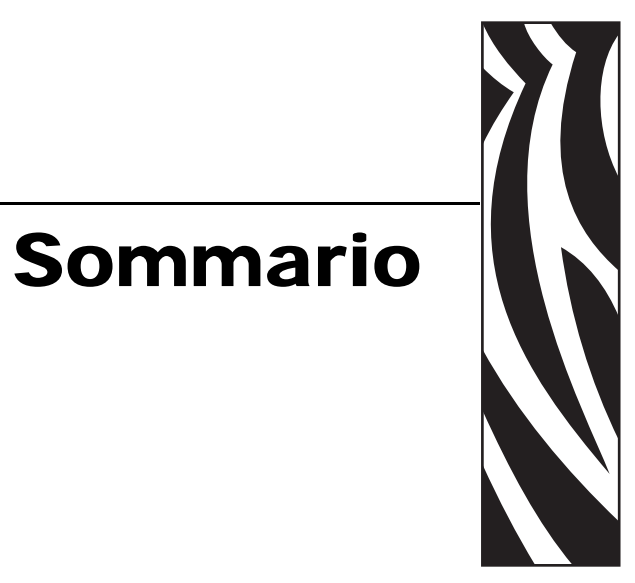

| Dichiarazione di conformità 3                                                                                                    |
|----------------------------------------------------------------------------------------------------|
| Informazioni sulla conformità 4                                                                                                    |
| Informazioni su questo documento9                                                                                                    |
| A chi è destinato questo documento.       10         Struttura del documento       10         Contatti       11         Convenzioni adottate nel documento       12                                                                                                 |
| 1 • Introduzione                                                                                                    |
| Vista esterna16Comparto supporti della stampante18Pannello di controllo19Pulsanti del pannello di controllo20Spie del pannello di controllo21Modalità linguaggio della stampante22Download del firmware22Informazioni supplementari sui linguaggi della stampante22 |
| 2 • Installazione della stampante 23                                                                                                    |
| Prima di iniziare    24      Gestione della stampante    25      Disimballaggio e ispezione della stampante    25      Immagazzinaggio della stampante    25      Spedizione della stampante    25                                                                  |

|       | Scelta del luogo di installazione della stampante                                | 26 |
|-------|----------------------------------------------------------------------------------|----|
|       | Scelta del piano d'appoggio                                                      | 26 |
|       | Predisposizione delle corrette condizioni operative                              | 26 |
|       | Predisposizione di spazio sufficiente                                            | 26 |
|       | Predisposizione dell'origine dati                                                | 26 |
|       | Predisposizione di una fonte di alimentazione elettrica                          | 26 |
|       | Selezione di un'interfaccia di comunicazione dati                                | 27 |
|       | Cavi dati e schede wireless                                                      | 31 |
|       | Collegamento della stampante a una fonte di alimentazione                        | 32 |
|       | Specifiche del cavo di alimentazione                                             | 33 |
|       | Tipi di supporti                                                                 | 34 |
|       | Panoramica del nastro                                                            | 36 |
|       | Quando utilizzare il nastro                                                      | 36 |
|       | Lato rivestito del nastro                                                        | 36 |
| 3•0   | perazioni                                                                        | 39 |
|       | Onzioni e modalità di stampa della stampante                                     | 40 |
|       | Descrizioni delle modalità di stampa e dei requisiti della stampante             | 40 |
|       | Percorsi supporto                                                                | 41 |
|       | Caricamento del supporto                                                         | 43 |
|       | Operazioni iniziali per tutte le modalità di stampa e le opzioni della stampante | 43 |
|       | Operazioni aggiuntive per la modalità strappo                                    | 47 |
|       | Operazioni aggiunitive per la modalità spellicolatura (con o senza avvoloimento  |    |
|       | pellicola di supporto).                                                          | 48 |
|       | Operazioni aggiuntive per le modalità taglierina o taglio successivo             | 54 |
|       | Operazioni aggiuntive per la modalità riavvolgimento                             | 56 |
|       | Caricamento del nastro.                                                          | 60 |
|       | Rimozione del nastro usato                                                       | 64 |
|       | Calibrazione della stampante                                                     | 65 |
|       | Calibrazione automatica                                                          | 65 |
|       | Calibrazione manuale                                                             | 65 |
|       | Regolazione della pressione della testina di stampa                              | 66 |
| 4 • C | configurazione                                                                   | 69 |
|       | Modalità di impostazione                                                         | 70 |
|       | Accesso e utilizzo della modalità di impostazione                                | 70 |
|       | Uscita dalla modalità di impostazione                                            | 71 |
|       | Modifica dei parametri protetti tramite password                                 | 72 |
|       | Valore della password predefinita                                                | 72 |
|       | Disattivazione della funzione di protezione tramite password                     | 72 |
|       | Stampa di un'etichetta di configurazione                                         | 73 |
|       | Stampa di un'etichetta di configurazione di rete                                 | 74 |
|       | Parametri del pannello di controllo standard                                     | 75 |
|       |                                                                                  |    |

| Parametri aggiuntivi del pannello di controllo                                                  | . 106 |
|-------------------------------------------------------------------------------------------------|-------|
| 5 • Manutenzione ordinaria                                                                      | . 107 |
| Sostituzione di componenti della stampante                                                      | . 108 |
| Ordinazione di parti di ricambio                                                                | . 108 |
| Riciclaggio di componenti della stampante                                                       | . 108 |
| Lubrificazione                                                                                  | . 108 |
| Pianificazione della pulizia e procedure                                                        | . 109 |
| Pulizia delle parti esterne                                                                     | . 109 |
| Pulizia della testina di stampa e del rullo                                                     | 110   |
| Pulizia del comparto supporti e dei sensori                                                     | 113   |
| Pulizia del modulo taglierina                                                                   | 114   |
| Manutenzione ordinaria per opzione di riavvolgimento                                            | 116   |
| Rimozione delle etichette stampate o della pellicola di supporto dal perno del<br>riavvolgitore | 116   |
| Regolazione dell'allineamento dei supporti per l'opzione di riavvolgimento                      | 118   |
| 6 • Risoluzione dei problemi                                                                    | . 119 |
| l iste di controllo per la risoluzione dei problemi                                             | 120   |
| Messaggi di errore sul display I CD                                                             | 121   |
| Problemi di qualità di stampa                                                                   | 125   |
| Problemi relativi alla calibrazione                                                             | . 128 |
| Problemi relativi alle comunicazioni                                                            | . 129 |
| Problemi relativi al nastro                                                                     | . 130 |
| Problemi RFID                                                                                   | . 131 |
| Problemi vari della stampante                                                                   | . 134 |
| Diagnostica della stampante                                                                     | . 137 |
| Autotest di accensione (POST)                                                                   | . 137 |
| Autotest tramite il pulsante CANCEL (ANNULLA)                                                   | . 138 |
| Autotest tramite il pulsante PAUSE (PAUSA)                                                      | . 139 |
| Autotest tramite il pulsante FEED (AVANZAMENTO)                                                 | . 140 |
| Autotest tramite i pulsanti FEED (AVANZAMENTO) e PAUSE (PAUSA)                                  | . 144 |
| Test di diagnostica delle comunicazioni                                                         | . 145 |
| Profilo del sensore                                                                             | . 146 |
| 7 • Specifiche                                                                                  | . 147 |
| Specifiche generali                                                                             | . 148 |
| Specifiche di stampa                                                                            | . 149 |
| Specifiche dei supporti                                                                         | . 151 |
| Specifiche del nastro.                                                                          | . 152 |
| Opzioni della stampante                                                                         | . 153 |
| Indice                                                                                          | 155   |
|                                                                                                 |       |

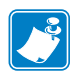

| Note • | <br> | <br>         |
|--------|------|--------------|
|        |      |              |
|        |      |              |
|        |      | <br>         |
|        | <br> | <br><u> </u> |
|        |      | <br>         |
|        |      |              |
|        |      |              |
|        | <br> | <br>         |
|        | <br> | <br>         |
|        |      |              |
|        |      | <br>         |

# 

In questa sezione vengono fornite informazioni relative ai contatti, alla struttura e all'organizzazione del documento e ai documenti di riferimento aggiuntivi.

Informazioni su questo documento

### Sommario

| A chi è destinato questo documento | 10 |
|------------------------------------|----|
| Struttura del documento            | 10 |
| Contatti                           | 11 |
| Convenzioni adottate nel documento | 12 |

### A chi è destinato questo documento

Questa Guida per l'utente è stata scritta per tutti coloro che devono azionare la stampante o risolvere i problemi relativi a essa.

### Struttura del documento

La Guida per l'utente è strutturata come segue:

| Sezione                                      | Descrizione                                                                                                    |
|----------------------------------------------|----------------------------------------------------------------------------------------------------|
| Introduzione a pagina 15                     | In questa sezione vengono illustrati i controlli<br>operativi e la posizione dei principali componenti<br>utilizzati per il caricamento dei supporti.        |
| Installazione della stampante<br>a pagina 23 | In questa sezione vengono illustrati gli aspetti da<br>valutare e le operazioni da completare prima di<br>caricare e configurare la stampante.               |
| <i>Operazioni</i> a pagina 39                | In questa sezione vengono illustrate le procedure<br>per caricare e calibrare la stampante.                                                                  |
| <i>Configurazione</i> a pagina 69            | In questa sezione vengono descritti i parametri del<br>pannello di controllo che consentono di<br>configurare la stampante per un corretto<br>funzionamento. |
| Manutenzione ordinaria a pagina 107          | In questa sezione vengono illustrate le procedure ordinarie di pulizia e manutenzione.                                                                       |
| Risoluzione dei problemi a pagina 119        | In questa sezione vengono fornite informazioni sui<br>problemi che potrebbe essere necessario risolvere<br>e sono riportati vari test di diagnostica.        |
| Specifiche a pagina 147                      | In questa sezione vengono illustrate le funzioni e le specifiche relative alla stampante.                                                                    |

### Contatti

Il Supporto tecnico via Internet è disponibile 24 ore su 24, 365 giorni all'anno.

Sito Web: www.zebra.com E-mail Back Technical Library: Indirizzo e-mail: emb@zebra.com Oggetto: Emaillist Self Service Knowledge Base: www.zebra.com/knowledgebase Registrazione online problemi tecnici: www.zebra.com/techrequest

| A quale reparto<br>rivolgersi?                                                                                                    | Americhe                                                                                                    | Europa, Medio Oriente<br>e Africa                                                                                                    | Asia Pacifico<br>e India                                                                                                    |
|----------------------------------------------------------------------------------------------------|----------------------------------------------------------------------------------------------------|----------------------------------------------------------------------------------------------------|----------------------------------------------------------------------------------------------------|
| Sedi regionali                                                                                                    | Zebra Technologies Corporation<br>475 Half Day Road, Suite 500<br>Lincolnshire, IL 60069 USA<br>T: +1 847 634 6700<br>Numero verde +1 866 230 9494<br>F: +1 847 913 8766                                      | Zebra Technologies Europe Limited<br>Dukes Meadow<br>Millboard Road<br>Bourne End<br>Buckinghamshire, SL8 5XF<br>Regno Unito<br>T: +44 (0) 1628 556000<br>F: +44 (0) 1628 556001 | Zebra Technologies Asia<br>Pacific Pte. Ltd.<br>120 Robinson Road<br>#06-01 Parakou Building<br>Singapore 068913<br>T: + 65 6858 0722<br>F: +65 6885 0838                     |
| Supporto tecnico<br>Per domande relative al<br>funzionamento di<br>apparecchiature e software<br>Zebra, contattare il proprio<br>distributore. Per ulteriore<br>supporto, contattare Zebra.<br><i>Tenere pronti il modello e il</i><br><i>numero di serie del prodotto.</i> | T: +1 877 ASK ZEBRA (275 9327)<br>F: +1 847 913 2578<br>Hardware: <u>ts1@zebra.com</u><br>Software: <u>ts3@zebra.com</u><br><i>Stampanti per chioschi:</i><br>T: +1 866 322 5202<br>E: kiosksupport@zebra.com | T: +44 (0) 1628 556039<br>F: +44 (0) 1628 556003<br>E: <u>Tseurope@zebra.com</u>                                                                                                 | T: +65 6858 0722<br>F: +65 6885 0838<br>E: <i>Cina:</i> tschina@zebra.com<br><i>Tutte le altre aree:</i><br>tsasiapacific@zebra.com                                           |
| Reparto servizio di<br>riparazione<br>Per assistenza e riparazione<br>con restituzione a Zebra.                                                                                                    | T: +1 877 ASK ZEBRA (275 9327)<br>F: +1 847 821 1797<br>E: repair@zebra.com<br>Per richiedere una riparazione negli<br>Stati Uniti, visitare                                                                  | T: +44 (0) 1772 693069<br>F: +44 (0) 1772 693046<br>Nuove richieste: <u>ukrma@zebra.com</u><br>Aggiornamenti sullo stato:<br><u>repairupdate@zebra.com</u>                       | T: +65 6858 0722<br>F: +65 6885 0838<br>E: <i>Cina:</i> tschina@zebra.com<br><i>Tutte le altre aree:</i><br>tsasiapacific@zebra.com                                           |
| Reparto formazione<br>tecnica<br>Per corsi di formazione su<br>prodotti Zebra.<br>Reparto informazioni                                                                                                    | www.zebra.com/repair.         T: +1 847 793 6868         T: +1 847 793 6864         F: +1 847 913 2578         E: ttamerica@zebra.com         T: +1 877 ASK ZEBRA (275 9327)                                  | T: +44 (0) 1628 556000<br>F: +44 (0) 1628 556001<br>E: Eurtraining@zebra.com<br>T: +44 (0) 1628 556037                                                                           | T: + 65 6858 0722<br>F: +65 6885 0838<br>E: <i>Cina:</i> tschina@zebra.com<br><i>Tutte le altre aree:</i><br>tsasiapacific@zebra.com<br>E: <i>Cina:</i> GCmarketing@zebra.com |
| Per documentazione sui<br>prodotti e informazioni su<br>distributori e rivenditori.                                                                                                    | E: inquiry4@zebra.com                                                                                                    | F: +44 (0) 1628 556005<br>E: <u>mseurope@zebra.com</u>                                                                                                    | Tutte le altre aree:<br>APACChannelmarketing@zebra.com                                                                                                    |
| Dipartimento Servizio<br>clienti (USA)<br>Dipartimento Vendite<br>interne (UK)<br>Per le stampanti, i<br>componenti, i supporti e i<br>nastri, chiamare il distributore<br>o contattare Zebra.                                                                              | T: +1 877 ASK ZEBRA (275 9327)<br>E: <u>clientcare@zebra.com</u>                                                                                                    | T: +44 (0) 1628 556032<br>F: +44 (0) 1628 556001<br>E: <u>cseurope@zebra.com</u>                                                                                                 | T: +65 6858 0722<br>F: +65 6885 0836<br>E: <i>Cina</i> : order-csr@zebra.com<br><i>Tutte le altre aree:</i><br>csasiapacific@zebra.com                                        |

egenda: T: Telefono

F: Facsimile E: E-mail

### Convenzioni adottate nel documento

Nel presente documento, per comunicare determinate informazioni vengono adottate le seguenti convenzioni.

**Colore alternativo** (solo per la versione in linea) I riferimenti incrociati contengono collegamenti ad altre sezioni di questa guida. Se la guida viene consultata in linea nel formato .pdf, è possibile fare clic sul riferimento incrociato (testo blu) per passare direttamente a queste sezioni.

**Esempi del display LCD** Il testo del display a cristalli liquidi (LCD) della stampante è visualizzato con il font **Bubbledot** ICG

**Esempi di righe di comando** Gli esempi di righe di comando sono visualizzati con il carattere Courier New. Digitare ad esempio ZTools per eseguire gli script post-installazione nella directory bin.

**File e directory** I nomi di file e directory sono visualizzati con il carattere Courier New. Ad esempio, il file Zebra<numeroversione>.tar e la directory /root.

### Icone utilizzate

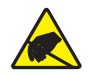

Attenzione • Mette in guardia da potenziali scariche elettrostatiche.

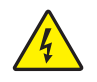

Attenzione • Mette in guardia da potenziali rischi di scossa elettrica.

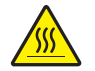

Attenzione • Mette in guardia dal rischio di ustioni derivanti da parti surriscaldate.

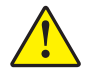

Attenzione • Mette in evidenza che l'errata o mancata esecuzione di una determinata azione può provocare lesioni personali.

Attenzione • (Nessuna icona) Mette in evidenza che l'errata o mancata esecuzione di una determinata azione può provocare danni alle apparecchiature.

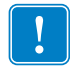

**Importante** • Mette in evidenza informazioni essenziali per condurre a termine una determinata attività.

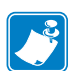

**Nota** • Indica informazioni neutre o positive che sottolineano o integrano importanti passaggi del testo principale.

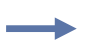

**Esempio** • Fornisce un esempio, spesso uno scenario, per chiarire meglio una sezione di testo.

**Legende delle figure** Le legende sono utilizzate quando una figura contiene informazioni che devono essere etichettate e descritte. L'illustrazione è seguita da una tabella che contiene le etichette e le descrizioni. Un esempio è riportato nella Figura 1.

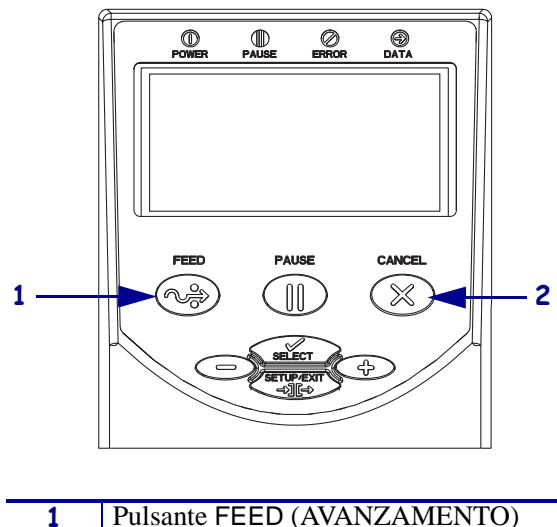

Figura 1 • Figura di esempio con legende

| 1 | Pulsante FEED (AVANZAMENTO) |
|---|-----------------------------|
| 2 | Pulsante CANCEL (ANNULLA)   |

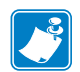

| <br> |  |
|------|--|
|      |  |
| <br> |  |
|      |  |
| <br> |  |
|      |  |
| <br> |  |
|      |  |
| <br> |  |
|      |  |
| <br> |  |
|      |  |
|      |  |

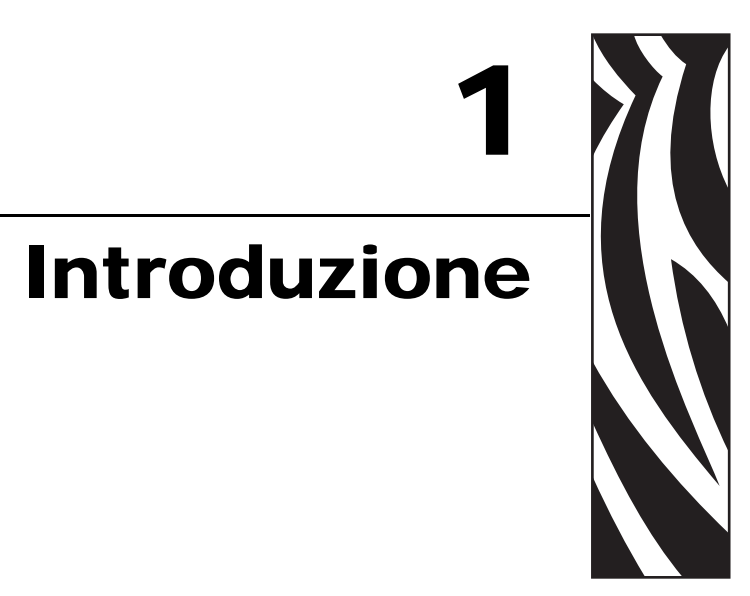

In questa sezione vengono illustrati i controlli operativi e la posizione dei principali componenti utilizzati per il caricamento dei supporti.

### Sommario

| Vista esterna                                            |
|----------------------------------------------------------|
| Comparto supporti della stampante                        |
| Pannello di controllo                                    |
| Pulsanti del pannello di controllo                       |
| Spie del pannello di controllo 21                        |
| Modalità linguaggio della stampante 22                   |
| Download del firmware 22                                 |
| Informazioni supplementari sui linguaggi della stampante |

### Vista esterna

Nella Figura 2 e nella Figura 3 sono illustrati i componenti e le connessioni esterne della stampante.

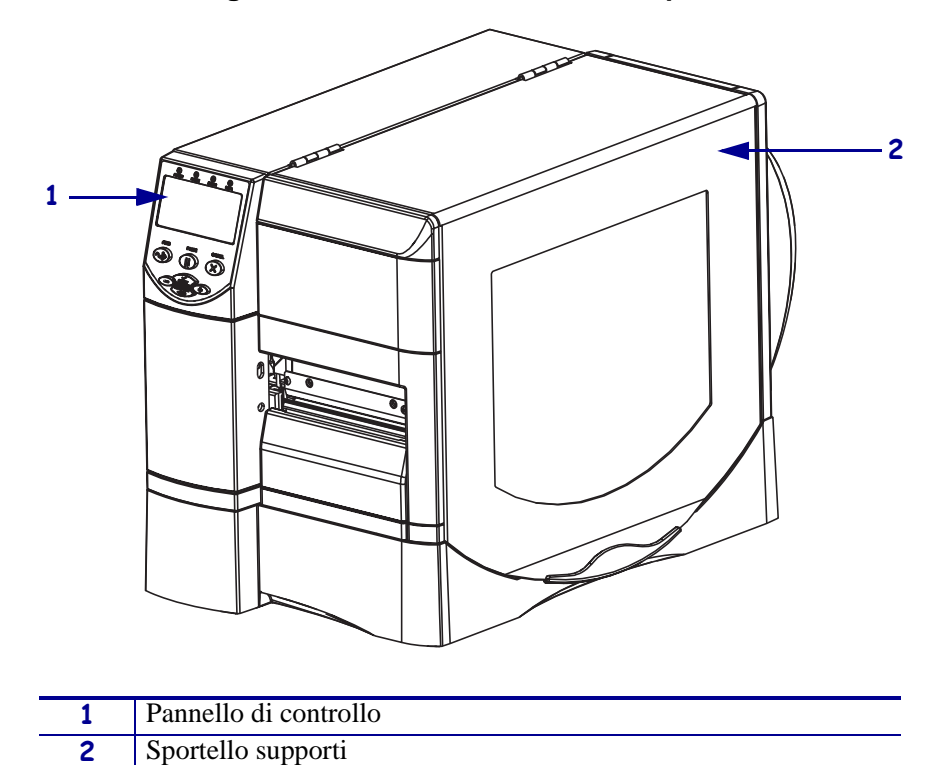

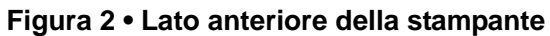

### Figura 3 • Retro della stampante

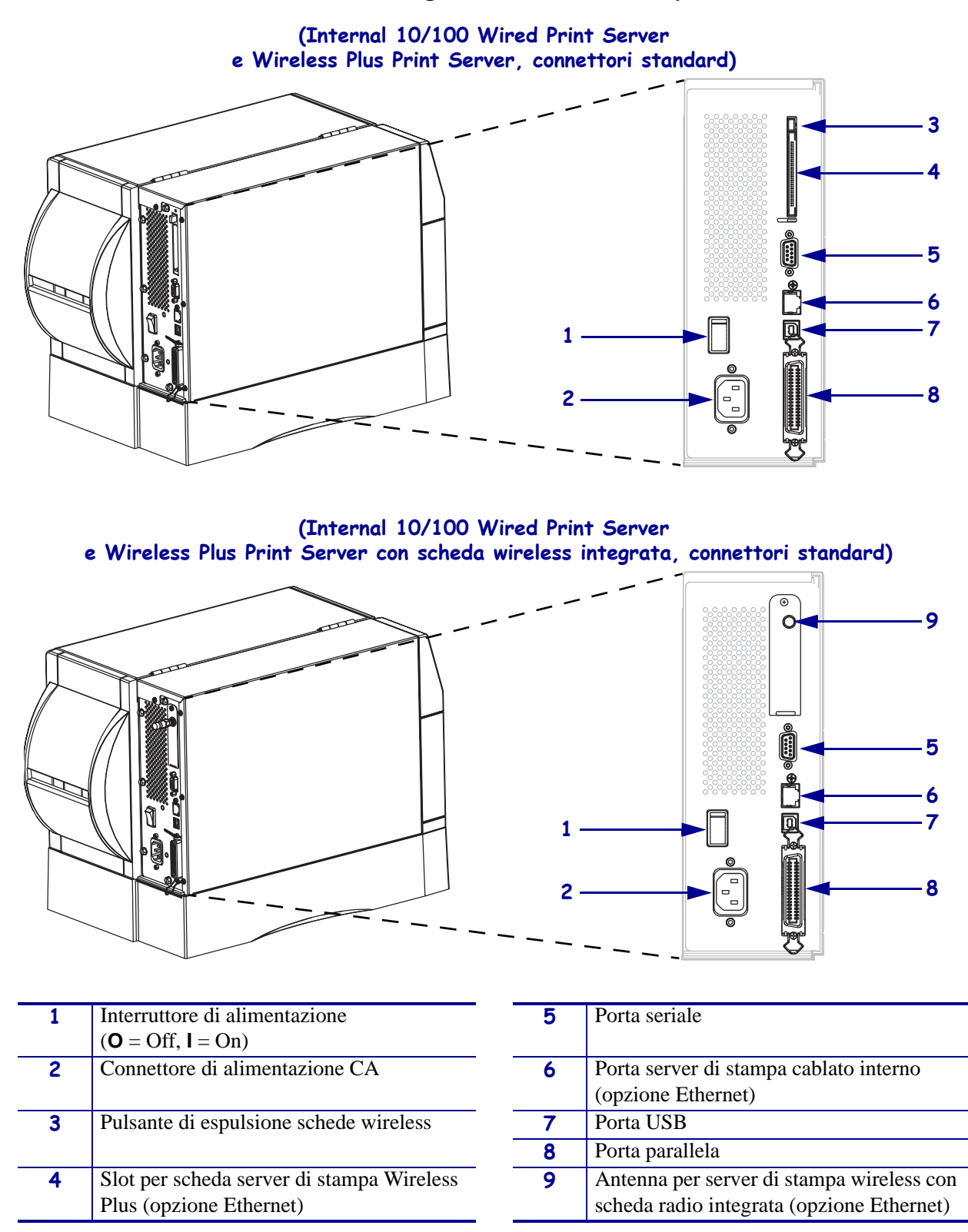

### Comparto supporti della stampante

Nella Figura 4 sono illustrati i componenti all'interno del comparto supporti della stampante. A seconda dei componenti opzionali installati, la stampante potrebbe risultare leggermente diversa da quella visualizzata nell'immagine.

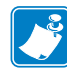

**Nota** • Per ottenere una qualità di stampa ottimale e adeguate prestazioni in tutta la linea di prodotti, Zebra consiglia vivamente di utilizzare parti Zebra<sup>TM</sup> originali come componenti di una soluzione totale. In particolare, i modelli ZM400 e ZM600, RZ400 e RZ600 richiedono l'utilizzo di testine di stampa Zebra<sup>TM</sup> originali al fine di garantire massima sicurezza e qualità di stampa.

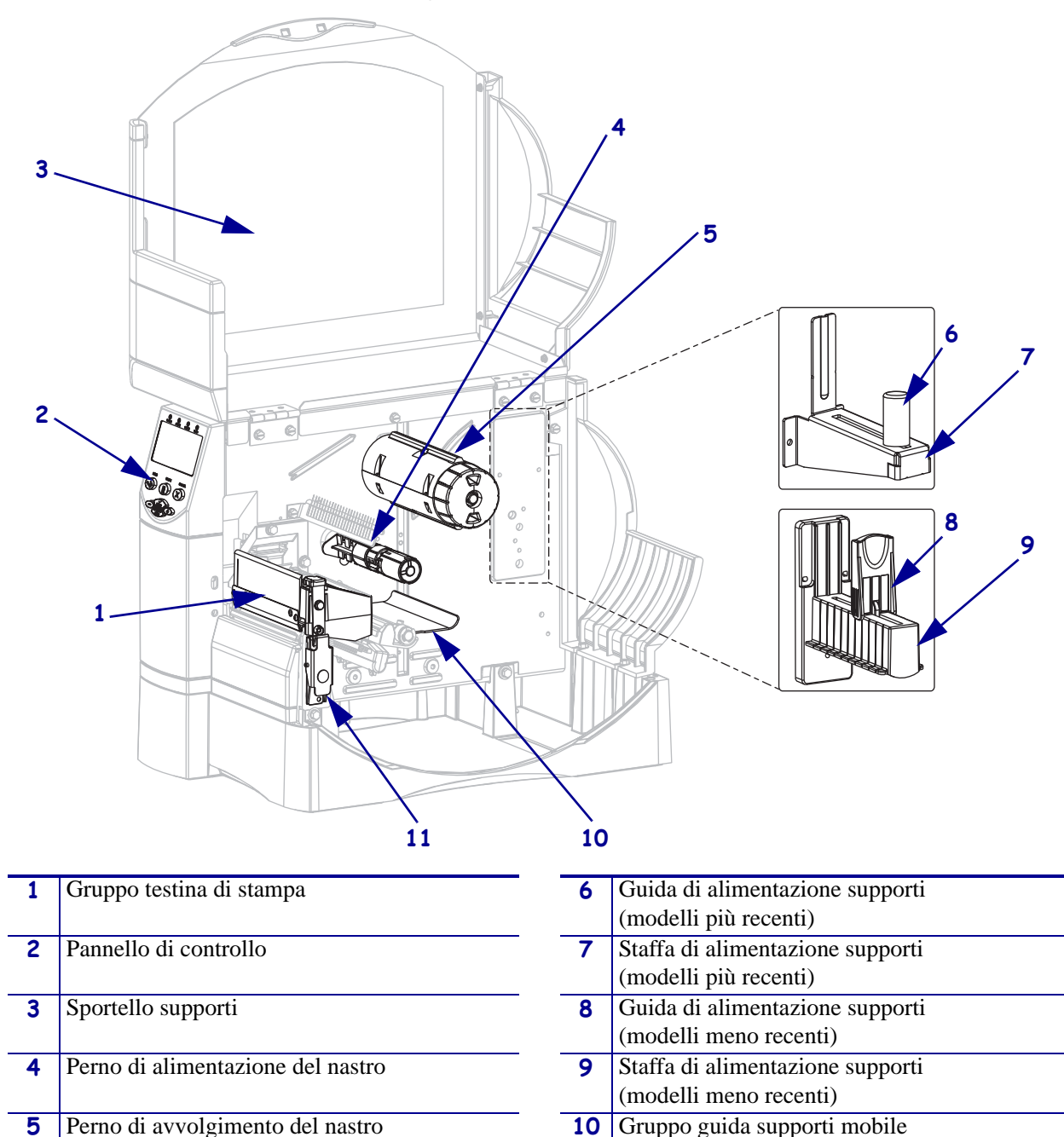

### Figura 4 • Componenti della stampante

11

Dispositivo di apertura della testina di stampa

### Pannello di controllo

Il pannello di controllo contiene le spie luminose che indicano il funzionamento di base e i pulsanti che può essere necessario premere durante il funzionamento di base. Nella Figura 5 sono illustrati i pulsanti e le spie del pannello di controllo. Le relative descrizioni sono riportate nella Tabella 1 e nella Tabella 2.

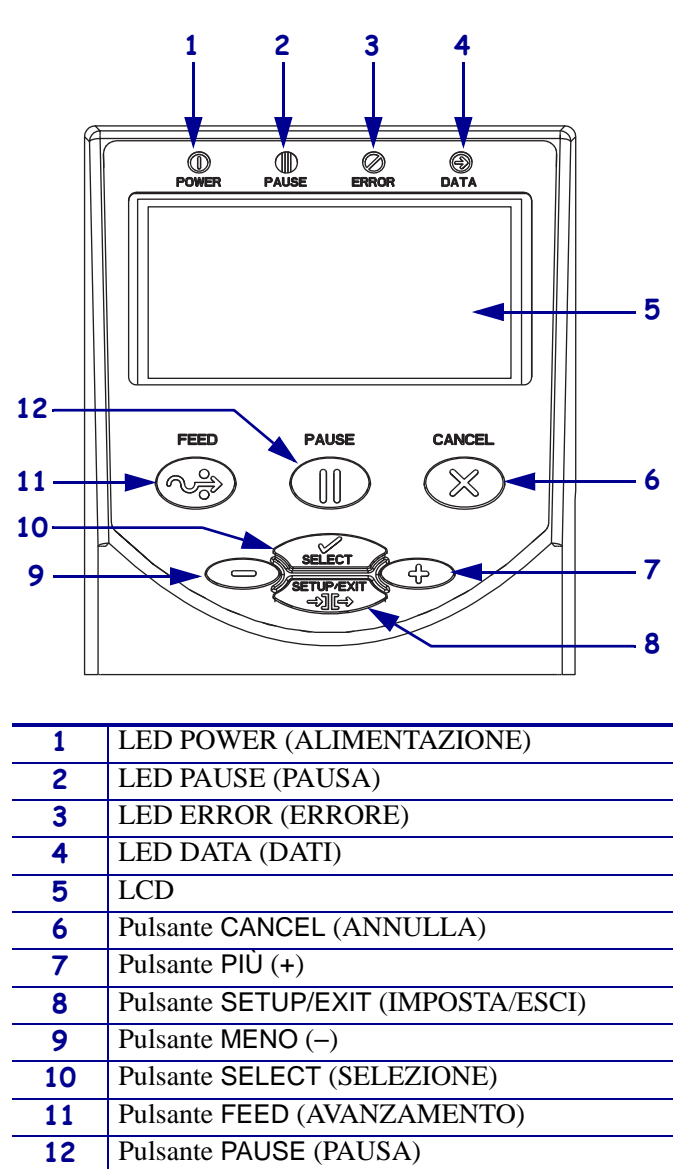

Figura 5 • Pannello di controllo

### Pulsanti del pannello di controllo

| Pulsante                              | Funzione                                                                                                    |
|---------------------------------------|----------------------------------------------------------------------------------------------------|
| FEED (AVANZAMENTO)                    | <ul> <li>Ogni volta che viene premuto, nella stampante viene alimentata un'etichetta vuota.</li> <li>La stampante non è in fase di stampa: viene alimentata immediatamente un'etichetta vuota.</li> <li>In fase di stampa: viene alimentata un'etichetta vuota al termine del batch di etichette corrente.</li> </ul> |
| PAUSE (PAUSA)                         | Consente di sospendere e riavviare il processo di stampa.                                                                                                    |
|                                       | <ul> <li>La stampante non è in fase di stampa: la stampa non viene eseguita.<br/>Premere PAUSE (PAUSA) di nuovo per riprendere la stampa.</li> <li>In fase di stampa: la stampa viene sospesa al termine dell'etichetta corrente.</li> </ul>                                                                          |
| CANCEL (ANNULLA)                      | Consente di annullare i lavori di stampa quando la stampante è in pausa.                                                                                                    |
|                                       | • La stampante non è in fase di stampa: la successiva etichetta memorizzata non viene stampata.                                                                                                    |
|                                       | • In fase di stampa: viene completata la stampa dell'etichetta corrente e il formato dell'etichetta successiva viene annullato.                                                                                                    |
|                                       | Tenere premuto per alcuni secondi per annullare tutti i lavori di stampa in memoria.                                                                                                    |
| SETUP/EXIT<br>(IMPOSTA/ESCI)          | Consente di accedere alla modalità di configurazione e di chiuderla.                                                                                                    |
| SELECT (SELEZIONE)                    | Consente di passare dalla modalità di scorrimento a quella di modifica e viceversa per i pulsanti PIÙ (+) e MENO (-).                                                                                                    |
|                                       | • Premere una volta per utilizzare PIÙ (+) e MENO (-) per modificare il valore della selezione.                                                                                                    |
|                                       | <ul> <li>Premere di nuovo per utilizzare PIÙ (+) e MENO (-) per scorrere le voci di<br/>menu.</li> </ul>                                                                                                    |
| PIÙ (+)<br>(modalità di scorrimento)  | Consente di passare alla selezione successiva.                                                                                                    |
| PIÙ (+)                               | Consente di aumentare il valore.                                                                                                    |
| (modalità di modifica)                | • Esegue l'azione visualizzata nell'angolo inferiore destro del display LCD.                                                                                                    |
| MENO (-)<br>(modalità di scorrimento) | Consente di passare alla selezione precedente.                                                                                                    |
| MENO (-)                              | Consente di diminuire il valore.                                                                                                    |
| (modalità di modifica)                | <ul> <li>Consente di passare alla cifra successiva di un numero.</li> <li>Esegue l'azione visualizzata nell'angolo inferiore sinistro del display LCD.</li> </ul>                                                                                                    |

### Tabella 1 • Pulsanti del pannello di controllo

## Spie del pannello di controllo

| Spia            | Stato        | Indicazione                                                                                                    |  |
|-----------------|--------------|----------------------------------------------------------------------------------------------------|--|
| POWER           | Spenta       | La stampante è spenta o non alimentata.                                                                                                    |  |
| (ALIMENTAZIONE) | Accesa       | La stampante è accesa.                                                                                                    |  |
| PAUSE (PAUSA)   | Spenta       | Normale funzionamento della stampante.                                                                                                    |  |
|                 | Accesa       | Tutte le operazioni di stampa sono interrotte.                                                                                                    |  |
|                 | Lampeggiante | La spia PAUSE (PAUSA) lampeggia durante l'inizializzazione<br>della memoria FLASH e in modalità spellicolatura quando<br>l'etichetta è disponibile.                                                                            |  |
| ERROR (ERRORE)  | Spenta       | Normale funzionamento della stampante (nessun errore).                                                                                                    |  |
|                 | Accesa       | Esiste una condizione di errore che impedisce la stampa. Ciò<br>comprende gli errori MEDIA OUT (SUPPORTO<br>ESAURITO) e RIBBON OUT (NASTRO ESAURITO).                                                                          |  |
|                 | Lampeggiante | Esiste una condizione di errore, ma la stampa non viene<br>interrotta. Ciò comprende l'avviso RIBBON IN (NASTRO<br>INS.), l'avviso HEAD UNDER TEMP (TEMP.<br>TESTINA BASSA) o l'errore HEAD OVER TEMP<br>(TEMP. TESTINA ALTA). |  |
| DATA (DATI)     | Spenta       | Normale funzionamento. Non è in corso la ricezione o l'elaborazione di dati.                                                                                                    |  |
|                 | Accesa       | La stampante sta elaborando i dati o è in fase di stampa. Non è in corso la ricezione di dati.                                                                                                    |  |
|                 | Lampeggiante | La stampante sta ricevendo dati o inviando informazioni di stato al computer host.                                                                                                    |  |

### Tabella 2 • Spie del pannello di controllo

### Modalità linguaggio della stampante

A seconda della modalità d'ordine, la stampante ha in dotazione di fabbrica il firmware che funziona con o consente di utilizzare determinati comandi per uno dei seguenti linguaggi:

- Zebra Programming Language (ZPL<sup>®</sup>), che include XML
- Eltron<sup>®</sup> Programming Language (EPL<sup>TM</sup>)

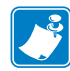

Nota • Si applicano le seguenti limitazioni:

- EPL è supportato solo sulle stampanti a 203 dpi.
- Con firmware precedente, la funzionalità RFID è disponibile solo con il firmware R53.*X*, che funziona in modalità ZPL con XML.

### Download del firmware

È possibile scaricare il firmware nella stampante in qualsiasi momento per passare da un linguaggio all'altro. Per le ultime versioni del firmware e le istruzioni per il download, visitare il sito Web all'indirizzo http://www.zebra.com/firmware.

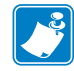

**Nota** • Quando la stampante passa da un linguaggio all'altro, è possibile che sul display LCD vengano visualizzati alcuni messaggi di errore e che sul pannello di controllo si accendano alcune spie in modalità di errore. È possibile ignorare sia i messaggi di errore che le spie. Al termine del download del firmware, riavviare la stampante e quindi caricare le relative impostazioni predefinite per tornare alla modalità operativa.

### Informazioni supplementari sui linguaggi della stampante

I manuali indicati di seguito contengono informazioni specifiche sulle varie modalità linguaggio della stampante. Copie di questi manuali sono disponibili nel CD in dotazione con la stampante e all'indirizzo http://www.zebra.com/manuals.

- Zebra Programming Guide for ZPL, ZBI, Set-Get-Do, Mirror, and WML (Guida alla programmazione ZPL, ZBI, Set-Get-Do, Mirror e WML)
- EPL2<sup>TM</sup> Programming Guide (Guida alla programmazione EPL2<sup>TM</sup>)

# 2 Installazione della stampante

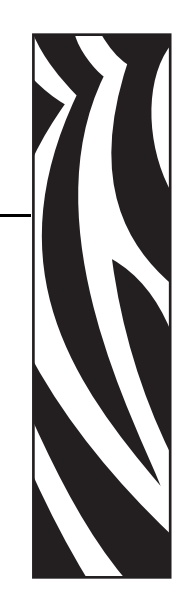

In questa sezione vengono illustrati gli aspetti da valutare e le operazioni da completare prima di caricare e configurare la stampante.

### Sommario

| Prima di iniziare                                         |
|-----------------------------------------------------------|
| Gestione della stampante                                  |
| Disimballaggio e ispezione della stampante 25             |
| Immagazzinaggio della stampante                           |
| Spedizione della stampante 25                             |
| Scelta del luogo di installazione della stampante         |
| Scelta del piano d'appoggio 26                            |
| Predisposizione delle corrette condizioni operative       |
| Predisposizione di spazio sufficiente 26                  |
| Predisposizione dell'origine dati 26                      |
| Predisposizione di una fonte di alimentazione elettrica   |
| Selezione di un'interfaccia di comunicazione dati 27      |
| Cavi dati e schede wireless 31                            |
| Collegamento della stampante a una fonte di alimentazione |
| Specifiche del cavo di alimentazione                      |
| Tipi di supporti                                          |
| Panoramica del nastro                                     |
| Quando utilizzare il nastro                               |
| Lato rivestito del nastro                                 |

### Prima di iniziare

Esaminare questa lista di controllo e risolvere gli eventuali problemi prima di installare o utilizzare la stampante.

- □ **Disimballare e ispezionare la stampante** Si è provveduto a disimballare la stampante e a controllare se presenta dei danni? In caso negativo, vedere *Disimballaggio e ispezione della stampante* a pagina 25.
- Individuare un luogo Si è provveduto a individuare un luogo appropriato per la stampante? In caso negativo, vedere Scelta del luogo di installazione della stampante a pagina 26.
- Eseguire il collegamento a un'origine dei dati È stato stabilito come collegare la stampante a un'origine dei dati (in genere un computer)? Per ulteriori informazioni, vedere *Selezione di un'interfaccia di comunicazione dati* a pagina 27.
- □ Collegare un cavo di alimentazione Il cavo di alimentazione è appropriato per la stampante? Se non si è certi, vedere *Specifiche del cavo di alimentazione* a pagina 33. Per collegare il cavo di alimentazione e alimentare la stampante, vedere *Collegamento della stampante a una fonte di alimentazione* a pagina 32.
- Selezionare i supporti I supporti sono corretti per l'applicazione? Se non si è certi, vedere *Tipi di supporti* a pagina 34.
- □ Selezionare il nastro È necessario utilizzare il nastro ed è disponibile quello appropriato? Se non si è certi, vedere *Panoramica del nastro* a pagina 36.

### Gestione della stampante

In questa sezione viene descritto come gestire la stampante.

### Disimballaggio e ispezione della stampante

Quando si riceve la stampante, disimballarla immediatamente e verificare la presenza di eventuali danni dovuti alla spedizione.

- Conservare tutti i materiali di imballaggio.
- Controllare che le superfici esterne non siano danneggiate.
- Sollevare lo sportello supporti e controllare che i componenti nel comparto supporti non abbiano subito danni.

Se vengono rilevati danni dovuti alla spedizione:

- Comunicarlo immediatamente e presentare una certificazione dei danni alla società di spedizioni.
- Conservare tutti i materiali di imballaggio per la verifica che condurrà la società di spedizioni.
- Informare il rivenditore Zebra autorizzato.

**Importante** • Zebra Technologies Corporation non è responsabile di eventuali danni verificatisi durante la spedizione dell'apparecchiatura e non provvederà a ripararli in garanzia.

### Immagazzinaggio della stampante

Se non si desidera utilizzare immediatamente la stampante, reimballarla utilizzando i materiali originali. Per informazioni sulle condizioni di immagazzinaggio della stampante, vedere la Tabella 3 riportata di seguito.

| Temperatura                      | Umidità relativa                      |
|----------------------------------|---------------------------------------|
| da -40 a 60 °C (da -40 a 140 °F) | Dal 5% all'85% in assenza di condensa |

### Tabella 3 • Temperatura e umidità di immagazzinaggio

### Spedizione della stampante

Se è necessario spedire la stampante:

- Spegnere (**O**) la stampante e scollegare tutti i cavi.
- Rimuovere qualsiasi supporto, nastro o oggetto libero dall'interno della stampante.
- Chiudere la testina di stampa.
- Riporre con attenzione la stampante nell'imballaggio originale oppure in un contenitore alternativo idoneo per evitare danni durante il trasporto. Se l'imballaggio originale è andato perduto o è stato distrutto, è possibile acquistarne uno da Zebra.

### Scelta del luogo di installazione della stampante

Al momento di scegliere un'ubicazione appropriata per la stampante, tenere in considerazione quanto segue.

### Scelta del piano d'appoggio

Scegliere un piano d'appoggio solido, livellato di dimensioni e robustezza sufficienti per sorreggere la stampante ed eventuali altre apparecchiature necessarie, ad esempio un computer. Alcuni esempi di piani d'appoggio validi sono un tavolo, un bancone, una scrivania o un carrello. Per informazioni sul peso e le dimensioni della stampante, vedere *Specifiche generali* a pagina 148.

### Predisposizione delle corrette condizioni operative

Questa stampante è stata realizzata in modo da consentirne l'utilizzo in una vasta gamma di condizioni ambientali ed elettriche, ad esempio in magazzino o in officina. Per ulteriori informazioni sulle condizioni operative e di immagazzinaggio, vedere *Specifiche generali* a pagina 148.

Nella Tabella 4 sono riportati i requisiti di temperatura e umidità relativa per la stampante in modalità operativa.

| Modalità              | Temperatura                   | Umidità relativa                       |
|-----------------------|-------------------------------|----------------------------------------|
| Trasferimento termico | Da 5 a 40 °C (da 40 a 105 °F) | Dal 20% all'85% in assenza di condensa |
| Termica diretta       | Da 0 a 40 °C (da 32 a 105 °F) | Dal 20% all'85% in assenza di condensa |

 Tabella 4 • Temperatura e umidità in condizioni operative

### Predisposizione di spazio sufficiente

Attorno alla stampante deve esservi spazio sufficiente per permettere di aprire lo sportello supporti. Lasciare spazio libero su tutti i lati della stampante per consentire una ventilazione e un raffreddamento adeguati.

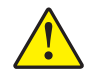

Attenzione • Evitare di collocare materiale da imbottitura o ammortizzante sotto o dietro la stampante poiché potrebbe limitare il flusso d'aria e causare il surriscaldamento della stampante.

### Predisposizione dell'origine dati

Se la stampante verrà posizionata lontano dall'origine dati, ad esempio un computer, il luogo prescelto deve essere provvisto delle connessioni appropriate all'origine dati. Per ulteriori informazioni sui tipi di interfacce di comunicazione e le relative limitazioni, vedere *Selezione di un'interfaccia di comunicazione dati* a pagina 27.

### Predisposizione di una fonte di alimentazione elettrica

Posizionare la stampante a breve distanza da una presa elettrica facilmente accessibile.

### Selezione di un'interfaccia di comunicazione dati

Nella Tabella 5 vengono fornite informazioni di base sulle interfacce di comunicazione dati che è possibile utilizzare per collegare la stampante a un computer. È possibile inviare formati di etichetta alla stampante utilizzando qualsiasi interfaccia di comunicazione dati disponibile. Selezionare un'interfaccia supportata sia dalla stampante che dal computer in uso oppure dalla rete locale (LAN, Local Area Network).

Nella Tabella 5 viene anche illustrato come collegare i vari tipi di cavi dati alla stampante e al computer. I connettori sul retro del computer possono trovarsi in posizioni diverse rispetto a quelle del computer di esempio illustrato in questa sezione.

Attenzione • Prima di collegare i cavi di comunicazione dati, controllare che la stampante sia spenta (**O**). Il collegamento di un cavo di comunicazione dati mentre la stampante è accesa (**I**) potrebbe danneggiarla.

| Connettore                                                                                                    | Standard o opzionale                                                                                                    | Descrizione                                                                                                    |
|----------------------------------------------------------------------------------------------------|----------------------------------------------------------------------------------------------------|----------------------------------------------------------------------------------------------------|
| RS-232 seriale       Standard       Limitazioni e requisiti         • Lunghezza massima del cavo       • Potrebbe essere necessario n stampante in modo da impos computer host.         • Se si utilizza un cavo moden stampante deve essere effettu modem. | <ul> <li>Limitazioni e requisiti</li> <li>Lunghezza massima del cavo pari a 15,24 m (50 ft).</li> <li>Potrebbe essere necessario modificare i parametri della stampante in modo da impostarli sugli stessi valori del computer host.</li> <li>Se si utilizza un cavo modem standard, il collegamento alla stampante deve essere effettuato tramite un adattatore null modem.</li> </ul> |                                                                                                    |
|                                                                                                    |                                                                                                    | Collegamenti e configurazione La velocità di trasmissione,<br>il numero di bit di dati e di stop, la parità e il controllo<br>XON/XOFF o DTR devono corrispondere a quelli del computer<br>host. Per visualizzare o modificare questi parametri, vedere<br>Parametri del pannello di controllo standard a pagina 75. |

### Tabella 5 • Interfacce di comunicazione dati

| Connettore                           | Standard o opzionale | Descrizione                                                                                                    |
|--------------------------------------|----------------------|----------------------------------------------------------------------------------------------------|
| IEEE 1284 parallela<br>bidirezionale | Standard             | <ul> <li>Limitazioni e requisiti</li> <li>Lunghezza massima del cavo pari a 3 m (10 ft).</li> <li>Lunghezza consigliata del cavo pari a 1,83 m (6 ft).</li> <li>Non è necessario modificare i parametri della stampante per adeguarli a quelli del computer host.</li> </ul> |
|                                      |                      | <b>Collegamenti e configurazione</b> Non è necessario eseguire ulteriori configurazioni.                                                                                                    |
|                                      |                      |                                                                                                    |
| USB                                  | Standard             | <ul> <li>Limitazioni e requisiti</li> <li>Lunghezza massima del cavo pari a 5 m (16,4 ft).</li> <li>Non è necessario modificare i parametri della stampante per adeguarli a quelli del computer host.</li> </ul>                                                             |
|                                      |                      | Collegamenti e configurazione Non è necessario eseguire<br>ulteriori configurazioni.<br>Attenzione • Prestare attenzione a non collegare il cavo USB al<br>connettore del server di stampa Ethernet cablato della<br>stampante per evitare di danneggiare il connettore.     |
|                                      |                      |                                                                                                    |

| Tabella 5 | <ul> <li>Interfacce di</li> </ul> | comunicazione | dati (Continua) |
|-----------|-----------------------------------|---------------|-----------------|
|-----------|-----------------------------------|---------------|-----------------|

| Connettore            | Standard o opzionale                                                                                                    | Descrizione                                                                                                    |
|-----------------------|----------------------------------------------------------------------------------------------------|----------------------------------------------------------------------------------------------------|
| BIASS/COASS Opzionale | <ul> <li>Limitazioni e requisiti</li> <li>Funziona come un convertitore da EBCDIC a ASCII.</li> <li>Consente di comunicare con la stampante in ambiente IBM<sup>®</sup><br/>AS/400<sup>®</sup>.</li> </ul> |                                                                                                    |
|                       |                                                                                                    | Collegamenti e configurazione Non è necessario eseguire ulteriori configurazioni. Per acquistare questa opzione, contattare il rivenditore autorizzato Zebra. |

### Tabella 5 • Interfacce di comunicazione dati (Continua)

| Connettore                                                                                                    | Standard o opzionale | Descrizione                                                                                                    |
|----------------------------------------------------------------------------------------------------|----------------------|----------------------------------------------------------------------------------------------------|
| Server di stampa<br>Ethernet cablato<br>interno                                                                            | Opzionale            | <ul> <li>Limitazioni e requisiti</li> <li>Consente di utilizzare la stampante da qualsiasi computer della LAN.</li> <li>In modalità ZPL, consente di comunicare con la stampante tramite le relative pagine Web.</li> <li>La stampante deve essere configurata in modo da utilizzare la LAN.</li> <li>Collegamenti e configurazione Per istruzioni sulla</li> </ul>                                                                                                    |
| configurazion<br>Print Server di<br>server di stam<br>disponibile al<br>nel CD fornit<br>Nota<br>necessi<br>imped<br>USB i |                      | <ul> <li>configurazione, fare riferimento al manuale ZebraNet 10/100</li> <li>Print Server User and Reference Guide (Guida per l'utente del server di stampa ZebraNet 10/100). Una copia di questo manuale è disponibile all'indirizzo http://www.zebra.com/manuals oppure nel CD fornito con la stampante.</li> <li>Nota • Per utilizzare questo collegamento, potrebbe essere necessario rimuovere il tappo installato in fabbrica per impedire che venga incidentalmente inserito un connettore</li> </ul>                                                                                                    |
|                                                                                                    | USB in questa porta. |                                                                                                    |
| Server di stampa<br>Ethernet wireless                                                                                      | Opzionale            | <ul> <li>Limitazioni e requisiti</li> <li>Consente di utilizzare la stampante da qualsiasi computer della rete locale wireless (WLAN, Wireless Local Area Network).</li> <li>In modalità ZPL, consente di comunicare con la stampante tramite le relative pagine Web.</li> <li>La stampante deve essere configurata in modo da utilizzare la WLAN.</li> <li>Configurazione Per istruzioni sulla configurazione, vedere la <i>ZebraNet Wireless User Guide</i> (Guida per l'utente di ZebraNet Wireless). Una copia di questo manuale è disponibile all'indirizzo http://www.zebra.com/manuals oppure nel CD fornito con la stampante.</li> </ul> |

### Cavi dati e schede wireless

È necessario fornire tutti i cavi dati o le schede wireless removibili per l'applicazione. (Alcuni server di stampa wireless sono dotati di schede wireless removibili.)

**Cavi dati** I cavi Ethernet non richiedono schermatura, mentre tutti gli altri cavi dati devono essere completamente schermati e dotati di connettori rivestiti da un involucro di metallo o metallizzato. L'utilizzo di cavi dati non schermati può aumentare le emissioni irradiate oltre i limiti definiti dalle normative.

Per ridurre al minimo i disturbi elettrici nel cavo:

- Limitare il più possibile la lunghezza dei cavi.
- Non avvolgere troppo strettamente i cavi dati con i cavi di alimentazione.
- Non collegare i cavi dati ai condotti per i cavi di alimentazione.

**Schede wireless** Per informazioni sulle schede wireless supportate, consultare la *ZebraNet Wireless User Guide* (Guida per l'utente di ZebraNet Wireless). Una copia di questo manuale è disponibile all'indirizzo http://www.zebra.com/manuals oppure nel CD fornito con la stampante.

### Collegamento della stampante a una fonte di alimentazione

Il cavo di alimentazione CA è dotato di un connettore femmina tripolare a un'estremità, che si inserisce nel connettore di alimentazione CA corrispondente nella parte posteriore della stampante. Se con la stampante non viene fornito un cavo di alimentazione, fare riferimento a *Specifiche del cavo di alimentazione* a pagina 33.

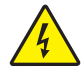

Attenzione • Per la sicurezza del personale e dell'apparecchiatura, utilizzare sempre un cavo di alimentazione a tre conduttori approvato e specifico della regione o del paese in cui verrà installata l'unità. Al cavo dovrà essere collegato un connettore femmina IEC 320 e una spina tripolare a massa appropriata alla configurazione in uso nella regione specifica.

### Per collegare la stampante a una fonte di alimentazione, procedere come segue:

- 1. Spostare l'interruttore di alimentazione della stampante in posizione off (O).
- **2.** Inserire il cavo di alimentazione nel connettore di alimentazione CA (**1**) sul retro della stampante.

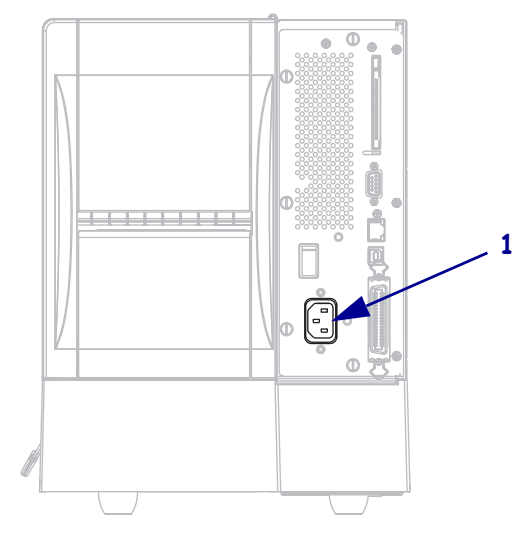

- **3.** Inserire l'altra estremità del cavo in una presa di corrente vicino alla stampante.
- **4.** Accendere (**I**) la stampante.

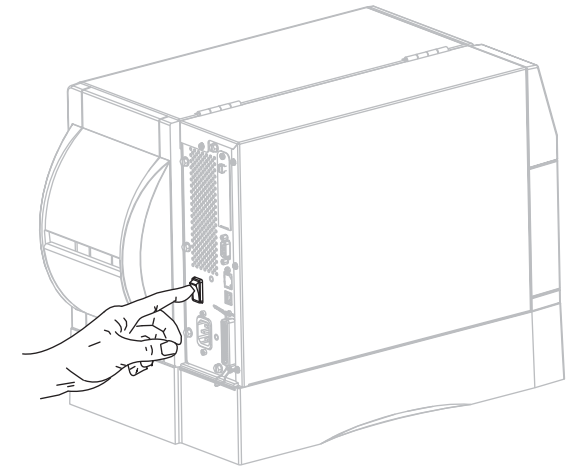

Il display LCD e le spie del pannello di controllo vengono attivati, indicando che la stampante è in fase di avvio.

### Specifiche del cavo di alimentazione

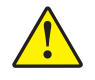

Attenzione • Per la sicurezza del personale e dell'apparecchiatura, utilizzare sempre un cavo di alimentazione a tre conduttori approvato e specifico della regione o del paese in cui verrà installata l'unità. Al cavo dovrà essere collegato un connettore femmina IEC 320 e una spina tripolare a massa appropriata alla configurazione in uso nella regione specifica.

La dotazione o meno del cavo di alimentazione dipende dalla modalità con cui viene ordinata la stampante. Se nell'ordine non è incluso alcun cavo o se il cavo incluso non è idoneo per i requisiti dell'utente, vedere la Figura 6 e fare riferimento alle linee guida seguenti:

- La lunghezza complessiva del cavo deve essere inferiore a 3 m (9,8 ft).
- Il cavo deve essere approvato per una corrente nominale di almeno 10 A, 250 V.
- Il telaio **deve** essere collegato a massa (terra) per garantire la sicurezza e ridurre l'interferenza elettromagnetica.

| 1 | Spina CA per il paese - Deve essere presente il             |
|---|-------------------------------------------------------------|
|   | contrassegno di certificazione di almeno una delle più      |
|   | conosciute organizzazioni internazionali sulla sicurezza    |
|   | (Figura 7).                                                 |
| 2 | Cavo HAR a 3 conduttori o altro cavo approvato per il       |
|   | paese.                                                      |
| 3 | Connettore IEC 320 - Deve essere presente il                |
|   | contrassegno di certificazione di almeno una delle più      |
|   | conosciute organizzazioni internazionali sulla sicurezza    |
|   | (Figura 7).                                                 |
| 4 | Lunghezza $\leq$ 3 m (9,8 ft). Specifiche: 10 Amp, 250 VCA. |

Figura 6 • Specifiche del cavo di alimentazione

Figura 7 • Certificazioni di organizzazioni internazionali sulla sicurezza

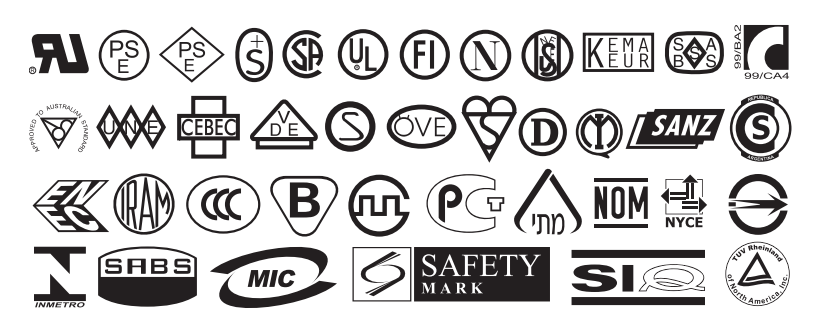

# Tipi di supporti

**Importante** • Zebra consiglia l'utilizzo di prodotti originali Zebra per una stampa continua di alta qualità. È stata realizzata una vasta gamma di partite di carta, polipropilene, poliestere e vinile allo scopo specifico di esaltare le capacità della stampante e di evitare l'usura prematura della testina di stampa. Per acquistare i materiali di consumo, visitare il sito http://www.zebra.com/howtobuy.

Con la stampante è possibile utilizzare diversi tipi di supporti.

- *Supporti standard* Etichette singole o continue provviste di un supporto adesivo che consente di farle aderire a una pellicola di supporto.
- *Cartellini* Per la stampa dei cartellini viene solitamente utilizzata una carta pesante. Nei cartellini non sono presenti materiale adesivo o pellicola di supporto e i cartellini sono normalmente separati da perforazioni.
- Supporti "intelligenti" con identificazione in radiofrequenza (*RFID*, *Radio Frequency Identification*) - Da utilizzare con stampanti dotate di un lettore/encoder RFID. Per le etichette RFID vengono utilizzati gli stessi materiali e adesivi delle etichette non-RFID. Tra l'etichetta e la pellicola di supporto è inserito un

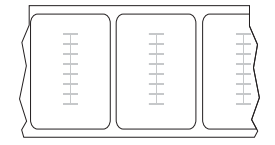

transponder RFID, detto anche "inlay", costituito da un chip e da un'antenna. La sagoma del transponder varia da un produttore all'altro ed è visibile attraverso l'etichetta. Tutte le etichette "intelligenti" dispongono di una memoria di lettura e molte sono dotate di memoria codificabile.

**Importante** • Il modello della stampante e il tipo di transponder determinano il posizionamento del transponder all'interno dell'etichetta. Assicurarsi di utilizzare il supporto "intelligente" adatto alla stampante. Per ulteriori informazioni, fare riferimento alla *RFID Programming Guide* (Guida alla programmazione RFID). Una copia è disponibile all'indirizzo http://www.zebra.com/manuals oppure nel CD in dotazione con la stampante.

Nella Tabella 6 sono descritti i supporti in rotolo e a fogli ripiegati. I supporti in rotolo vengono caricati nella stampante mentre i supporti a fogli ripiegati possono essere posizionati all'interno o all'esterno della stampante.

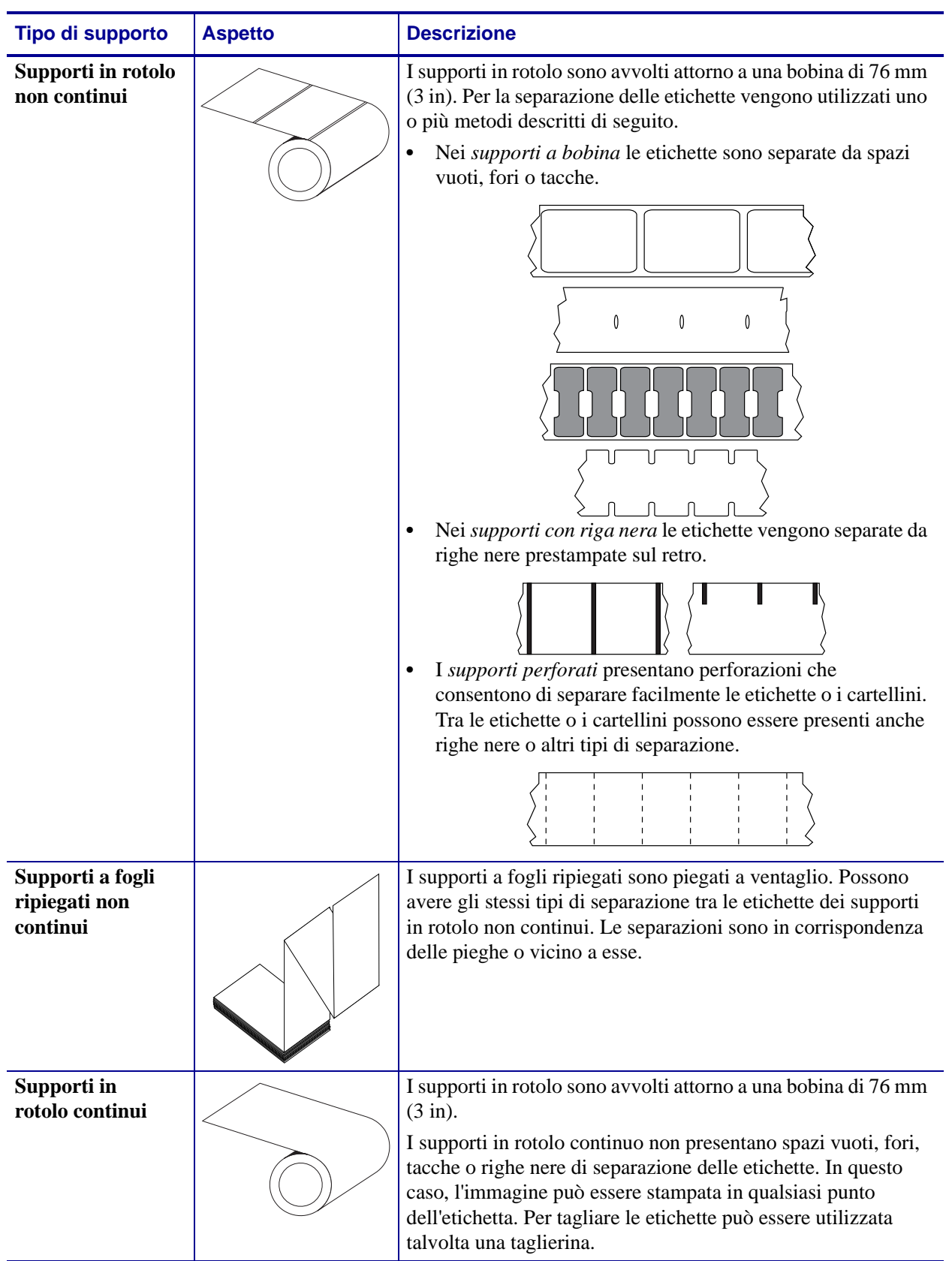

### Tabella 6 • Supporti in rotolo e a fogli ripiegati

### Panoramica del nastro

Il nastro è una sottile pellicola con un lato rivestito di cera, resina o resina paraffinata che viene fissata sul supporto durante il processo di trasferimento termico. Il supporto determina se è necessario utilizzare il nastro e la relativa larghezza.

Quando utilizzato, il nastro deve essere largo almeno quanto il supporto. Se il nastro è più stretto del supporto, alcune aree della testina di stampa non sono protette e quindi risultano maggiormente soggette a usura.

### Quando utilizzare il nastro

La stampa su supporti a trasferimento termico richiede l'utilizzo di un nastro, che invece non è necessario per la stampa termica diretta. Per determinare se con un particolare supporto deve essere utilizzato un nastro, provare a graffiare il supporto.

### Per effettuare un test di graffiatura del supporto, procedere come segue:

- 1. Graffiare rapidamente con un'unghia la superficie di stampa del supporto.
- 2. Sul supporto appare un segno nero?

| Se un segno nero        | Il supporto è di tipo                                            |
|-------------------------|------------------------------------------------------------------|
| Non appare sul supporto | A trasferimento termico. È necessario utilizzare un nastro.      |
| Appare sul supporto     | A stampa termica diretta. Non è necessario utilizzare un nastro. |

### Lato rivestito del nastro

I nastri possono essere avvolti con il lato rivestito all'interno o all'esterno. Utilizzare il nastro corrispondente all'opzione di trasferimento termico installata. Con l'opzione di trasferimento termico standard (perno per nastro nero) si utilizza un nastro con rivestimento esterno, con l'opzione alternativa di trasferimento termico alternativa (perno per nastro grigio, disponibile solo su ZM400 e RZ400) si utilizza un nastro con rivestimento interno. In caso di dubbi, eseguire un test di adesione o un test di graffiatura del nastro per verificare quale lato sia rivestito.

### Test di adesione

Se sono disponibili etichette, eseguire il test di adesione per stabilire qual è il lato rivestito di un nastro. Questo metodo è utile nel caso il nastro sia già installato.

### Per eseguire un test di adesione, procedere come segue:

- 1. Staccare un'etichetta dalla pellicola di supporto.
- **2.** Premere un angolo del lato adesivo dell'etichetta sulla superficie esterna del rotolo di nastro.
- 3. Staccare l'etichetta dal nastro.
| Se l'inchiostro del nastro   | Allora                                                                                                    |
|------------------------------|----------------------------------------------------------------------------------------------------|
| È rimasto sull'etichetta     | Il nastro è rivestito sul lato <b>esterno</b> ed è<br>possibile utilizzarlo con l'opzione standard<br>di trasferimento termico (perno per nastro<br>nero). Nella procedura di caricamento, le<br>istruzioni relative a questo tipo di nastro<br>recano il seguente simbolo.      |
| Non è rimasto sull'etichetta | Il nastro è rivestito sul lato <b>interno</b> ed è<br>possibile utilizzarlo con l'opzione<br>alternativa di trasferimento termico (perno<br>per nastro grigio). Nella procedura di<br>caricamento, le istruzioni relative a questo<br>tipo di nastro recano il seguente simbolo. |

4. Osservare i risultati. Parti o residui d'inchiostro del nastro sono rimasti sull'etichetta?

### Test di graffiatura del nastro

Eseguire il test di graffiatura del nastro quando non sono disponibili etichette.

#### Per effettuare il test, procedere come segue:

- 1. Svolgere un piccolo pezzo di nastro.
- **2.** Posizionare la parte svolta su un frammento di carta con la superficie esterna del nastro a contatto con la carta.
- **3.** Graffiare con un'unghia la superficie interna del nastro svolto.
- 4. Sollevare il nastro dalla carta.
- 5. Osservare i risultati. Il nastro ha lasciato un segno sulla carta?

| Se il nastro                               | Allora                                                                                                    |  |
|--------------------------------------------|----------------------------------------------------------------------------------------------------|--|
| Ha lasciato un segno sulla carta           | Il nastro è rivestito sul lato <b>esterno</b> ed è possibile<br>utilizzarlo con l'opzione standard di trasferimento<br>termico (perno per nastro nero).                                                                                                    |  |
| Non ha lasciato alcun segno<br>sulla carta | Il nastro è rivestito sul lato <b>interno</b> ed è<br>possibile utilizzarlo con l'opzione<br>alternativa di trasferimento termico (perno<br>per nastro grigio). Nella procedura di<br>caricamento, le istruzioni relative a questo<br>tipo di nastro recano il seguente simbolo. |  |

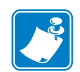

| Note •                                | <br> | <br> |                                       |
|---------------------------------------|------|------|---------------------------------------|
|                                       |      |      |                                       |
|                                       | <br> | <br> | · · · · · · · · · · · · · · · · · · · |
|                                       |      |      |                                       |
|                                       | <br> | <br> |                                       |
|                                       |      |      |                                       |
| · · · · · · · · · · · · · · · · · · · |      |      |                                       |
|                                       | <br> |      |                                       |
|                                       |      |      |                                       |
|                                       | <br> | <br> |                                       |
|                                       |      |      |                                       |
|                                       | <br> | <br> |                                       |
|                                       |      |      |                                       |
|                                       | <br> |      |                                       |
|                                       |      |      |                                       |
|                                       | <br> |      |                                       |
|                                       |      |      |                                       |

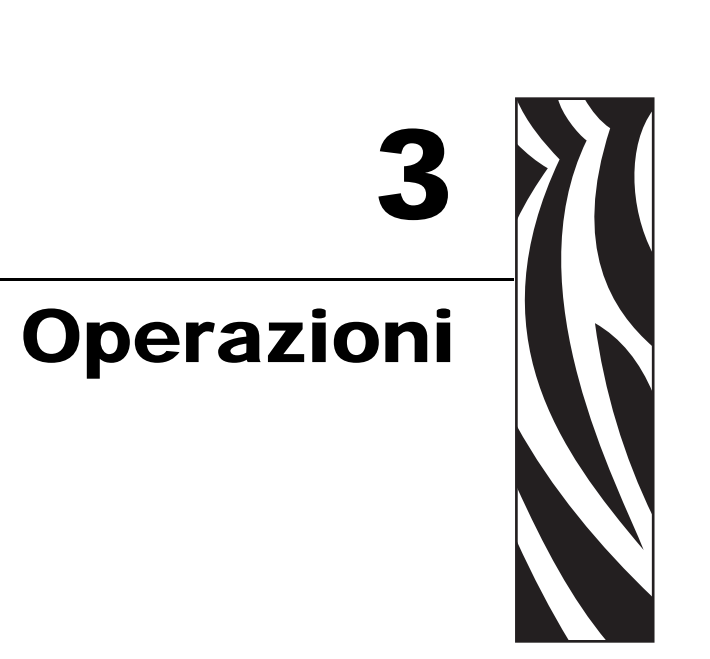

In questa sezione vengono illustrate le procedure per caricare e calibrare la stampante.

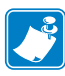

Nota • Prima di azionare la stampante, completare le attività e seguire le indicazioni riportate in Installazione della stampante a pagina 23.

### Sommario

| Opzioni e modalità di stampa della stampante                                        |
|-------------------------------------------------------------------------------------|
| Descrizioni delle modalità di stampa e dei requisiti della stampante                |
| Percorsi supporto                                                                   |
| Caricamento del supporto 43                                                         |
| Operazioni iniziali per tutte le modalità di stampa e le opzioni della stampante 43 |
| Operazioni aggiuntive per la modalità strappo                                       |
| Operazioni aggiuntive per la modalità spellicolatura (con o senza avvolgimento      |
| pellicola di supporto) 48                                                           |
| Operazioni aggiuntive per le modalità taglierina o taglio successivo 54             |
| Operazioni aggiuntive per la modalità riavvolgimento                                |
| Caricamento del nastro                                                              |
| Rimozione del nastro usato 64                                                       |
| Calibrazione della stampante                                                        |
| Calibrazione automatica                                                             |
| Calibrazione manuale                                                                |
| Regolazione della pressione della testina di stampa                                 |

## Opzioni e modalità di stampa della stampante

La stampante dispone di diverse opzioni e modalità di stampa per la rimozione delle etichette (Tabella 7). Utilizzare una modalità di stampa che corrisponde al supporto utilizzato e alle opzioni della stampante disponibili. Per ulteriori informazioni sui tipi di supporti, vedere *Tipi di supporti* a pagina 34. Per selezionare una modalità di stampa, vedere *Selezione della modalità di stampa* a pagina 78.

## Descrizioni delle modalità di stampa e dei requisiti della stampante

| Modalità di stampa                             | Utilizzo delle opzioni di stampa                                                                                                    | Azioni stampante                                                                                                    |
|------------------------------------------------|----------------------------------------------------------------------------------------------------|----------------------------------------------------------------------------------------------------|
| Strappo<br>(impostazione<br>predefinita)       | Idonea per la maggior parte delle<br>applicazioni. È possibile utilizzare questa<br>modalità con qualsiasi opzione e con<br>quasi tutti i tipi di supporto. | La stampante esegue solo la stampa dei<br>formati. Dopo la stampa, l'operatore della<br>stampante può strappare le etichette<br>quando lo ritiene opportuno.                                                                                                    |
| Spellicolatura                                 | Utilizzare solo se la stampante è dotata<br>delle opzioni di spellicolatura,<br>avvolgimento pellicola di supporto o<br>riavvolgimento.                     | La stampante esegue la spellicolatura<br>dell'etichetta durante la stampa, quindi si<br>interrompe sino alla rimozione<br>dell'etichetta.                                                                                                    |
|                                                |                                                                                                    | In modalità spellicolatura, la pellicola di<br>supporto viene espulsa dal lato anteriore<br>della stampante. In modalità<br>spellicolatura con avvolgimento pellicola<br>di supporto, la pellicola di supporto si<br>riavvolge attorno a un perno di<br>avvolgimento del nastro o a un perno di<br>riavvolgimento. |
| Taglierina                                     | Utilizzare solo se la stampante è dotata<br>dell'opzione di taglio per eseguire il<br>taglio delle etichette.                                               | La stampante esegue la stampa e il taglio<br>dell'etichetta.                                                                                                    |
| Taglio successivo                              | Utilizzare solo se la stampante è dotata<br>dell'opzione di taglio per eseguire il<br>taglio delle etichette tramite un comando.                            | La stampante esegue la stampa e si<br>interrompe, quindi taglia l'etichetta<br>quando riceve il comando ZPL ~JK<br>(taglio successivo).                                                                                                    |
| Riavvolgimento                                 | Utilizzare solo se la stampante è dotata<br>dell'opzione di riavvolgimento per<br>riavvolgere le etichette attorno a una<br>bobina.                         | La stampante esegue la stampa senza<br>interrompersi tra un'etichetta e l'altra.<br>Dopo la stampa, il supporto o la pellicola<br>vengono riavvolti attorno a una bobina.                                                                                                    |
| RFID                                           | Utilizzare per la stampa di etichette con<br>stampanti RZ Series o con stampanti Z<br>Series dotate di lettore/encoder RFID<br>opzionale.                   | La stampante aumenta la produttività<br>nella stampa di batch di etichette RFID<br>eliminando il backfeed tra etichette.                                                                                                    |
| Stampa con supporto<br>senza pellicola         | Riservata per opzioni future.                                                                                                    | Riservata per opzioni future.                                                                                                    |
| Riavvolgimento con<br>supporti senza pellicola | Riservata per opzioni future.                                                                                                    | Riservata per opzioni future.                                                                                                    |
| Strappo di supporti senza pellicola            | Riservata per opzioni future.                                                                                                    | Riservata per opzioni future.                                                                                                    |

#### Tabella 7 • Opzioni e modalità di stampa

## Percorsi supporto

Nella Tabella 8 sono indicati i percorsi dei supporti per le combinazioni di modalità di stampa e opzioni di stampa con supporti in rotolo. Per i supporti a fogli ripiegati vengono utilizzate le stesse modalità e opzioni di stampa dei supporti in rotolo. Le stampanti RFID possono utilizzare tutte queste opzioni e avere gli stessi percorsi dei supporti.

## Tabella 8 • Percorsi supporto per diverse combinazioni di modalità di stampa e opzioni della stampante

| Modalità di stampa | Opzione stampante                                                            | Percorso supporto |
|--------------------|------------------------------------------------------------------------------|-------------------|
| Strappo            | Idonea per tutte le<br>stampanti con<br>qualsiasi opzione<br>stampante       |                   |
| Spellicolatura     | Spellicolatura,<br>avvolgimento<br>pellicola di supporto o<br>riavvolgimento |                   |

Linea rossa continua = supporto, Linea tratteggiata blu = solo pellicola di supporto

| Modalità di stampa                                            | Opzione stampante                     | Percorso supporto |  |
|---------------------------------------------------------------|---------------------------------------|-------------------|--|
| Spellicolatura<br>(con avvolgimento<br>pellicola di supporto) | Avvolgimento<br>pellicola di supporto |                   |  |
|                                                               | Riavvolgimento                        |                   |  |
|                                                               |                                       |                   |  |
| Taglierina o<br>Taglio successivo                             | Taglierina<br>(con vassoio di arresto |                   |  |
|                                                               | opzionale)                            |                   |  |
| Riavvolgimento                                                | Riavvolgimento                        |                   |  |

### Tabella 8 • Percorsi supporto per diverse combinazioni di modalità di stampa e opzioni della stampante (Continua)

Linea rossa continua = supporto, Linea tratteggiata blu = solo pellicola di supporto

## Caricamento del supporto

Le operazioni iniziali per il caricamento dei supporti sono valide per tutti i modelli di stampante, compresi quelli dotati delle opzioni spellicolatura, avvolgimento pellicola di supporto, taglierina e riavvolgimento. Dopo le operazioni iniziali proseguire con le istruzioni di caricamento dei supporti specifiche della modalità di stampa e delle opzioni della stampante desiderate. Per ulteriori informazioni sulle modalità di stampa e le opzioni della stampante, vedere *Opzioni e modalità di stampa della stampante* a pagina 40.

Attenzione • Quando si svolgono operazioni vicino a una testina di stampa aperta, togliere tutti gli anelli, orologi, collane, badge di identificazione o altri oggetti metallici che potrebbero entrare in contatto con la testina di stampa. Quando si lavora vicino a una testina di stampa aperta non è obbligatorio spegnere la stampante, anche se questo è comunque consigliato in via precauzionale. Se si spegne l'alimentazione, andranno perdute tutte le impostazioni temporanee, quali i formati di etichetta, e sarà necessario ricaricarle prima di riprendere la stampa.

# Operazioni iniziali per tutte le modalità di stampa e le opzioni della stampante

### Per iniziare il caricamento del supporto, procedere come segue:

**1.** Premere il dispositivo di apertura della testina per aprire il gruppo testina di stampa. Sollevare la testina di stampa finché non si apre.

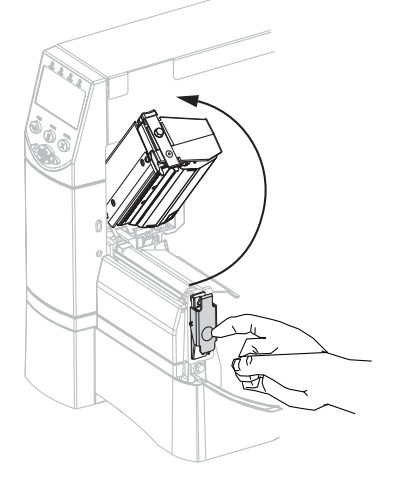

**2.** Estrarre la guida supporti.

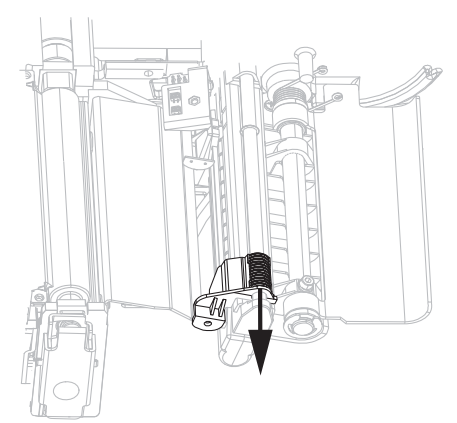

**3.** Inserire il supporto nella stampante. Seguire le istruzioni per i supporti in rotolo o a fogli ripiegati in base alle esigenze.

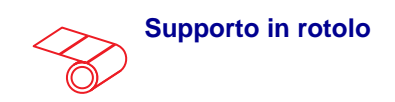

**a.** Rimuovere e scartare qualsiasi cartellino o etichetta sporco o tenuto assieme da adesivi o nastro.

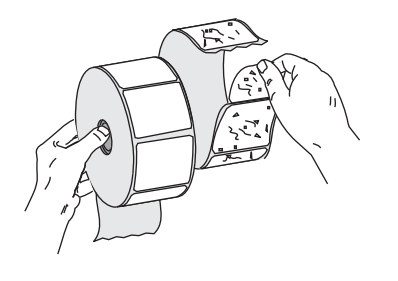

**b.** Estrarre e, se applicabile, piegare verso il basso la guida di alimentazione supporti.

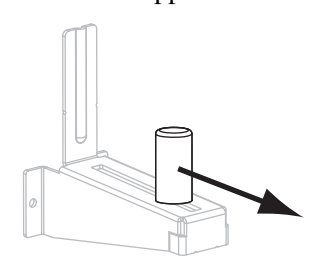

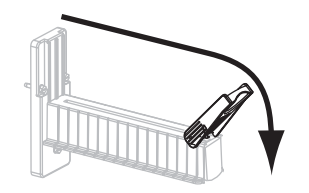

Supporto a fogli ripiegati

**a.** Estrarre e, se applicabile, piegare verso il basso la guida di alimentazione supporti.

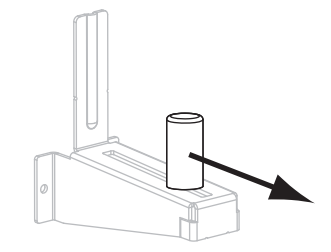

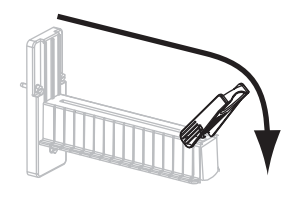

**b.** Inserire il supporto attraverso la fessura di accesso inferiore o posteriore.

#### Alimentazione dall'accesso posteriore

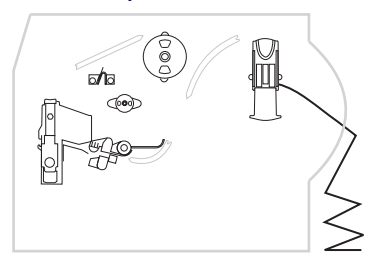

### Alimentazione dall'accesso inferiore

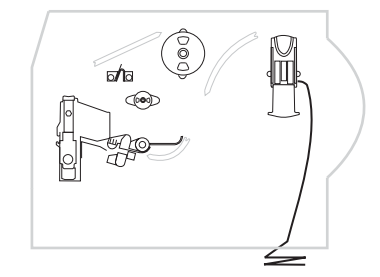

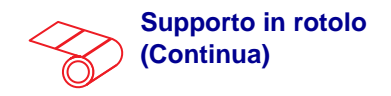

**c.** Inserire il rotolo di supporto sulla staffa di alimentazione supporti. Spingere il rotolo completamente fino in fondo.

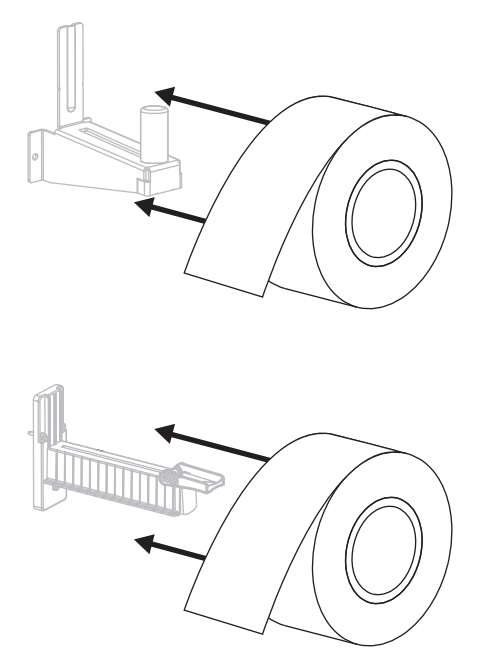

**d.** Se applicabile, piegare verso il basso la guida di alimentazione supporti.

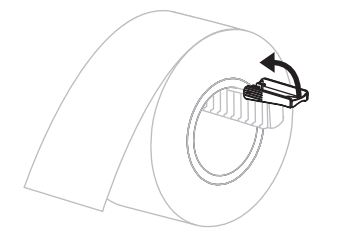

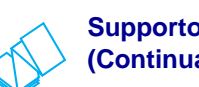

### Supporto a fogli ripiegati (Continua)

**c.** Far passare il supporto sopra la staffa di alimentazione supporti.

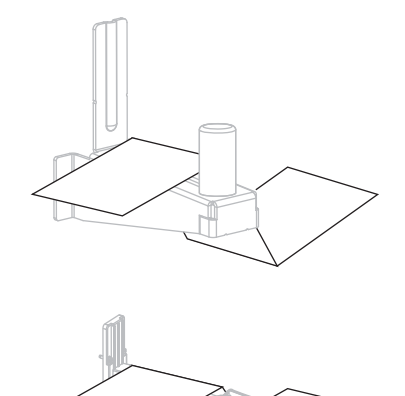

- **d.** Se applicabile, piegare verso il basso la guida di alimentazione supporti.

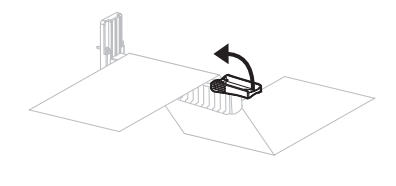

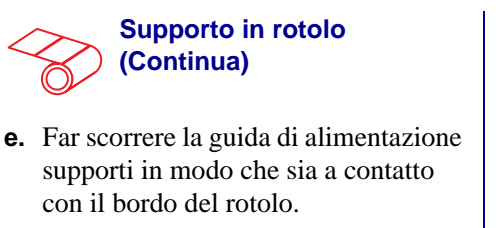

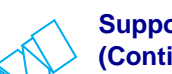

### Supporto a fogli ripiegati (Continua)

**e.** Far scorrere la guida di alimentazione supporti in modo che sia a contatto con il bordo del supporto.

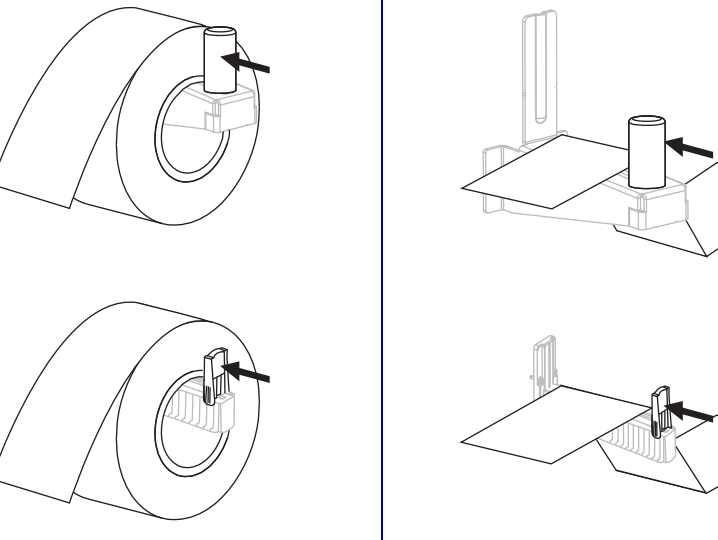

Far passare il supporto sotto il gruppo guida supporti mobile (1), il sensore supporto superiore (2) e il sensore nastro (3). Fare scivolare il supporto all'indietro finché non raggiunge la parete posteriore interna del sensore supporto superiore.

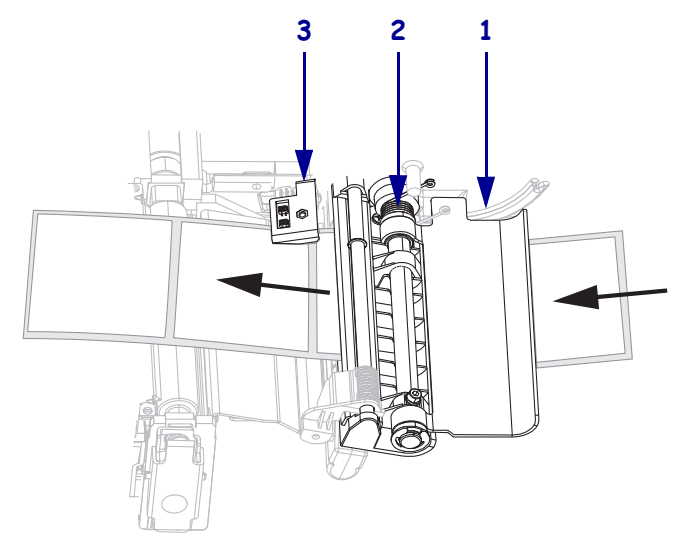

- **5.** Continuare la procedura con le istruzioni finali per la modalità di stampa desiderata. La modalità di stampa deve essere compatibile con il supporto utilizzato e le opzioni della stampante installate. Per ulteriori informazioni, vedere *Descrizioni delle modalità di stampa e dei requisiti della stampante* a pagina 40.
  - Operazioni aggiuntive per la modalità strappo a pagina 47
  - Operazioni aggiuntive per la modalità spellicolatura (con o senza avvolgimento pellicola di supporto) a pagina 48
  - Operazioni aggiuntive per le modalità taglierina o taglio successivo a pagina 54
  - Operazioni aggiuntive per la modalità riavvolgimento a pagina 56

## Operazioni aggiuntive per la modalità strappo

Dopo aver completato le operazioni descritte in *Operazioni iniziali per tutte le modalità di stampa e le opzioni della stampante* a pagina 43, seguire le istruzioni di questa sezione per utilizzare la stampante in modalità strappo.

#### Per utilizzare la stampante in modalità strappo, procedere come segue:

**1.** Far scorrere la guida supporti in modo che sia a contatto con il bordo esterno del supporto.

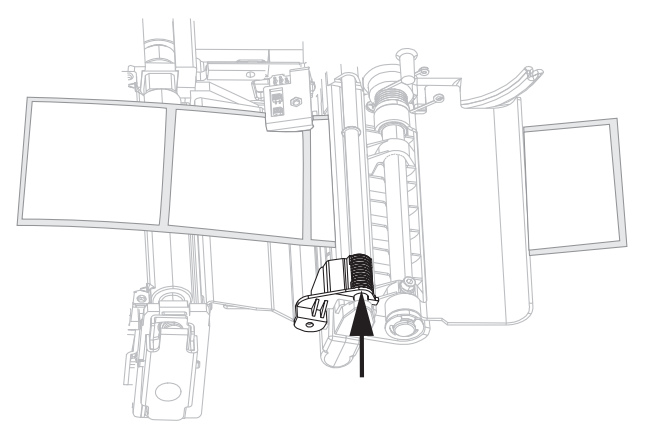

- 2. Impostare la stampante in modalità strappo. Per istruzioni, vedere *Selezione della modalità di stampa* a pagina 78.
- **3.** Chiudere il gruppo testina di stampa.

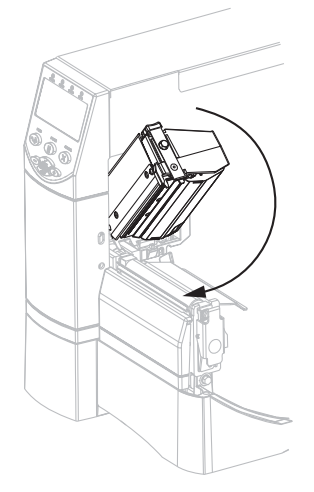

**4.** Se la stampante è in pausa (spia PAUSE (PAUSA) accesa), premere PAUSE (PAUSA) per attivare la stampa.

# Operazioni aggiuntive per la modalità spellicolatura (con o senza avvolgimento pellicola di supporto)

Dopo aver completato le operazioni descritte in *Operazioni iniziali per tutte le modalità di* stampa e le opzioni della stampante a pagina 43, seguire le istruzioni di questa sezione per utilizzare la stampante in modalità spellicolatura, con o senza avvolgimento pellicola di supporto. È necessario che sia installata l'opzione spellicolatura, avvolgimento pellicola di supporto o riavvolgimento. Per ulteriori informazioni, vedere *Opzioni e modalità di stampa* della stampante a pagina 40.

Per ulteriori procedure relative all'opzione di riavvolgimento, vedere *Manutenzione ordinaria per opzione di riavvolgimento* a pagina 116.

#### Per utilizzare la stampante in modalità spellicolatura, procedere come segue:

**1.** Estrarre il supporto di circa 500 mm (18 in) fuori dalla stampante.

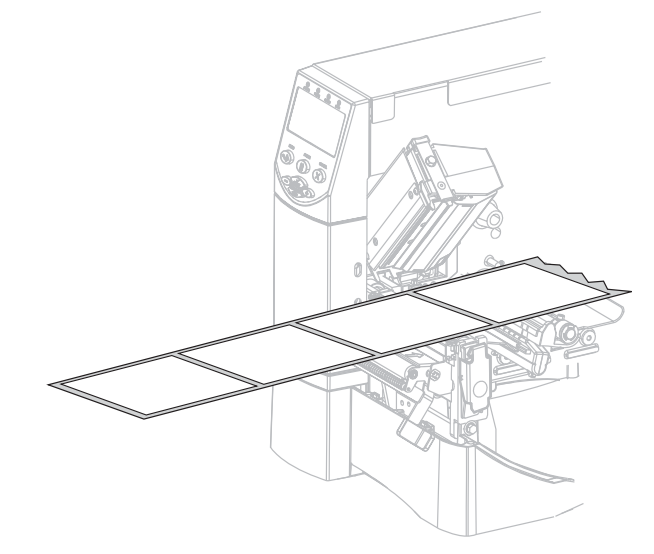

2. Rimuovere le etichette esposte in maniera che rimanga solo la pellicola di supporto.

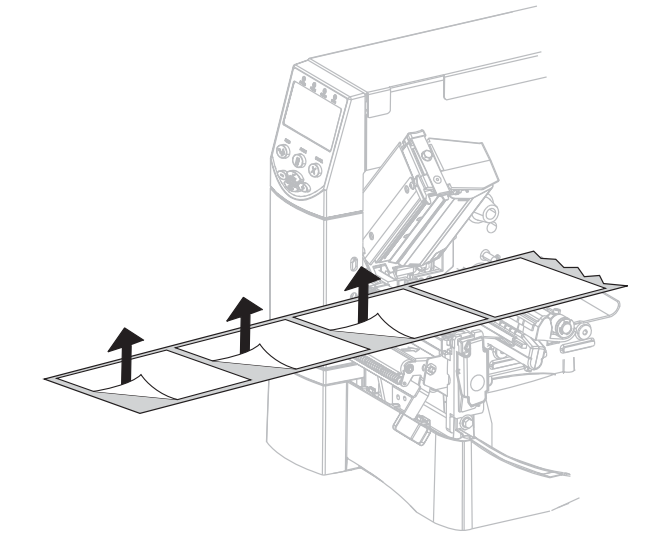

**3.** Spingere verso il basso la leva di rilascio del meccanismo di spellicolatura per aprire il gruppo spellicolatore.

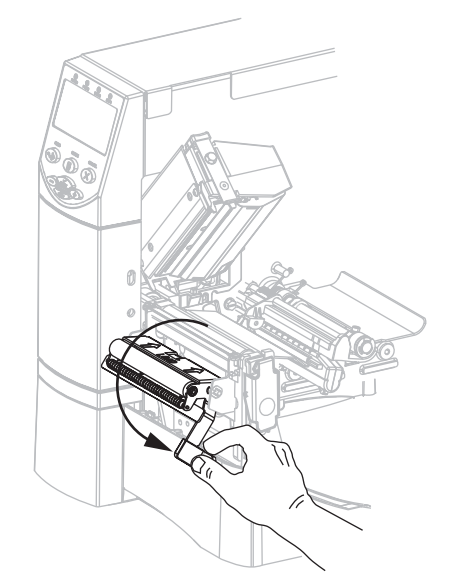

 Far passare la pellicola di supporto sopra la barra di strappo/spellicolatura (1) e dietro il gruppo spellicolatore (2). Accertarsi che l'estremità della pellicola di supporto cada fuori dalla stampante.

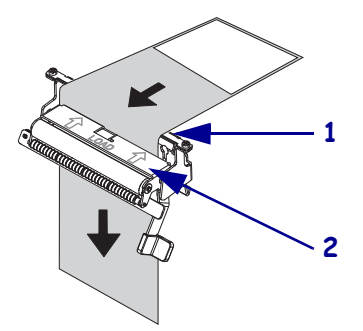

**5.** Eseguire questa operazione solo se si desidera utilizzare la modalità spellicolatura con avvolgimento pellicola di supporto. È necessario che sia installata l'opzione avvolgimento pellicola di supporto o riavvolgimento. Seguire le istruzioni specifiche per l'opzione della stampante.

#### Opzione di riavvolgimento

 a. Far passare la pellicola di supporto sotto il rullo di allineamento supporti (1).

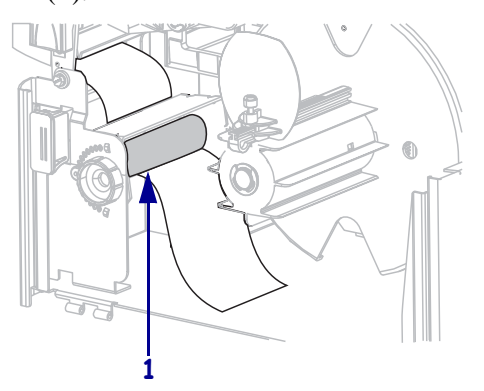

**b.** Allentare la vite a testa zigrinata sulla guida supporti del riavvolgitore.

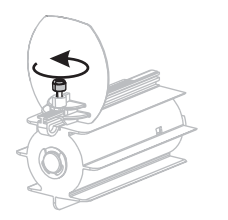

**c.** Estrarre completamente la guida supporti del riavvolgitore, quindi piegarla verso il basso.

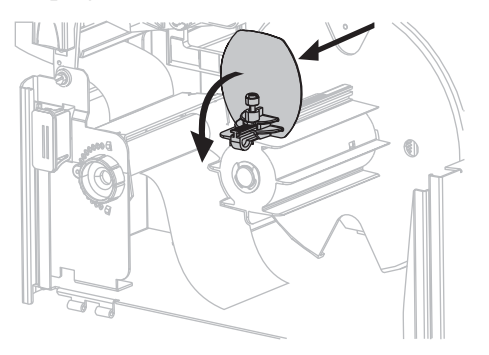

## Opzione di avvolgimento pellicola di supporto

 a. Inserire la pellicola di supporto nella fessura situata sul perno di avvolgimento della pellicola di supporto (1).

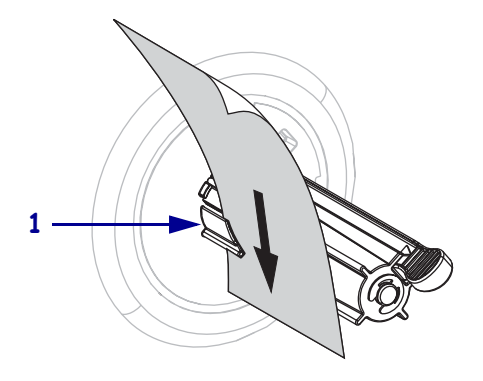

 b. Spingere la pellicola di supporto in modo che sia a contatto con la piastra posteriore del gruppo perno di avvolgimento pellicola di supporto.

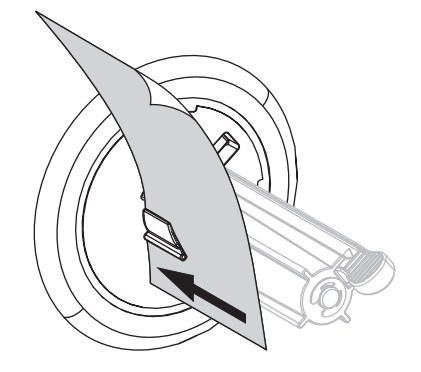

### Opzione di riavvolgimento (Continua)

**d.** Inserire una bobina vuota sul perno del riavvolgitore.

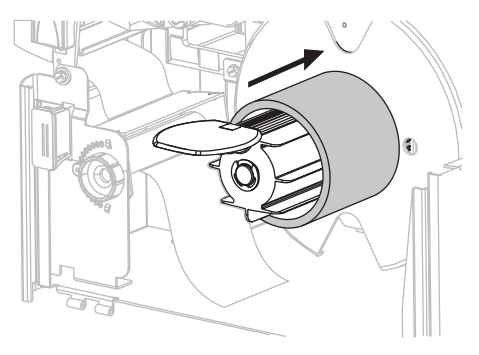

e. Avvolgere la pellicola di supporto intorno alla bobina e ruotare il perno del riavvolgitore in senso antiorario per tendere la pellicola di supporto.

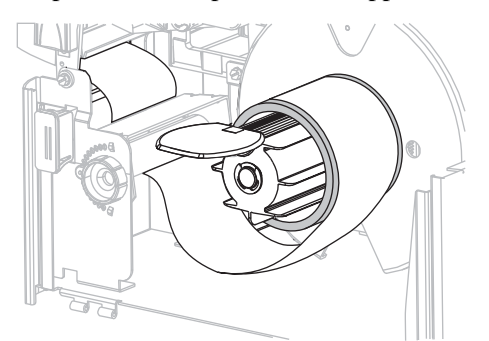

f. Chiudere la guida supporti del riavvolgitore, quindi farla scorrere finché non tocca la pellicola di supporto.

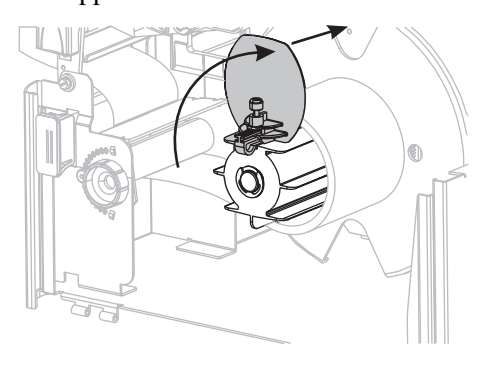

## Opzione di avvolgimento pellicola di supporto (Continua)

**c.** Avvolgere la pellicola di supporto attorno al perno di avvolgimento e ruotare il perno in senso antiorario per tendere la pellicola di supporto.

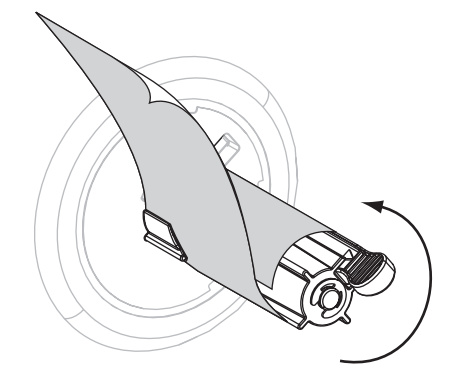

#### Opzione di riavvolgimento (Continua)

**g.** Serrare la vite a testa zigrinata sulla guida supporti del riavvolgitore.

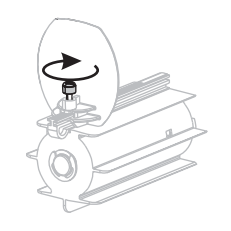

## Opzione di avvolgimento pellicola di supporto (Continua)

(non esistono operazioni aggiuntive per l'opzione di avvolgimento pellicola di supporto.)

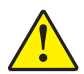

6.

Attenzione • Utilizzare la leva di rilascio del meccanismo di spellicolatura e la mano destra per chiudere il gruppo spellicolatore. Non usare la mano sinistra per aiutarsi nella chiusura. L'estremità superiore dei cilindri/del gruppo spellicolatore può schiacciare le dita.

Chiudere il gruppo spellicolatore utilizzando la leva di rilascio del meccanismo di spellicolatura.

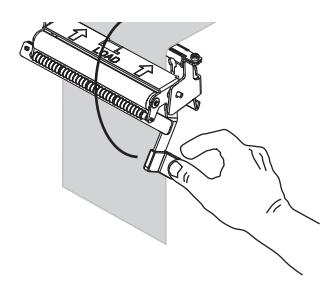

7. Far scorrere la guida supporti in modo che sia a contatto con il bordo esterno del supporto.

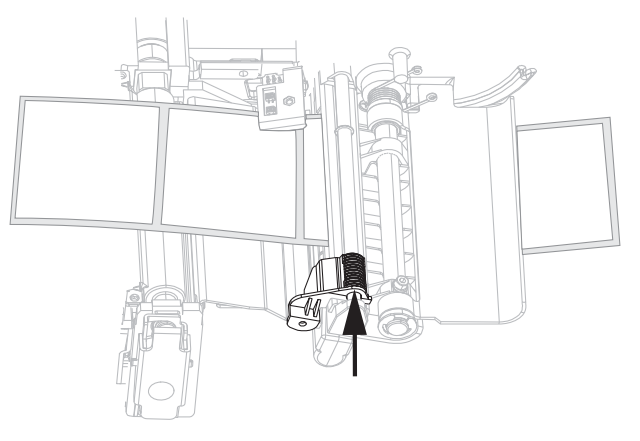

8. Impostare la stampante in modalità spellicolatura. Per istruzioni, vedere *Selezione della modalità di stampa* a pagina 78.

**9.** Chiudere il gruppo testina di stampa.

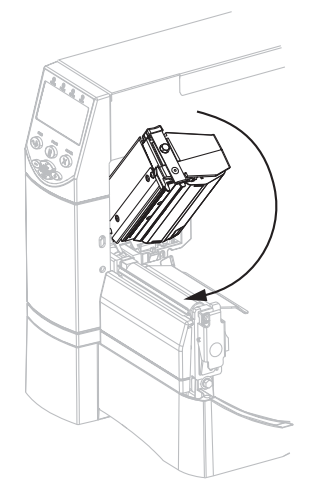

**10.** Se la stampante è in pausa (spia PAUSE (PAUSA) accesa), premere PAUSE (PAUSA) per attivare la stampa. La spellicolatura e l'avvolgimento della pellicola di supporto (se impostato) iniziano automaticamente.

## Operazioni aggiuntive per le modalità taglierina o taglio successivo

Dopo aver completato le operazioni descritte in *Operazioni iniziali per tutte le modalità di stampa e le opzioni della stampante* a pagina 43, seguire le istruzioni di questa sezione per utilizzare la stampante in modalità taglierina o taglio successivo.

## Per utilizzare la stampante in modalità taglierina o taglio successivo, procedere come segue:

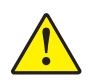

1. Attenzione • La lama della taglierina è affilata. Non toccare o sfregare la lama con le dita.

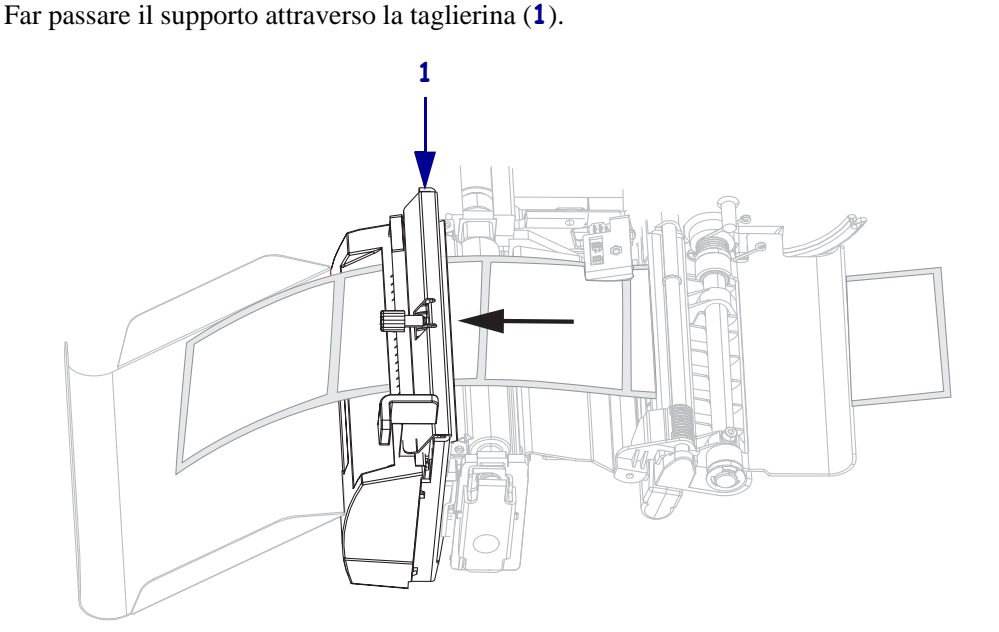

2. Far scorrere la guida supporti in modo che sia a contatto con il bordo esterno del supporto.

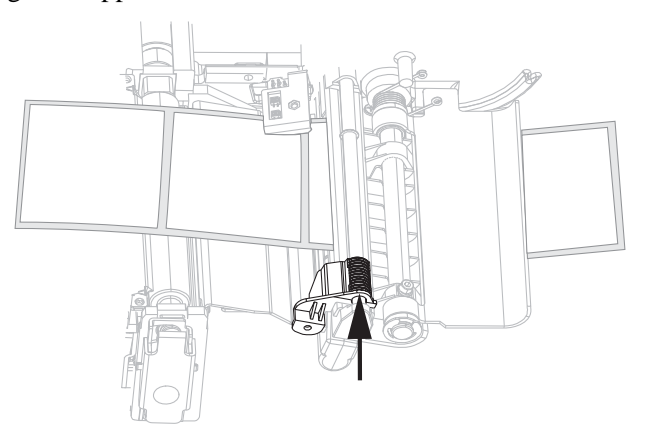

**3.** Impostare la stampante sulla modalità taglierina o taglio successivo. Per istruzioni, vedere *Selezione della modalità di stampa* a pagina 78.

**4.** Chiudere il gruppo testina di stampa.

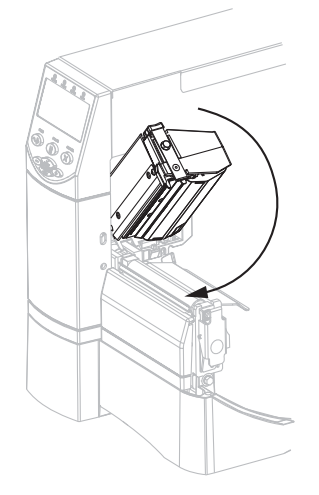

**5.** Se la stampante è in pausa (spia PAUSE (PAUSA) accesa), premere PAUSE (PAUSA) per attivare la stampa. L'operazione di taglio inizia automaticamente.

## Operazioni aggiuntive per la modalità riavvolgimento

Dopo aver completato le operazioni descritte in *Operazioni iniziali per tutte le modalità di stampa e le opzioni della stampante* a pagina 43, seguire le istruzioni di questa sezione per utilizzare la stampante in modalità riavvolgimento. Per ulteriori procedure relative all'opzione di riavvolgimento, vedere *Manutenzione ordinaria per opzione di riavvolgimento* a pagina 116.

#### Per utilizzare la stampante in modalità riavvolgimento, procedere come segue:

**1.** Estrarre circa 500 mm (18 in) di supporto attraverso la parte anteriore della stampante.

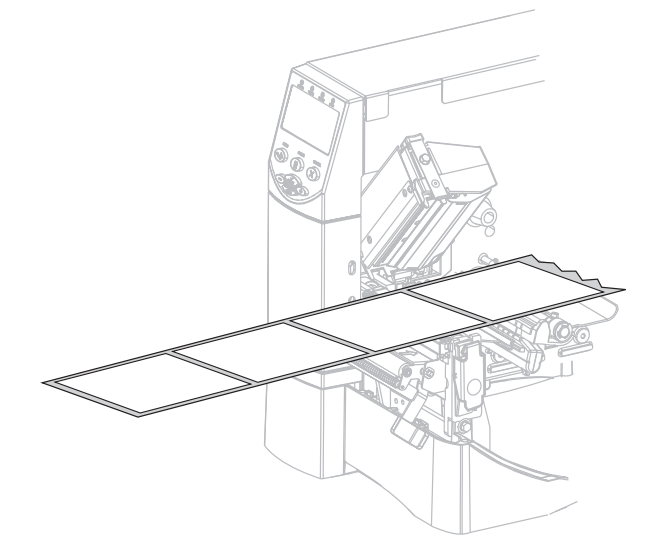

**2.** Far passare il supporto sopra il gruppo spellicolatore (**1**).

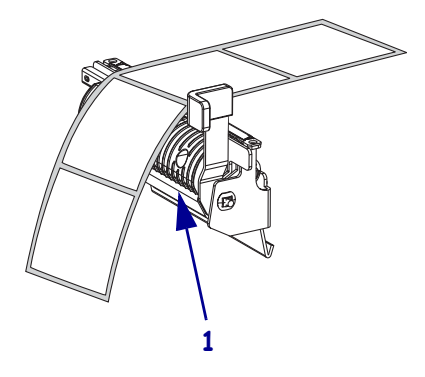

**3.** Far passare il supporto sotto il rullo di allineamento supporti (**1**).

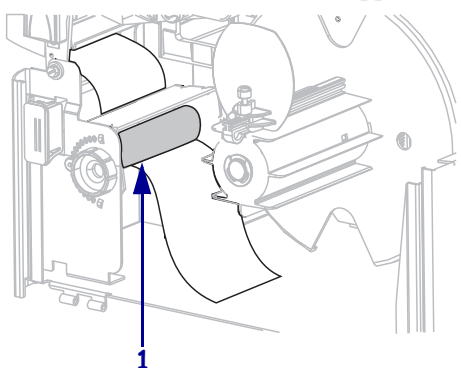

**4.** Allentare la vite a testa zigrinata sulla guida supporti del riavvolgitore.

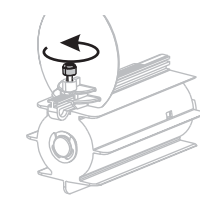

5. Estrarre completamente la guida supporti del riavvolgitore, quindi piegarla verso il basso.

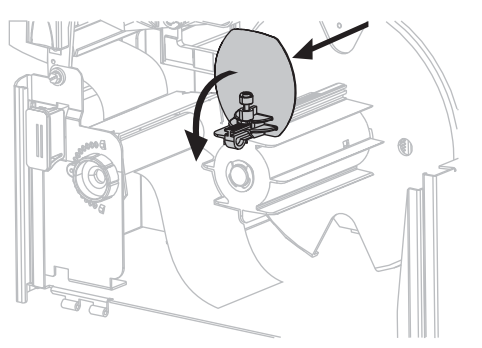

6. Inserire una bobina vuota sul perno del riavvolgitore.

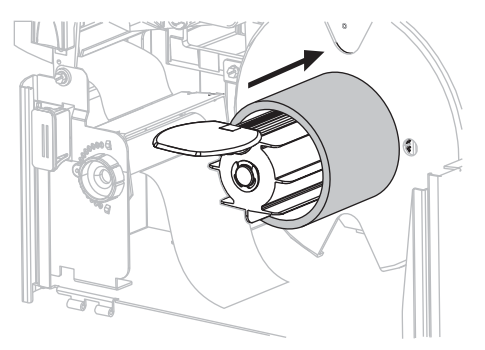

**7.** Avvolgere il supporto attorno alla bobina e ruotare il perno del riavvolgitore in senso antiorario per tendere il supporto. Accertarsi che il bordo del supporto scorra contro la piastra posteriore del perno del riavvolgitore.

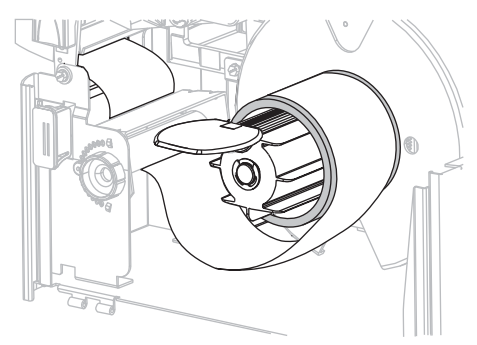

**8.** Chiudere la guida supporti del riavvolgitore, quindi farla scorrere finché non tocca il supporto.

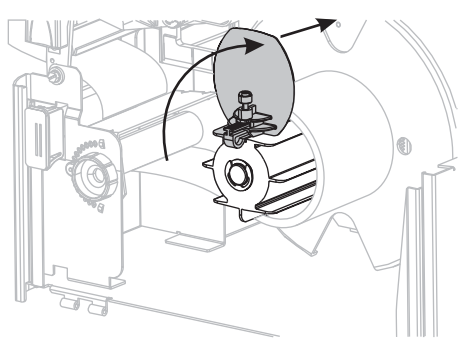

**9.** Serrare la vite a testa zigrinata sulla guida supporti del riavvolgitore.

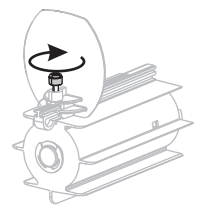

**10.** Far scorrere la guida supporti in modo che sia a contatto con il bordo esterno del supporto.

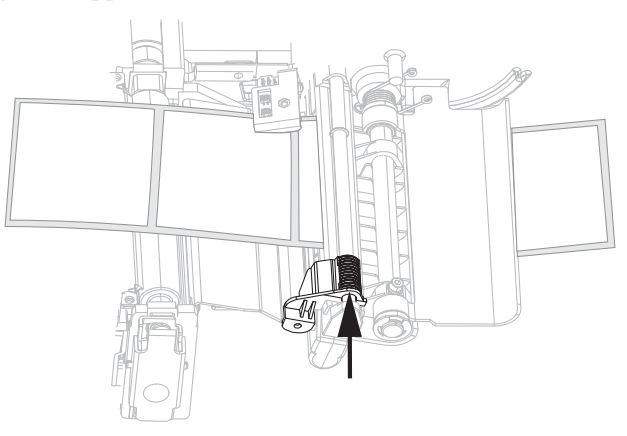

**11.** Impostare la stampante in modalità riavvolgimento. Per istruzioni, vedere *Selezione della modalità di stampa* a pagina 78.

**12.** Chiudere il gruppo testina di stampa.

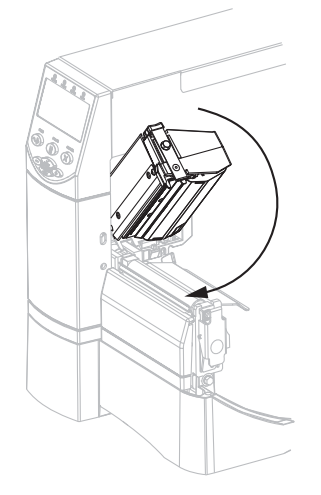

**13.** Se la stampante è in pausa (spia PAUSE (PAUSA) accesa), premere PAUSE (PAUSA) per attivare la stampa. L'operazione di riavvolgimento inizia automaticamente.

## **Caricamento del nastro**

Per proteggere la testina di stampa dall'usura, utilizzare sempre un nastro più largo del supporto. Per la stampa termica diretta **non** caricare il nastro nella stampante.

Con l'opzione standard di trasferimento termico (perno per nastro nero) si utilizza un nastro con rivestimento esterno, con l'opzione alternativa di trasferimento termico (perno per nastro grigio) si utilizza un nastro con rivestimento interno. Per evitare danni alla stampante, seguire le indicazioni relative all'opzione di trasferimento termico installata.

Nella Figura 8 è indicato il percorso del nastro per nastri con rivestimenti esterno e interno. Quando visibili, le superfici rivestite del nastro sono rappresentate in grigio. Per determinare il lato di stampa del nastro, vedere *Lato rivestito del nastro* a pagina 36.

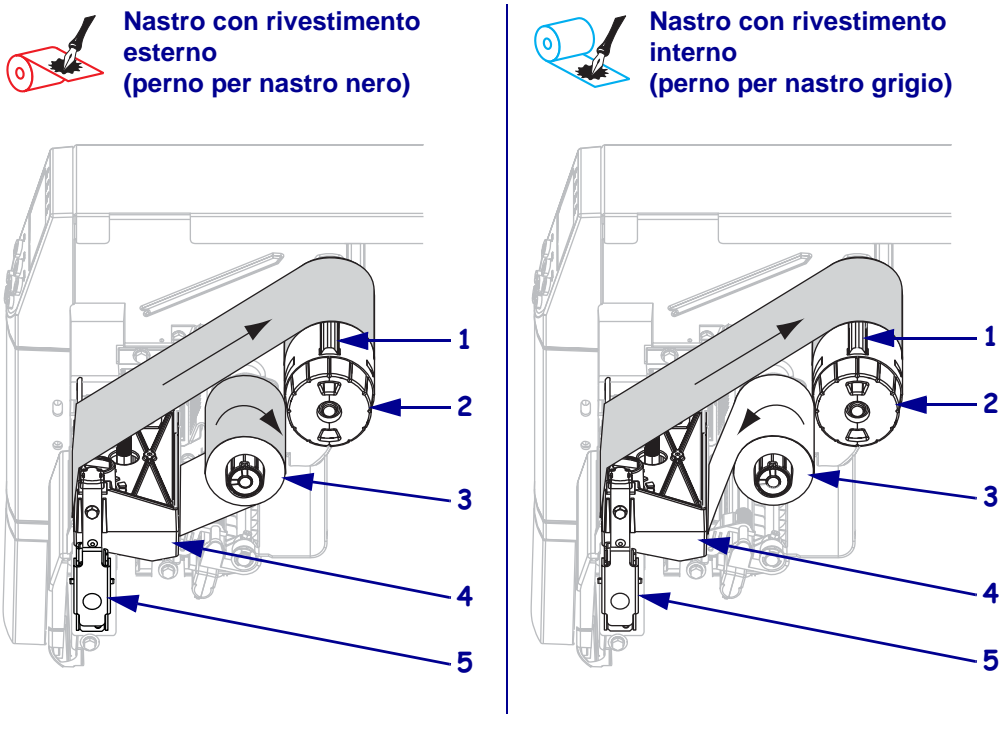

#### Figura 8 • Percorso del nastro

| 1 | Lama di tensione                                |
|---|-------------------------------------------------|
| 2 | Perno di avvolgimento del nastro                |
| 3 | Perno di alimentazione del nastro               |
| 4 | Gruppo testina di stampa                        |
| 5 | Dispositivo di apertura della testina di stampa |

Attenzione • Quando si svolgono operazioni vicino a una testina di stampa aperta, togliere tutti gli anelli, orologi, collane, badge di identificazione o altri oggetti metallici che potrebbero entrare in contatto con la testina di stampa. Quando si lavora vicino a una testina di stampa aperta non è obbligatorio spegnere la stampante, anche se questo è comunque consigliato in via precauzionale. Se si spegne l'alimentazione, andranno perdute tutte le impostazioni temporanee, quali i formati di etichetta, e sarà necessario ricaricarle prima di riprendere la stampa.

#### Per caricare il nastro, procedere come segue:

- 1. Impostare la tensione del perno di alimentazione del nastro su normale o bassa.
  - Per collocare il perno di alimentazione del nastro in **posizione normale**, tirare energicamente il cappuccio del perno finché non si protrae e scatta in posizione, come illustrato nella Figura 9. Questa impostazione deve essere utilizzata per la maggior parte delle applicazioni.
  - Per collocare il perno di alimentazione del nastro in **posizione di bassa tensione**, spingere energicamente il cappuccio del perno finché non si ritrae e scatta in posizione, come illustrato nella Figura 9. Utilizzare questa impostazione con nastri di larghezza ridotta o se la tensione normale impedisce il movimento del nastro.

#### Figura 9 • Perno del nastro - Tensione normale e bassa

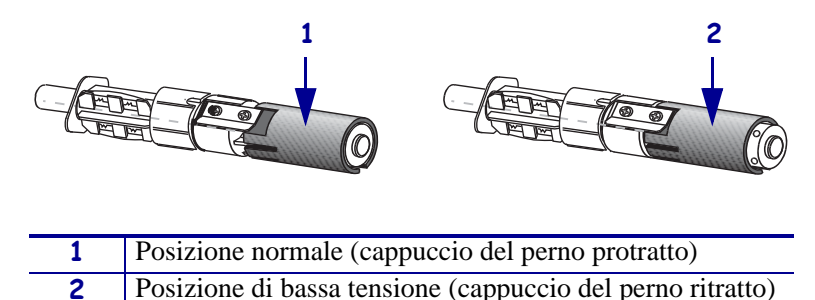

**2.** Premere il dispositivo di apertura della testina per aprire il gruppo testina di stampa. Sollevare la testina di stampa finché non si apre.

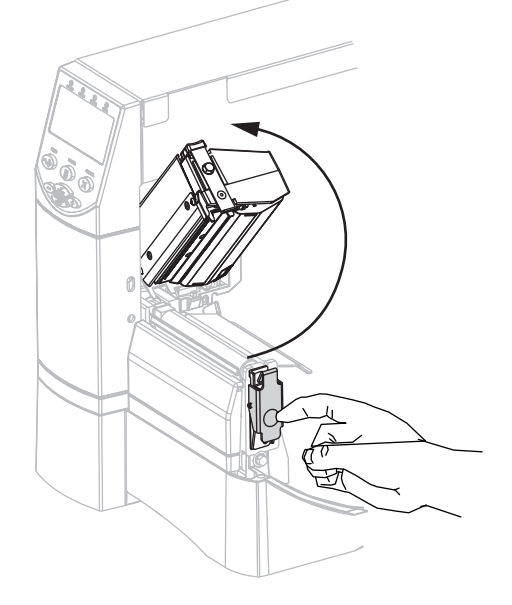

**3.** Inserire il nastro nella stampante. In questa operazione, seguire le istruzioni relative all'opzione di trasferimento termico.

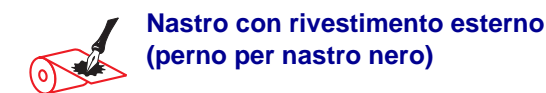

**a.** Orientare il nastro con l'estremità libera che si svolge in senso orario.

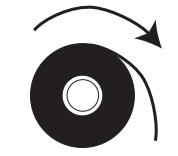

 b. Inserire il rotolo di nastro sul perno di alimentazione del nastro (1) e spingerlo completamente verso l'interno.

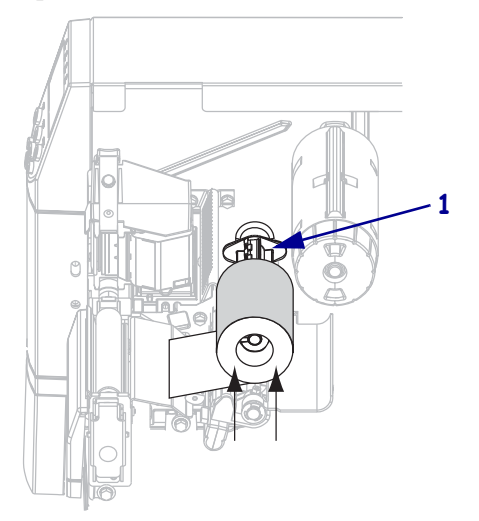

c. Tirare l'estremità del nastro facendola passare sotto il gruppo testina di stampa (1) e quindi uscire dal lato anteriore della stampante. Estrarre circa 610 mm (24 in) di nastro fuori dalla stampante.

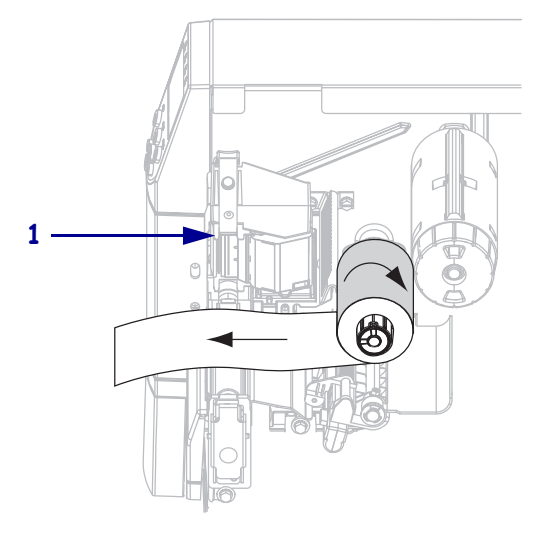

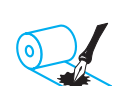

## Nastro con rivestimento interno (perno per nastro grigio)

**a.** Orientare il nastro con l'estremità libera che si svolge in senso antiorario.

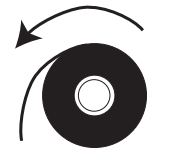

 b. Inserire il rotolo di nastro sul perno di alimentazione del nastro (1) e spingerlo completamente verso l'interno.

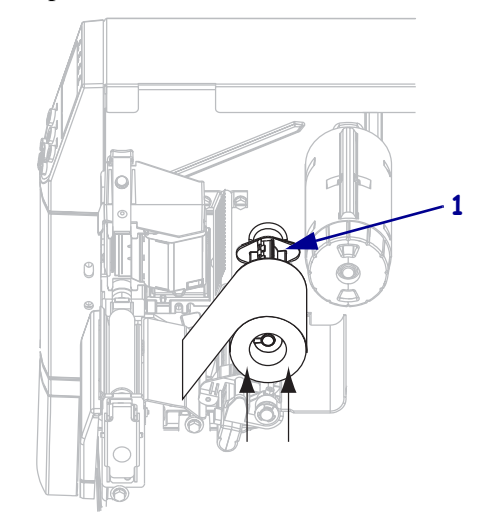

c. Tirare l'estremità del nastro facendola passare sotto il gruppo testina di stampa (1) e quindi uscire dal lato anteriore della stampante. Estrarre circa 610 mm (24 in) di nastro fuori dalla stampante.

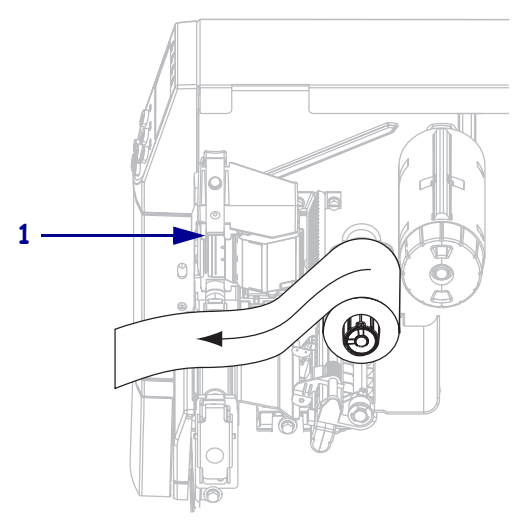

**4.** Chiudere il gruppo testina di stampa.

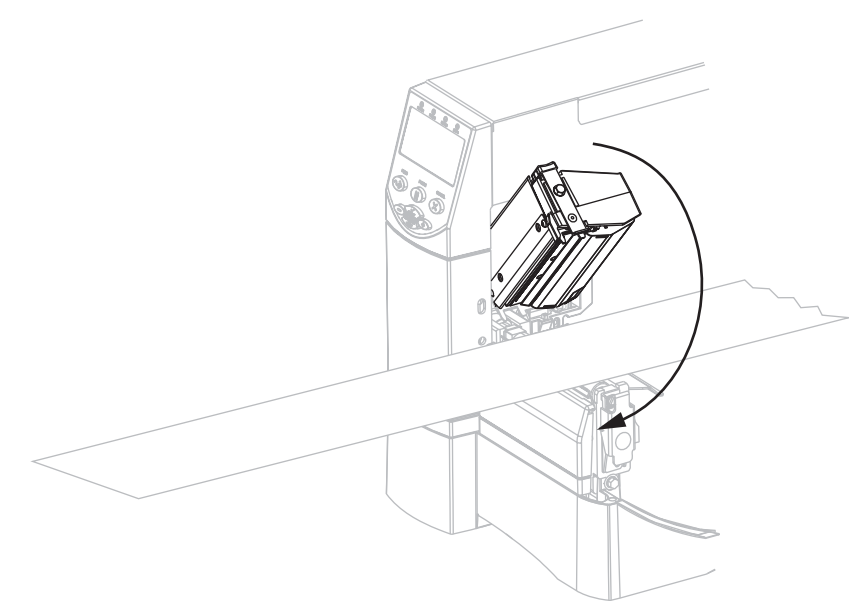

**5.** Avvolgere il nastro in senso orario sul suo perno di avvolgimento (**1**).

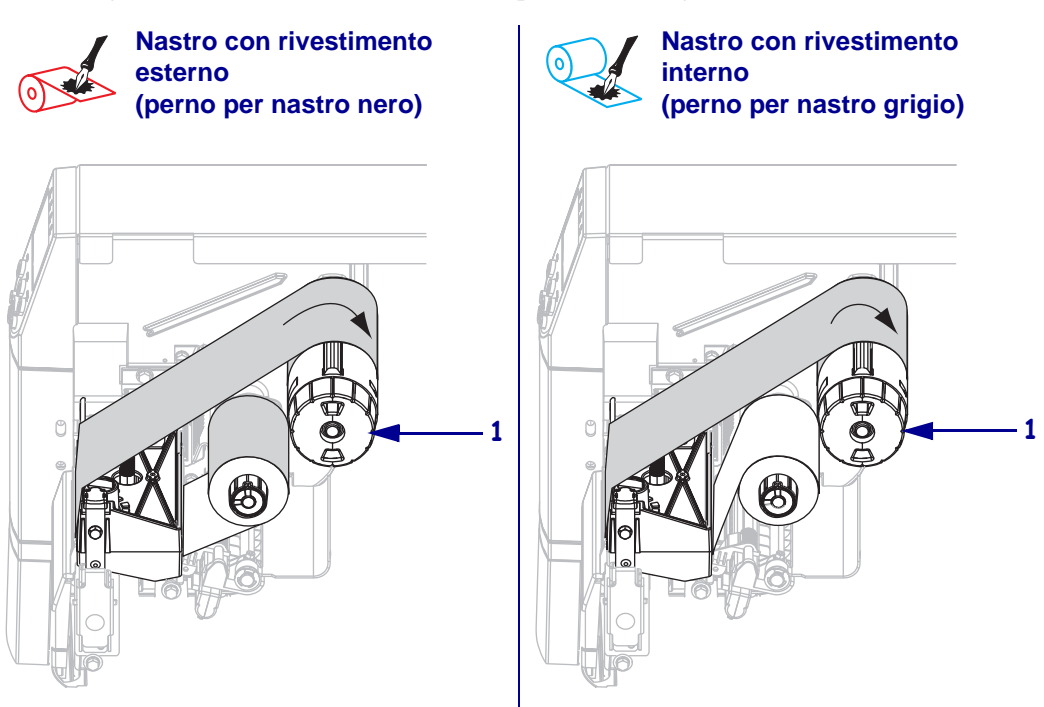

## Rimozione del nastro usato

#### Per rimuovere un nastro usato, attenersi alla procedura seguente:

1. Attenzione • Evitare di tagliare il nastro direttamente in corrispondenza del perno di avvolgimento del nastro, che potrebbe danneggiarsi.

Se il nastro non è esaurito, tagliarlo o spezzarlo prima del perno di avvolgimento (1).

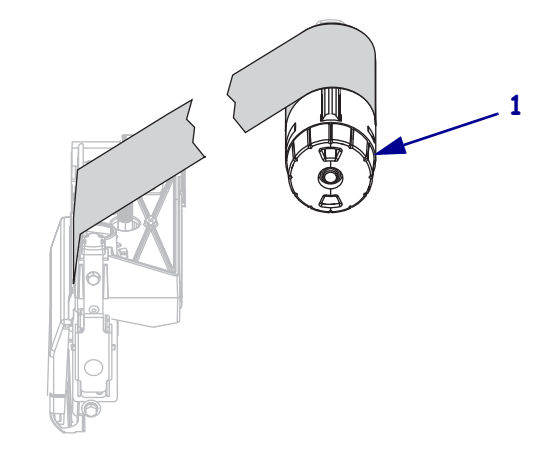

 Per allentare il nastro, premerlo contro le lame di tensione del perno di avvolgimento del nastro (1). Contemporaneamente, ruotare la manopola di rilascio del perno di avvolgimento del nastro in senso antiorario (2).

Le lame di tensione rientrano nel perno, allentando il nastro.

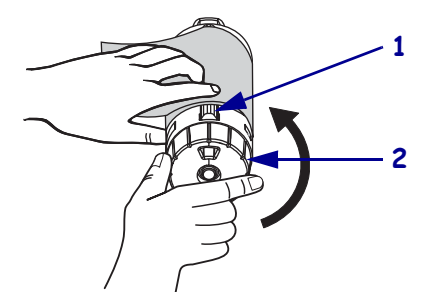

3. Sfilare il nastro usato dal perno di avvolgimento del nastro ed eliminarlo.

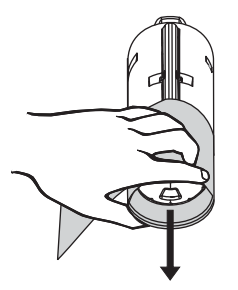

## Calibrazione della stampante

È possibile impostare la stampante in modo che la calibrazione venga eseguita automaticamente, oppure è possibile eseguire la calibrazione manualmente.

## **Calibrazione automatica**

Quando le impostazioni del pannello di controllo per **MEDIA POWER UP** (SUPPOR. ALL'ACC.) o **HEAD CLOSE** (CHIUSURA TESTA) sono impostate su **CALIBRATION** (CALIBRAZIONE), la stampante esegue automaticamente la calibrazione all'accensione o quando la testina di stampa viene chiusa. Durante la calibrazione automatica, la stampante determina la lunghezza dell'etichetta e le impostazioni dei sensori. I risultati della calibrazione automatica sono archiviati nella memoria temporanea della stampante. Questi parametri rimangono validi fino alla calibrazione successiva o fino a quando la stampante non viene spenta e riaccesa.

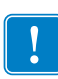

**Importante** • Per conservare le impostazioni di calibrazione nella memoria della stampante quando la stampante viene spenta e riaccesa, è necessario salvarle permanentemente. Vedere *Uscita dalla modalità di impostazione* a pagina 71.

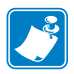

**Nota** • Se le impostazioni del pannello di controllo per **MEDIA POWER UP** (SUPPOR. ALL'ACC.) o **HEAD CLOSE** (CHIUSURA TESTA) corrispondono a LENGTH (LUNGHEZZA), NO MOTION (NESSUNO SPOSTAMENTO) o FEED (AVANZAMENTO), la stampante inizia a stampare senza eseguire una calibrazione automatica. Vedere *Selezione dell'opzione relativa all'azione del supporto all'accensione* a pagina 98 o *Selezione dell'opzione relativa all'azione del supporto alla chiusura della testina* a pagina 99.

## **Calibrazione manuale**

Eseguire una calibrazione dei sensori supporto e nastro in modo da reimpostarne la sensibilità e garantire così un rilevamento più accurato. Questa calibrazione potrebbe inoltre migliorare le prestazioni della stampante nel caso in cui si cambi tipo di nastro o di supporto.

Per le istruzioni, fare riferimento a *Calibrazione della sensibilità dei sensori supporto e nastro* a pagina 90.

## Regolazione della pressione della testina di stampa

Potrebbe essere necessario regolare la pressione della testina di stampa se la stampa è troppo chiara su un lato, se si utilizzano supporti spessi oppure se i supporti si spostano da un lato all'altro durante la stampa.

Vedere la Figura 10. I selettori di regolazione della pressione della ZM400 e RZ400 sono dotati di quattro impostazioni determinate da blocchi di dimensioni crescenti in rilievo sul meccanismo di stampa. Il blocco più piccolo (completamente in senso antiorario) corrisponde alla posizione 1, mentre il più grande (completamente in senso orario) corrisponde alla posizione 4. I selettori della ZM600 e RZ600 sono dotati di sette impostazioni anziché quattro.

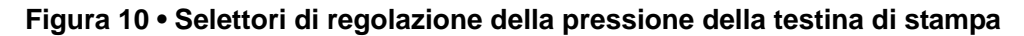

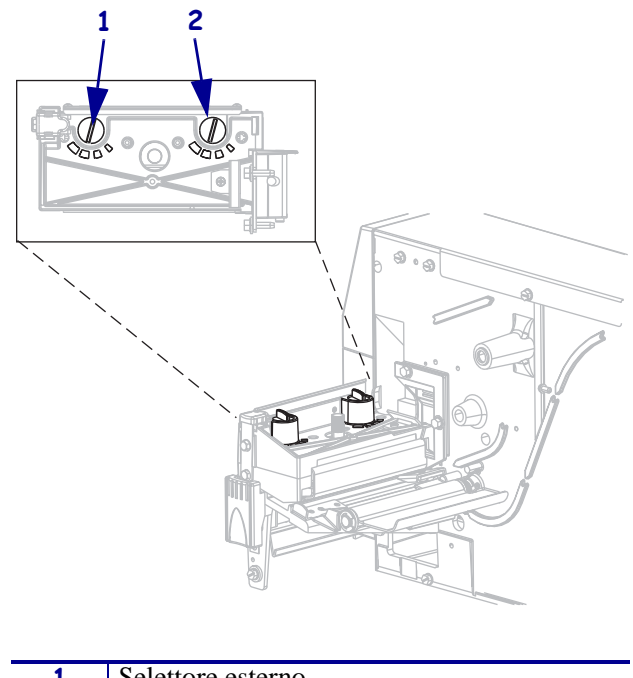

| 1 | Selettore esterno |
|---|-------------------|
| 2 | Selettore interno |

#### Per impostare la pressione della testina di stampa, procedere come segue:

**1.** Fare riferimento alla Tabella 9 o alla Tabella 10 per selezionare le impostazioni iniziali del selettore per il supporto in base alla stampante di cui si dispone.

| Larghezza supporto             | Selettore interno | Selettore esterno |
|--------------------------------|-------------------|-------------------|
| 25,4 mm (1 in)                 | 3                 | 1                 |
| 51 mm (2 in)                   | 4                 | 1                 |
| 76 mm (3 in)                   | 3                 | 2                 |
| 89 mm e oltre (3,5 in e oltre) | 3                 | 3                 |

| Larghezza supporto              | Selettore interno | Selettore esterno |
|---------------------------------|-------------------|-------------------|
| 51 mm (2 in)                    | 6                 | 1                 |
| 76 mm (3 in)                    | 6                 | 2                 |
| 100 mm (4 in)                   | 7                 | 3                 |
| 125 mm (5 in)                   | 7                 | 4                 |
| 140 mm e oltre (5,5 in e oltre) | 6                 | 6                 |

Tabella 10 • Pressione della testina di stampa per ZM600 e RZ600

2. Se necessario, impostare i selettori di regolazione della pressione come segue:

| Se il supporto                                                   | Allora                                                                                                    |
|------------------------------------------------------------------|----------------------------------------------------------------------------------------------------|
| Richiede una pressione superiore per una buona qualità di stampa | Aumentare di una posizione entrambi i selettori.                                                                                            |
| Si sposta verso sinistra durante la stampa                       | Aumentare di una posizione<br>l'impostazione del selettore esterno o<br>diminuire di una posizione l'impostazione<br>del selettore interno. |
| Si sposta verso destra durante la stampa                         | Aumentare di una posizione<br>l'impostazione del selettore interno o<br>diminuire di una posizione l'impostazione<br>del selettore esterno. |
| Genera una stampa troppo chiara sul lato sinistro dell'etichetta | Aumentare di una posizione<br>l'impostazione del selettore interno.                                                                         |
| Genera una stampa troppo chiara sul lato destro dell'etichetta   | Aumentare di una posizione<br>l'impostazione del selettore esterno.                                                                         |

|   | <br> |
|---|------|
|   |      |
|   | <br> |
|   |      |
|   |      |
|   | <br> |
| - |      |

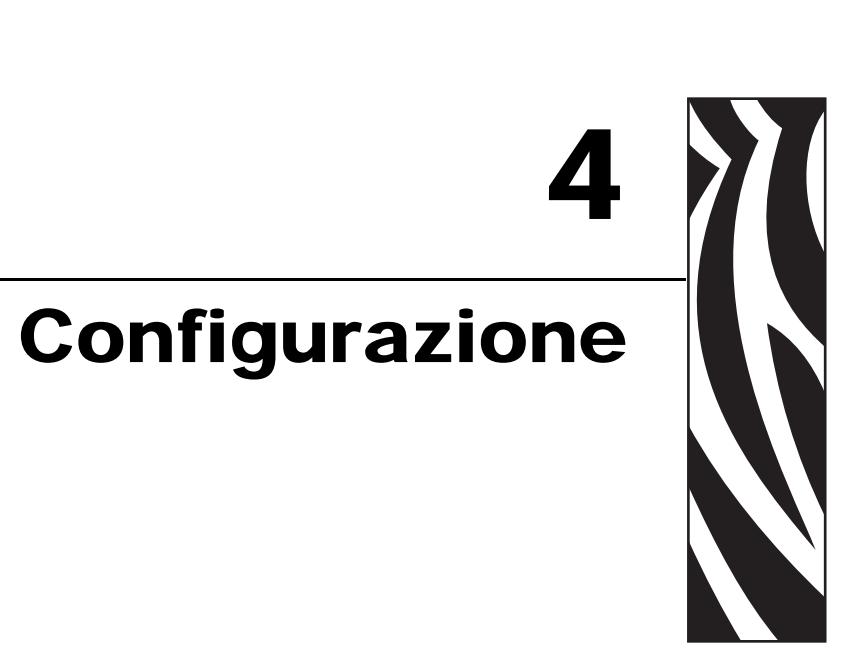

In questa sezione vengono descritti i parametri del pannello di controllo che consentono di configurare la stampante per un corretto funzionamento.

### Sommario

| Modalità di impostazione                                     |
|--------------------------------------------------------------|
| Accesso e utilizzo della modalità di impostazione            |
| Uscita dalla modalità di impostazione 71                     |
| Modifica dei parametri protetti tramite password             |
| Valore della password predefinita 72                         |
| Disattivazione della funzione di protezione tramite password |
| Stampa di un'etichetta di configurazione                     |
| Stampa di un'etichetta di configurazione di rete             |
| Parametri del pannello di controllo standard 75              |
| Parametri aggiuntivi del pannello di controllo               |

## Modalità di impostazione

Dopo che sono stati installati il supporto e il nastro ed è stato completato l'autotest all'accensione (POST), nel pannello di controllo viene visualizzato il messaggio **PRINTER READY** (STAMPANTE PRONTA). È quindi possibile impostare i parametri della stampante per l'applicazione desiderata utilizzando il display del pannello di controllo e i pulsanti disponibili sotto di esso. Per informazioni su come ripristinare le impostazioni predefinite iniziali della stampante in caso di necessità, vedere *Autotest tramite i pulsanti FEED* (AVANZAMENTO) e PAUSE (PAUSA) a pagina 144.

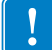

**Importante** • Particolari condizioni di stampa possono richiedere la modifica di parametri quali la velocità, l'intensità o la modalità di stampa. Tali condizioni includono fra le altre le seguenti:

- Stampa ad alte velocità
- Spellicolatura del supporto
- Utilizzo di etichette particolarmente sottili, di piccole dimensioni, sintetiche o rivestite

Poiché questi e altri fattori incidono sulla qualità della stampa, si consiglia di eseguire dei test per determinare la combinazione ottimale di impostazioni della stampante e supporti per l'applicazione desiderata. Un abbinamento non ottimale può limitare la qualità o la velocità di stampa oppure impedire il corretto funzionamento della stampante nella modalità desiderata.

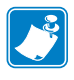

**Nota** • Se la stampante viene utilizzata in una rete IP ed è installato un server di stampa ZebraNet cablato o wireless, è possibile modificare i parametri della stampante nei seguenti altri modi:

- Tramite ZebraLink<sup>TM</sup> WebView. Per informazioni, consultare la Guida per l'utente del server di stampa appropriato.
- Tramite ZebraNet Bridge. Per informazioni, consultare la *ZebraNet Bridge Enterprise Printer Management User Guide* (Guida per l'utente per la gestione della stampante ZebraNet Bridge Enterprise).

## Accesso e utilizzo della modalità di impostazione

Utilizzare il display LCD del pannello di controllo per visualizzare e regolare le impostazioni della stampante in modalità di impostazione. Quando un parametro viene modificato, nell'angolo superiore sinistro del display viene visualizzato un asterisco (\*) per indicare che il valore è diverso da quello attualmente impostato nella stampante.

| Premere                   | Per                                               |
|---------------------------|---------------------------------------------------|
| SETUP/EXIT (IMPOSTA/ESCI) | accedere o uscire dalla modalità di impostazione. |
| SELECT (SELEZIONE)        | selezionare o deselezionare un parametro.         |
| PIÙ (+)                   | passare al parametro successivo.                  |
| MENO (-)                  | tornare al parametro precedente.                  |

## Uscita dalla modalità di impostazione

All'uscita dalla modalità di impostazione, vengono presentate le opzioni per salvare, modificare o non modificare i parametri.

#### Per uscire dalla modalità di impostazione, procedere come segue:

1. In modalità di impostazione, premere SETUP/EXIT (IMPOSTA/ESCI).

 $Sul \ display \ LCD \ viene \ visualizzato \ \textbf{SAVE} \ \ \textbf{CHANGES} \ \ (SALVA \ MODIFICHE).$ 

2. Premere PIÙ (+) oppure MENO (-) per visualizzare le opzioni di salvataggio:

| LCD                               | Descrizione                                                                                                    |
|-----------------------------------|----------------------------------------------------------------------------------------------------|
| <b>PERMANENT</b><br>(PERMANENTE)  | Mantiene i valori nella memoria della stampante anche quando viene spenta.                                                                                                    |
| <b>TEMPORARY</b><br>(TEMPORANEO)  | Salva le modifiche mantenendole fino allo spegnimento.                                                                                                    |
| CANCEL<br>(ANNULLA)               | Annulla tutte le modifiche apportate dopo l'attivazione della<br>modalità di impostazione, eccetto quelle riguardanti le<br>impostazioni dell'intensità e dello strappo che vengono<br>applicate immediatamente.                                                                |
| LOAD DEFAULTS<br>(CAR. PREDEF.)   | Ripristina i valori predefiniti di fabbrica per tutti i parametri,<br>eccetto le impostazioni di rete. Prestare attenzione quando si<br>caricano i valori predefiniti perché questa operazione<br>comporta il ricaricamento di tutte le impostazioni modificate<br>manualmente. |
|                                   | <b>Nota</b> • Sulle stampanti non RFID, quando si caricano le impostazioni predefinite di fabbrica, la stampante esegue una calibrazione automatica.                                                                                                    |
| LOAD LAST SAVE<br>(CAR.ULT.SALV.) | Carica i valori dall'ultimo salvataggio permanente.                                                                                                    |
| DEFAULT NET<br>(RETE PREDEF.)     | Ripristina i valori predefiniti di fabbrica per le impostazioni della rete cablata e wireless.                                                                                                    |

**3.** Premere SETUP/EXIT (IMPOSTA/ESCI) per selezionare l'opzione visualizzata.

Al termine della sequenza di configurazione e calibrazione, viene visualizzato **PRINTER READY** (STAMPANTE PRONTA)

## Modifica dei parametri protetti tramite password

Alcuni parametri, inclusi quelli di comunicazione, sono protetti tramite password per impostazione predefinita di fabbrica.

Attenzione • Non modificare i parametri protetti tramite password se non si ha un'approfondita conoscenza delle relative funzioni. Se i parametri non sono impostati in modo corretto, la stampante potrebbe funzionare in modo imprevisto.

La prima volta che si tenta di modificare un parametro protetto tramite password, nella stampante viene visualizzato il messaggio ENTER PASSWORD (IMMETTERE PASSWORD). Prima di modificare il parametro, è necessario immettere la password numerica di quattro cifre. Dopo aver immesso la password in modo corretto, non occorre più reimmetterla a meno che non si esca dalla modalità di impostazione premendo SETUP/EXIT (IMPOSTA/ESCI) oppure spegnendo (**O**) la stampante.

## Per immettere una password per un parametro protetto tramite password, procedere come segue:

- **1.** Quando viene richiesta la password, utilizzare MENO (-) per modificare la posizione della cifra selezionata.
- **2.** Dopo aver selezionato la cifra che si desidera modificare, utilizzare PIÙ (+) per aumentarne il valore. Ripetere questi due passaggi per ogni cifra della password.
- 3. Dopo aver immesso la password, premere SELECT (SELEZIONE).

Viene visualizzato il parametro selezionato per la modifica. Se la password è stata immessa in modo corretto, è possibile modificare il valore.

## Valore della password predefinita

Il valore della password predefinita è **1234**. La password può essere modificata tramite il comando Zebra Programming Language (ZPL) ^KP (definizione password) oppure utilizzando le pagine Web della stampante (è necessario il server di stampa ZebraNet cablato o wireless).

## Disattivazione della funzione di protezione tramite password

È possibile disattivare la funzione di protezione tramite password in modo che non venga più richiesta una password impostando la password su **0000** tramite il comando ZPL ^KP. Per riattivare la funzione di protezione tramite password, inviare il comando ZPL ^KPx, dove x può essere un qualsiasi numero compreso tra 1 e 9999.
## Stampa di un'etichetta di configurazione

Nell'etichetta di configurazione sono indicate le impostazioni della stampante memorizzate nella memoria di configurazione. Dopo avere caricato il supporto, stampare un'etichetta di configurazione come riferimento delle impostazioni correnti della stampante. Conservare l'etichetta che potrà essere utilizzata per risolvere eventuali problemi di stampa.

#### Per stampare un'etichetta di configurazione, procedere come segue:

- 1. Sul pannello di controllo, premere SETUP/EXIT (IMPOSTA/ESCI).
- 2. Premere PIÙ (+) oppure MENO (-) per scorrere i parametri fino a visualizzare LIST SETUP (LISTA, IMPOSTA).
- 3. Premere SELECT (SELEZIONE) per selezionare il parametro.
- **4.** Premere PIÙ (+) per confermare la stampa.

Viene stampata un'etichetta di configurazione (Figura 11).

#### Figura 11 • Esempio di etichetta di configurazione

## Stampa di un'etichetta di configurazione di rete

Se si utilizza un server di stampa, è possibile stampare un'etichetta di configurazione di rete dopo la connessione della stampante alla rete.

#### Per stampare un'etichetta di configurazione di rete, procedere come segue:

- 1. Sul pannello di controllo premere SETUP/EXIT (IMPOSTA/ESCI).
- 2. Premere PIÙ (+) oppure MENO (-) per scorrere i parametri fino a visualizzare LIST NETWORK (LISTA, RETE).
- 3. Premere SELECT (SELEZIONE) per selezionare il parametro.
- **4.** Premere PIÙ (+) per confermare la stampa.

Viene stampata un'etichetta di configurazione di rete (Figura 12). L'asterisco indica se è attivo il server di stampa cablato o wireless. Se non è installato un server di stampa wireless, la parte corrispondente dell'etichetta non viene stampata.

# Figura 12 • Esempio di etichetta di configurazione di rete (con un server di stampa wireless installato)

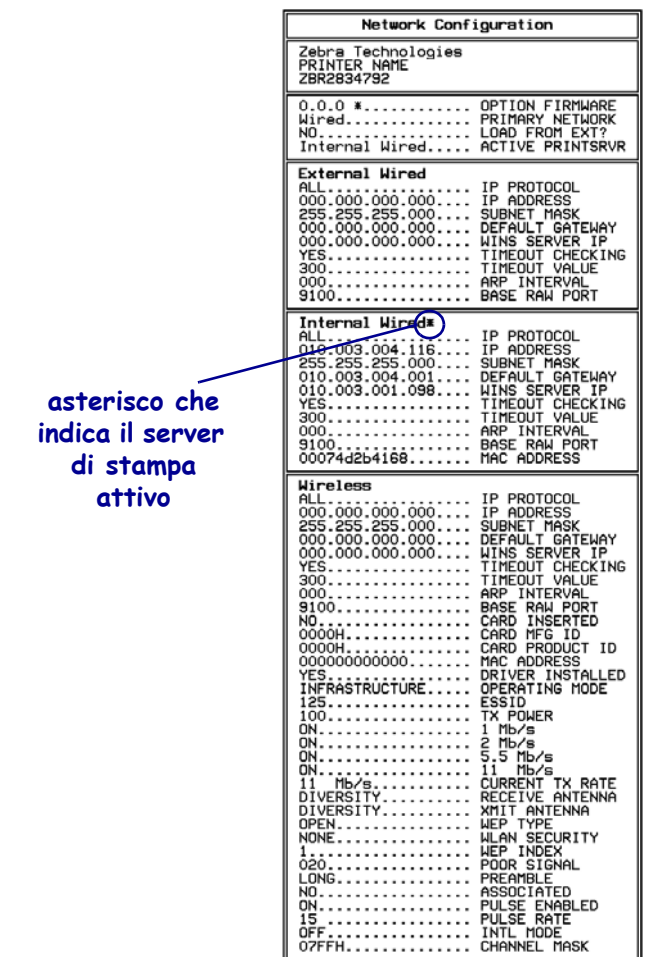

FIRMWARE IN THIS PRINTER IS COPYRIGHTED

## Parametri del pannello di controllo standard

Nella Tabella 11 sono elencati i parametri a cui è possibile accedere premendo PIÙ (+) dopo aver attivato la modalità di impostazione nell'ordine in cui vengono visualizzati. Per i parametri non presenti in questa tabella, vedere *Parametri aggiuntivi del pannello di controllo* a pagina 106.

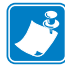

**Nota** • Il software per la preparazione delle etichette o il driver della stampante possono ignorare le regolazioni apportate tramite il pannello di controllo. Per ulteriori informazioni, consultare la documentazione relativa al software o al driver.

| Linguaggio/Parametro | Azione/Descrizione                                                                                                    |  |  |
|----------------------|----------------------------------------------------------------------------------------------------|--|--|
| TEMPERAT. +10        | Regolazione dell'intensità di stampa<br>Le impostazioni relative all'intensità, ovvero alla durata della scrittura,<br>dipendono da vari fattori, tra cui il tipo di nastro, il tipo di supporto e le<br>condizioni della testina di stampa. È possibile regolare l'intensità in mod<br>da ottenere stampe omogenee di alta qualità.<br>Importante • Impostare l'intensità sul livello più basso che conse<br>di ottenere una buona qualità di stampa. Se si imposta un valore                                                                   |  |  |
|                      | troppo alto, è possibile che l'inchiostro provochi macchie, che il<br>nastro si consumi eccessivamente o che la testina di stampa si logori<br>precocemente.                                                                                                    |  |  |
|                      | Se la stampa è troppo chiara o se alcune aree risultano vuote, aumentare<br>l'intensità. Se la stampa risulta troppo scura o se alcune aree stampate<br>presentano sbavature, diminuire l'intensità.                                                                                                    |  |  |
|                      | È possibile utilizzare l' <i>Autotest tramite il pulsante FEED</i><br>( <i>AVANZAMENTO</i> ) a pagina 140 per determinare l'impostazione ottimale<br>dell'intensità. È consigliabile regolare l'intensità durante l'esecuzione<br>dell' <i>Autotest tramite il pulsante PAUSE (PAUSA)</i> a pagina 139. Poiché<br>l'impostazione dell'intensità viene applicata immediatamente, è possibile<br>verificare i risultati nelle etichette in fase di stampa. Queste impostazioni<br>possono essere modificate anche tramite il driver o il software. |  |  |
|                      | Valore predefinito (ZPL): +10                                                                                                    |  |  |
|                      | Intervallo (ZPL): da 00 a +30                                                                                                    |  |  |
|                      | Valore predefinito (EPL): +7<br>Intervallo (EPL): da 00 a +15                                                                                                    |  |  |
|                      | Per modificare il valore visualizzato:                                                                                                    |  |  |
|                      | <ol> <li>Premere SELECT (SELEZIONE) per selezionare il parametro.</li> <li>Premere PIÙ (+) per aumentare l'intensità.</li> </ol>                                                                                                    |  |  |
|                      | <ol> <li>Premere MENO (-) per diminuire l'intensità.</li> <li>Premere SELECT (SELEZIONE) per accettare le modifiche e deselezionare il parametro.</li> </ol>                                                                                                    |  |  |

#### Tabella 11 • Parametri della stampante (Pagina 1 di 31)

| Linguaggio/Parametro       | Azione/Descrizione                                                                                                    |  |  |
|----------------------------|----------------------------------------------------------------------------------------------------|--|--|
| VELOC. STAMPA<br>51 MM/S + | Regolazione della velocità di stampaQuesto parametro consente di regolare la velocità di stampa di un'etichetta.Il valore è espresso in millimetri al secondo. Una bassa velocità di stampa in<br>genere permette di ottenere una migliore qualità di stampa. Le modifiche<br>della velocità di stampa vengono applicate quando si esce dalla modalità di<br>impostazione. |  |  |
|                            | Valore predefinito (ZPL): 2 IPS                                                                                                    |  |  |
|                            | Valore predefinito (EPL): 6 IPS                                                                                                    |  |  |
|                            | Intervallo:                                                                                                    |  |  |
|                            | • 200 dpi: da 51 a 254 MM/S (da 2 a 10 IPS)                                                                                                    |  |  |
|                            | • 300 dpi: da 51 a 203 MM/S (da 2 a 8 IPS)                                                                                                    |  |  |
|                            | • 600 dpi: da 25,4 a 102 MM/S (da 1 a 4 IPS)                                                                                                    |  |  |
|                            | Per modificare il valore visualizzato:                                                                                                    |  |  |
|                            | 1. Premere SELECT (SELEZIONE) per selezionare il parametro.                                                                                                    |  |  |
|                            | 2. Premere PIÙ (+) per aumentare il valore.                                                                                                    |  |  |
|                            | <b>3.</b> Premere MENO (-) per diminuire il valore.                                                                                                    |  |  |
|                            | 4. Premere SELECT (SELEZIONE) per accettare le modifiche e                                                                                                    |  |  |
|                            | deselezionare il parametro.                                                                                                    |  |  |

#### Tabella 11 • Parametri della stampante (Pagina 2 di 31)

| Linguaggio/Parametro | Azione/Descri                                                                                                    | zione                            | 9                                                                                                    |
|----------------------|----------------------------------------------------------------------------------------------------|----------------------------------|----------------------------------------------------------------------------------------------------|
| STRAPPARE +000       | Regolazione della posizione di strappoQuesto parametro definisce la posizione del supporto sulla barra di<br>strappo/spellicolatura dopo la stampa.Vedere Figura 13. Un numero più elevato consente di spostare il supporto in<br>avanti (con un conseguente avvicinamento della linea di strappo al bordo<br>iniziale dell'etichetta successiva), mentre un numero più basso consente di<br>spostare il supporto indietro (con un conseguente avvicinamento della linea<br>di strappo al bordo dell'etichetta appena stampata). |                                  |                                                                                                    |
|                      | Figura 13 • Regolazione della posizione di strappo                                                                                                    |                                  |                                                                                                    |
|                      |                                                                                                    |                                  |                                                                                                    |
|                      | 1                                                                                                    | l                                | Direzione del supporto                                                                                                    |
|                      | 2                                                                                                    | 2                                | Impostazione predefinita di fabbrica della<br>linea di strappo nella posizione 00                                                                                                   |
|                      | <i>Valore predefin<br/>Intervallo:</i> da -                                                                                                    | <i>ito:</i> 0<br>120 a           | )<br>1+120                                                                                                    |
|                      | Per modificare il valore visualizzato:                                                                                                    |                                  |                                                                                                    |
|                      | <ol> <li>Premere SELECT (SELEZIONE) per selezionare il parametro.</li> <li>Premere PIÙ (+) per aumentare il valore. A ogni pressione la posizione di strappo viene regolata di quattro righe di punti.</li> </ol>                                                                                                    |                                  |                                                                                                    |
|                      | <ol> <li>Premere M<br/>posizione d</li> <li>Premere SE<br/>deseleziona</li> </ol>                                                                                                    | ENO<br>li stra<br>ELEC<br>are il | <ul> <li>(-) per diminuire il valore. A ogni pressione la uppo viene regolata di quattro righe di punti.</li> <li>CT (SELEZIONE) per accettare le modifiche e parametro.</li> </ul> |

#### Tabella 11 • Parametri della stampante (Pagina 3 di 31)

| Linguaggio/Parametro             | Azione/Descrizione                                                                                                    |
|----------------------------------|----------------------------------------------------------------------------------------------------|
| MODO DI STAMPA<br>-STRAPPARE +   | Selezione della modalità di stampa<br>Questo parametro indica alla stampante la modalità di rimozione delle<br>etichette stampate. Assicurarsi di selezionare una modalità di stampa che sia<br>compatibile con la stampante e le relative opzioni. Per informazioni sulle<br>diverse caratteristiche delle modalità di stampa in base alle opzioni della<br>stampante, vedere <i>Opzioni e modalità di stampa della stampante</i><br>a pagina 40. |
|                                  | Valore predefinito (stampanti non RFID): STRAPPARE                                                                                                    |
|                                  | Selezioni (stampanti non RFID): STRAPPARE, STACCARE,<br>TAGLIERINA, RITARD. TAGL., SENZA PELLICOLA-P, SENZA<br>PELLICOLA-T, SENZA PELLICOLA-R, RIAVVOLGIMENTO                                                                                                    |
|                                  | Valore predefinito (stampanti RFID): MODALITÀ RFID                                                                                                    |
|                                  | Selezioni (stampanti RFID): STRAPPARE, STACCARE, TAGLIERINA,<br>RITARD. TAGL., SENZA PELLICOLA-P, SENZA PELLICOLA-R,<br>MODALITÀ RFID, SENZA PELLICOLA-T, RIAVVOLGIMENTO                                                                                                    |
|                                  | <b>Nota</b> • Le selezioni senza pellicola si applicano solo alle stampanti dotate della relativa opzione.                                                                                                    |
|                                  | Per modificare il valore visualizzato:                                                                                                    |
|                                  | 1. Premere SELECT (SELEZIONE) per selezionare il parametro.                                                                                                    |
|                                  | <ol> <li>Premere PIU (+) oppure MENO (-) per scorrere le opzioni.</li> <li>Premere SELECT (SELEZIONE) per accettare le modifiche e deselezionare il parametro.</li> </ol>                                                                                                    |
|                                  | Impostazione del tipo di supporto                                                                                                    |
| TIPO SUPPORTO<br>-INTERV/PASSO + | Questo parametro indica alla stampante il tipo di supporto utilizzato. Per<br>ulteriori informazioni, vedere <i>Tipi di supporti</i> a pagina 34. Quando si<br>seleziona un supporto continuo, è necessario includere nel formato<br>dell'etichetta un'istruzione con la lunghezza dell'etichetta (^LLxxxx se si<br>utilizza ZPL o ZPL II).                                                                                                    |
|                                  | Quando si seleziona un supporto non continuo, la stampante carica il<br>supporto per calcolare la lunghezza dell'etichetta, ovvero la distanza tra due<br>punti di registrazione riconosciuti dell'intervallo tra le etichette, della<br>reticolatura oppure della tacca o del foro di allineamento.                                                                                                    |
|                                  | Valore predefinito: INTERV/PASSO                                                                                                    |
|                                  | Selezioni: INTERV/PASSO, RIGA SCURA, CONTINUO                                                                                                    |
|                                  | Per modificare il valore visualizzato:                                                                                                    |
|                                  | <ol> <li>Premere SELECT (SELEZIONE) per selezionare il parametro.</li> <li>Premere PIÙ (+) oppure MENO (-) per scorrere le opzioni.</li> <li>Premere SELECT (SELEZIONE) per accettare le modifiche e deselezionare il parametro.</li> </ol>                                                                                                    |

#### Tabella 11 • Parametri della stampante (Pagina 4 di 31)

| Linguaggio/Parametro                | Azione/Descrizione                                                                                                    |
|-------------------------------------|----------------------------------------------------------------------------------------------------|
| MODO DI STAMPA<br>-TRASF. TERMICO + | <ul> <li>Selezione del metodo di stampa Questo parametro indica alla stampante il metodo di stampa da utilizzare, ovvero la modalità termica diretta (senza nastro) o il trasferimento termico (con supporto e nastro a trasferimento termico). </li> <li><i>Valore predefinito:</i> TRASF. TERMICO Selezioni: TRASF. TERMICO, TERM. DIRETTO </li> <li>Per modificare il valore visualizzato: <ol> <li>Premere SELECT (SELEZIONE) per selezionare il parametro.</li> <li>Premere SELECT (SELEZIONE) per accettare le modifiche e deselezionare il parametro.</li> </ol> </li> </ul> |

#### Tabella 11 • Parametri della stampante (Pagina 5 di 31)

| Linguaggio/Parametro | Azione/Descrizione                                                                                                    |
|----------------------|----------------------------------------------------------------------------------------------------|
| LARGH. STAMP1248     | Impostazione della larghezza di stampa<br>Questo parametro specifica l'area stampabile in relazione alla larghezza<br>dell'etichetta. Nella Tabella 12 sono indicati gli intervalli e i valori<br>predefiniti della larghezza di stampa in base al modello della stampante e<br>alla risoluzione della testina di stampa. |
|                      | Tapella 12 • Intervalli e valori massimi della largnezza di stam                                                                                                    |

Tabella 11 • Parametri della stampante (Pagina 6 di 31)

| Risoluzione                | Stampante                                                               |                               |  |  |
|----------------------------|-------------------------------------------------------------------------|-------------------------------|--|--|
| della testina<br>di stampa | ZM400/RZ400                                                             | ZM600/RZ600                   |  |  |
| 200 dpi                    | Valore predefinito: 832                                                 | Valore predefinito: 1344      |  |  |
|                            | Intervallo: da 2 a 832 punti                                            | Intervallo: da 2 a 1344 punti |  |  |
| 300 dpi                    | Valore predefinito: 1248                                                | Valore predefinito: 1984      |  |  |
|                            | Intervallo: da 2 a 1248 punti                                           | Intervallo: da 2 a 1984 punti |  |  |
| 600 dpi                    | Nota • La<br>risoluzione 600 dpi<br>non è disponibile<br>sulla RZ400.   | N/D                           |  |  |
|                            | <i>Valore predefinito:</i> 2496<br><i>Intervallo:</i> da 2 a 2496 punti |                               |  |  |

#### tampa

Nota • Se si imposta una larghezza insufficiente, è possibile che alcune parti del formato dell'etichetta non vengano stampate sul supporto. Se si imposta una larghezza eccessiva, viene invece inutilmente utilizzata un'area più estesa della memoria riservata alla formattazione. È inoltre possibile che la stampa debordi dall'etichetta e sia impressa sul rullo. Se l'immagine è stata invertita utilizzando il comando ZPL II ^POI, questa impostazione può influire sulla posizione orizzontale del formato dell'etichetta.

#### Per modificare il valore visualizzato:

- 1. Premere SELECT (SELEZIONE) per selezionare il parametro.
- 2. Premere PIÙ (+) oppure MENO (-) per modificare il valore visualizzato.
- 3. Premere SELECT (SELEZIONE) per accettare le modifiche e deselezionare il parametro.

| Linguaggio/Parametro         | Azione/Descrizione                                                                                                    |  |
|------------------------------|----------------------------------------------------------------------------------------------------|--|
| MAX LUNGHEZZA<br>-39IN 988MM | Impostazione della lunghezza massima dell'etichettaQuesto parametro viene utilizzato durante la fase del processo di<br>calibrazione relativa al supporto.Impostare sempre la lunghezza massima dell'etichetta su un valore che<br>superi di almeno 25,4 mm (1 in) la lunghezza effettiva dell'etichetta<br>(Figura 14). Se si imposta un valore inferiore alla lunghezza dell'etichetta, la<br>                                                                                                    |  |
|                              | Figura 14 • Lunghezza dell'etichetta                                                                                                    |  |
|                              | $\label{eq:stable} \left\{ \begin{array}{c} AaBbCcDdEeFfGgHhliJjKkLI\\ MmNnOoPpQqRrSsTtUuVv\\ WwXxYyZz1234567890!@#\\ \$\%^{*}()-+=?/"::,.<>{}[]\\ AaBbCcDdEeFfGgHhliJjKkLI\\ MmNnOoPpQqRrSsTtUuVv\\ WwXxYyZz1234567890!@#\\ \$\%^{*}()-+=?/"::,.<{}[]\\ \end{array} \right\} 2 \\ \begin{array}{c} AaBbCcDdEeFfGgHhliJjKkLI\\ MmNnOoPpQqRrSsTtUuVv\\ WwXxYyZz1234567890!@#\\ \$\%^{*}()-+=?/"::,<{}[]\\ AaBbCcDdEeFfGgHhliJjKkLI\\ MmNnOoPpQqRrSsTtUuVv\\ WwXxYyZz1234567890!@#\\ \$\%^{*}()-+=?/"::,<{}[]\\ \end{array} \right\} 2 \\ \begin{array}{c} 3\\ 3\\ \$\%^{*}(\cdot)-+=?/"::,<{}[]\\ AaBbCcDdEeFfGgHhliJjKkLI\\ MmNnOoPpQqRrSsTtUuVv\\ WwXxYyZz1234567890!@#\\ \$\%^{*}(\cdot)-+=?/"::,<{}[]\\ \end{array} \right\} 2 \\ \end{array}$ |  |
|                              | 1       Lunghezza dell'etichetta (incluso l'intervallo tra le etichette)         2       Intervallo tra le etichette         3       La lunghezza massima dell'etichetta deve corrispondere all'incirca a questo valore         Valore predefinito: 988 mm (39,0 in)         Selezioni: i valori vengono modificati con incrementi di 25,4 mm (1 in).         Per modificare il valore visualizzato:         1.       Premere SELECT (SELEZIONE) per selezionare il parametro.         2.       Premere PIÙ (+) oppure MENO (-) per modificare il valore visualizzato.                                                                                                    |  |

#### Tabella 11 • Parametri della stampante (Pagina 7 di 31)

deselezionare il parametro.

| Linguaggio/Parametro         | Azione/Descrizione                                                                                                    |  |
|------------------------------|----------------------------------------------------------------------------------------------------|--|
| PRIMO AVVISO<br>MANUT ATTIVA | Impostazione del preavviso di manutenzione         Se questa funzione è attivata, la stampante segnala quando è necessario         pulire la testina di stampa.         Valore predefinito: MANUT DISATTIVA         Selazioni: MANUT DISATTIVA                                                                                                    |  |
|                              | Per modificare le impostazioni relative al preavviso:                                                                                                    |  |
|                              | <ol> <li>Premere SELECT (SELEZIONE) per selezionare il parametro.</li> <li>Quando sul display LCD viene visualizzato il messaggio EARLY<br/>WARNING MAINTENANCE (PREAVVISO MANUTENZIONE),<br/>premere PIÙ (+) oppure MENO (-) per selezionare alternativamente<br/>OFF (DISATTIVATO) e ON (ATTIVATO). Se viene richiesta una<br/>password, immetterla attenendosi alla istruzioni riportate in <i>Modifica</i><br/><i>dei parametri protetti tramite password</i> a pagina 72.</li> </ol>                                                                                                    |  |
|                              | <ol> <li>Uscire dalla modalità di impostazione e salvare le modifiche per<br/>attivare i parametri aggiuntivi correlati al sistema di preavviso.</li> <li>Attivare di nuovo la modalità di impostazione e visualizzare i parametri<br/>descritti di seguito per immettere l'intervallo di pulizia e la durata della<br/>tactina di stampo</li> </ol>                                                                                                    |  |
|                              | <ul><li>5. Premere SELECT (SELEZIONE) per accettare le modifiche e deselezionare il parametro.</li></ul>                                                                                                    |  |
| PULIZIA TESTINA              | Impostazione dell'intervallo di pulizia della testina di stampa per il<br>preavviso<br>Questo parametro viene visualizzato solo se è stata attivata la funzione del<br>preavviso di manutenzione. Il valore dovrebbe corrispondere alla lunghezza<br>del rotolo del supporto o del nastro utilizzato.                                                                                                    |  |
| 450M 1.476FT                 | Valore predefinito: 450 M/1476 FT<br>Selezioni: da 100 M/328 FT a 450 M/1476 FT con incrementi di 50 M                                                                                                    |  |
|                              | <ul> <li>Per modificare il valore visualizzato:</li> <li>1. Premere SELECT (SELEZIONE) per selezionare il parametro.</li> <li>2. Premere PIÙ (+) oppure MENO (-) per impostare l'intervallo di pulizia della testina di stampa sul numero desiderato di metri di nastro o supporto.</li> <li>Quando la testina di stampa raggiunge la lunghezza impostata, sul display LCD viene visualizzato il messaggio WARNING CLEAN PRINTHEAD (ATTENZIONE PULIRE TESTINA). Se è stata attivata l'apposita funzione, la stampante genera un avviso.</li> <li>3. Premere SELECT (SELEZIONE) per accettare le modifiche e deselezionare il parametro.</li> </ul> |  |

#### Tabella 11 • Parametri della stampante (Pagina 8 di 31)

| Linguaggio/Parametro | Azione/Descrizione                                                                                                    |
|----------------------|----------------------------------------------------------------------------------------------------|
| TESTINA PULITA?      | Reimpostazione del contatore relativo alla pulizia della testina di<br>stampa per il preavviso<br>Questo parametro viene visualizzato solo se è stata attivata la funzione del<br>preavviso di manutenzione.                                                                                                    |
| -NO SI+              | Per reimpostare il contatore relativo alla pulizia della testina di stampa:                                                                                                    |
|                      | <ol> <li>Premere SELECT (SELEZIONE) per selezionare il parametro.</li> <li>Procedere come segue:         <ul> <li>Se la testina di stampa è stata pulita, premere PIÙ (+) per selezionare</li> </ul> </li> </ol>                                                                                                    |
|                      | <ul> <li>YES (SI).</li> <li>Se la testina di stampa non è stata pulita, premere MENO (-) per selezionare NO.</li> <li>3. Premere SELECT (SELEZIONE) per accettare le modifiche e deselezionare il parametre.</li> </ul>                                                                                                    |
|                      | deselezionare il parametro.                                                                                                    |
| DURATA TESTINA       | Questo parametro viene visualizzato solo se è stata attivata la funzione del<br>preavviso di manutenzione. Il valore deve corrispondere al numero di<br>pollici di supporto che la testina di stampa dovrebbe essere in grado di<br>stampare.                                                                                                    |
|                      | Valore predefinito: 1.000.000 di pollici                                                                                                    |
|                      | Intervallo: da 100 a 1.000.000 di pollici                                                                                                    |
|                      | <ol> <li>Per modificare il valore visualizzato:         <ol> <li>Premere SELECT (SELEZIONE) per selezionare il parametro.</li> <li>Premere MENO (-) per spostare il cursore.</li> <li>Premere PIÙ (+) per aumentare il valore della cifra.<br/>Quando la testina di stampa raggiunge la lunghezza impostata, sul<br/>display LCD viene visualizzato il messaggio WARNING REPLACE<br/>HEAD (ATTENZIONE CAMBIARE TESTINA). Se è stata attivata<br/>l'apposita funzione, la stampante genera un avviso.</li> </ol> </li> <li>Premere SELECT (SELEZIONE) per accettare le modifiche e</li> </ol> |

Tabella 11 • Parametri della stampante (Pagina 9 di 31)

| Linguaggio/Parametro | Azione/Descrizione                                                                                                    |
|----------------------|----------------------------------------------------------------------------------------------------|
| NUOVA TESTINA?       | Reimpostazione del contatore relativo alla durata della testina di<br>stampa per il preavviso<br>Questo parametro viene visualizzato solo se è stata attivata la funzione del<br>preavviso di manutenzione.                                                                                                    |
| -NO SI+              | <ul> <li>Per reimpostare il contatore relativo alla durata della testina di stampa:</li> <li>1. Premere SELECT (SELEZIONE) per selezionare il parametro.</li> <li>2. Procedere come segue: <ul> <li>Se la testina di stampa è stata sostituita, premere PIÙ (+) per selezionare YES (SÌ).</li> <li>Se la testina di stampa non è stata sostituita, premere MENO (-) per selezionare NO.</li> </ul> </li> <li>3. Premere SELECT (SELEZIONE) per accettare le modifiche e deselezionare il parametro.</li> </ul> |
| CONT. NONRST<br>0 IN | Visualizzazione del contatore non reimpostabile<br>Questo parametro visualizza la lunghezza totale del supporto stampato. È<br>possibile utilizzare i comandi ZPL per modificare l'unità di misura del<br>contatore. Per i comandi, vedere la <i>Programming Guide for ZPL, ZBI,</i><br><i>Set-Get-Do, Mirror, and WML</i> (Guida alla programmazione ZPL, ZBI, Set-<br>Get-Do, Mirror e WML).                                                                                                    |
| RESET TIMER1<br>0 IN | <b>Visualizzazione del contatore 1 reimpostabile dall'utente</b><br>Questo parametro visualizza la lunghezza totale del supporto stampato dopo<br>l'ultima reimpostazione. È possibile utilizzare i comandi ZPL per<br>modificare l'unità di misura e reimpostare il contatore. Per i comandi,<br>vedere la <i>Programming Guide for ZPL, ZBI, Set-Get-Do, Mirror, and WML</i><br>(Guida alla programmazione ZPL, ZBI, Set-Get-Do, Mirror e WML).                                                              |
| RESET TIMER2<br>0 IN | <b>Visualizzazione del contatore 2 reimpostabile dall'utente</b><br>Questo parametro visualizza la lunghezza totale del supporto stampato dopo<br>l'ultima reimpostazione. È possibile utilizzare i comandi ZPL per<br>modificare l'unità di misura e reimpostare il contatore. Per i comandi,<br>vedere la <i>Programming Guide for ZPL, ZBI, Set-Get-Do, Mirror, and WML</i><br>(Guida alla programmazione ZPL, ZBI, Set-Get-Do, Mirror e WML).                                                              |

#### Tabella 11 • Parametri della stampante (Pagina 10 di 31)

| Linguaggio/Parametro | Azione/Descrizione                                                                                                    |
|----------------------|----------------------------------------------------------------------------------------------------|
| RAPPORTO STAMPA      | <ul> <li>Stampa delle letture del contatore Questa opzione consente di stampare un'etichetta con l'elenco delle letture del tachimetro per i seguenti contatori: <ul> <li>Contatore non reimpostabile</li> <li>Due contatori reimpostabili dall'utente</li> <li>Contatori del preavviso di manutenzione che indicano l'ultima pulizia e la durata della testina di stampa Se la funzione del preavviso di manutenzione è disattivata, le letture dei relativi contatori non vengono stampate. </li> </ul></li></ul> |
|                      | <ul> <li>Per stampare l'elenco delle letture del tachimetro:</li> <li>1. Premere SELECT (SELEZIONE) per selezionare il parametro.</li> <li>2. Premere PIÙ (+) per stampare le letture del tachimetro.</li> <li>3. Premere SELECT (SELEZIONE) per deselezionare il parametro.</li> </ul>                                                                                                    |
| LISTA FONT           | Elenco dei font<br>Questa opzione consente di stampare un'etichetta con l'elenco dei font<br>disponibili nella stampante, inclusi sia i font standard della stampante che<br>eventuali font opzionali. I font possono essere memorizzati nella memoria<br>RAM o Flash.                                                                                                    |
|                      | <ol> <li>Per stampare l'elenco dei font disponibili:</li> <li>Premere SELECT (SELEZIONE) per selezionare il parametro.</li> <li>Premere PIÙ (+) per selezionare PRINT (STAMPA).</li> <li>Premere SELECT (SELEZIONE) per deselezionare il parametro.</li> </ol>                                                                                                    |
| Solo ZPL             | Elenco dei codici a barre                                                                                                    |
| 771UV///1            | Questa opzione consente di stampare un'etichetta con l'elenco dei codici a<br>barre disponibili nella stampante. I codici a barre possono essere<br>memorizzati nella memoria RAM o Flash.                                                                                                    |
| LISTA COD.BARRE      | <ol> <li>Per stampare l'elenco dei codici a barre disponibili:</li> <li>Premere SELECT (SELEZIONE) per selezionare il parametro.</li> <li>Premere PIÙ (+) per selezionare PRINT (STAMPA).</li> <li>Premere SELECT (SELEZIONE) per deselezionare il parametro.</li> </ol>                                                                                                    |
| LISTA IMMAGINI       | Elenco delle immagini<br>Questa opzione consente di stampare un'etichetta con l'elenco delle<br>immagini disponibili memorizzate nella RAM della stampante, nella<br>memoria Flash o nella scheda di memoria opzionale.                                                                                                    |
|                      | <ol> <li>Per stampare l'elenco delle immagini disponibili:</li> <li>Premere SELECT (SELEZIONE) per selezionare il parametro.</li> <li>Premere PIÙ (+) per selezionare PRINT (STAMPA).</li> <li>Premere SELECT (SELEZIONE) per deselezionare il parametro.</li> </ol>                                                                                                    |

#### Tabella 11 • Parametri della stampante (Pagina 11 di 31)

| Linguaggio/Parametro | Azione/Descrizione                                                                                                    |
|----------------------|----------------------------------------------------------------------------------------------------|
|                      | Elenco dei formati                                                                                                    |
| LISTA FORMATI        | Questa opzione consente di stampare un'etichetta con l'elenco dei formati<br>disponibili memorizzati nella RAM della stampante, nella memoria Flash o<br>nella scheda di memoria opzionale.                                                |
|                      | Per stampare l'elenco dei formati disponibili:                                                                                                    |
|                      | 1. Premere SELECT (SELEZIONE) per selezionare il parametro.                                                                                                    |
|                      | 2. Premere PIÙ (+) per selezionare <b>PRINT</b> (STAMPA).                                                                                                    |
|                      | <b>3.</b> Premere SELECT (SELEZIONE) per deselezionare il parametro.                                                                                                    |
| LISTA SETUP          | <b>Elenco delle impostazioni</b><br>Questa opzione consente di stampare un'etichetta di configurazione (vedere<br>la Figura 11 a pagina 73) con l'elenco delle configurazioni correnti della<br>stampante.                                 |
|                      | Per stampare un'etichetta di configurazione:                                                                                                    |
|                      | 1. Premere SELECT (SELEZIONE) per selezionare il parametro.                                                                                                    |
|                      | 2. Premere PIÙ (+) per selezionare <b>PRINT</b> (STAMPA).                                                                                                    |
|                      | <b>3.</b> Premere SELECT (SELEZIONE) per deselezionare il parametro.                                                                                                    |
|                      | Elenco delle impostazioni di rete                                                                                                    |
| LISTA SENZA FILI     | Questa opzione consente di stampare un'etichetta di configurazione di rete<br>(vedere la Figura 12 a pagina 74) con l'elenco delle impostazioni di<br>qualsiasi server di stampa installato.                                               |
|                      | Per stampare un'etichetta di configurazione di rete:                                                                                                    |
|                      | 1. Premere SELECT (SELEZIONE) per selezionare il parametro.                                                                                                    |
|                      | 2. Premere PIÙ (+) per selezionare <b>PRINT</b> (STAMPA).                                                                                                    |
|                      | <b>3.</b> Premere SELECT (SELEZIONE) per deselezionare il parametro.                                                                                                    |
| LISTA TUTTE          | Elenco di tutte le impostazioni<br>Questa opzione consente di stampare etichette con l'elenco dei font, dei<br>codici a barre, delle immagini e dei formati disponibili nonché le<br>configurazioni correnti della stampante e della rete. |
|                      | Per stampare etichette con tutte le impostazioni:                                                                                                    |
|                      | 1. Premere SELECT (SELEZIONE) per selezionare il parametro.                                                                                                    |
|                      | 2. Premere PIÙ (+) per selezionare <b>PRINT</b> (STAMPA).                                                                                                    |
|                      | <b>3.</b> Premere SELECT (SELEZIONE) per deselezionare il parametro.                                                                                                    |

#### Tabella 11 • Parametri della stampante (Pagina 12 di 31)

| Linguaggio/Parametro | Azione/Descrizione                                                                                                    |
|----------------------|----------------------------------------------------------------------------------------------------|
|                      | Formattazione della scheda di memoria                                                                                                    |
| FORMATTA SCHEDA      | <b>Nota</b> • Questo parametro viene visualizzato solo se è stata installata una scheda opzionale Wireless Plus con il chip flash popolato.                           |
| A: +                 | Questa opzione consente di cancellare tutte le informazioni memorizzate nella memoria Flash da 64 MB.                                                                 |
|                      | Attenzione • Questa opzione cancella completamente il contenuto del chip flash.                                                                                       |
|                      | Per formattare una scheda di memoria:                                                                                                    |
|                      | 1. Premere SELECT (SELEZIONE) per selezionare il parametro.                                                                                                    |
|                      | 2. Premere PIÙ (+) per selezionare A: o OPT:MEM (solo APL-D).                                                                                                    |
|                      | Se la stampante è stata impostata in modo da richiedere una password, verrà chiesto di immetterla.                                                                    |
|                      | <b>3.</b> Immettere la password. Per istruzioni, vedere <i>Modifica dei parametri protetti tramite password</i> a pagina 72.                                          |
|                      | <b>4.</b> Premere di nuovo il pulsante appropriato per selezionare la scheda desiderata.                                                                              |
|                      | Sul display viene visualizzato il messaggio <b>ARE YOU SURE?</b> (SICURO?).                                                                                           |
|                      | <b>5.</b> Procedere come segue:                                                                                                    |
|                      | <ul> <li>Premere MENO (-) per selezionare NO in modo da annullare la<br/>richiesta e tornare al prompt FORMAT CARD (FORMATTA<br/>SCHEDA).</li> </ul>                  |
|                      | <ul> <li>Premere PIÙ (+) per selezionare YES (SÌ) e avviare<br/>l'inizializzazione.</li> </ul>                                                                        |
|                      | Al termine dell'inizializzazione, sul pannello di controllo viene<br>visualizzato il messaggio <b>FORMATTING CARD COMPLETED</b><br>(FORMATTAZIONE SCHEDA COMPLETATA). |
|                      | <b>Nota</b> • In base alla quantità di memoria disponibile nella scheda,<br>l'inizializzazione può richiedere fino a 5 minuti.                                        |
|                      | 6. Premere SELECT (SELEZIONE) per deselezionare il parametro.                                                                                                    |

Tabella 11 • Parametri della stampante (Pagina 13 di 31)

| Linguaggio/Parametro   | Azione/Descrizione                                                                                                    |
|------------------------|----------------------------------------------------------------------------------------------------|
|                        | Inizializzazione della memoria Flash                                                                                                    |
| <b>MARKAN</b>          | Questa opzione consente di cancellare tutte le informazioni in precedenza presenti nella memoria Flash.                                                          |
| INIZ MEM FLASH<br>SI + | Attenzione • Questa opzione cancella completamente il contenuto della memoria Flash.                                                                             |
|                        | Per inizializzare la memoria Flash:                                                                                                    |
|                        | 1. Premere SELECT (SELEZIONE) per selezionare il parametro.                                                                                                    |
|                        | 2. Se viene richiesta una password per la stampante, immetterla. Per istruzioni, vedere <i>Modifica dei parametri protetti tramite password</i> a pagina 72.     |
|                        | Sul display viene visualizzato il messaggio INITIALIZE FLASH? (INIZ MEM FLASH).                                                                                  |
|                        | 3. Premere PIÙ (+) per selezionare YES (SÌ).                                                                                                    |
|                        | Sul display viene visualizzato il messaggio <b>ARE YOU SURE?</b> (SICURO?).                                                                                      |
|                        | <b>4.</b> Procedere come segue:                                                                                                    |
|                        | <ul> <li>Premere MENO (-) per selezionare NO in modo da annullare la<br/>richiesta e tornare al prompt INITIALIZE FLASH (INIZ MEM<br/>FLASH).</li> </ul>         |
|                        | <ul> <li>Premere PIÙ (+) per selezionare YES (SÌ) e avviare<br/>l'inizializzazione.</li> </ul>                                                                   |
|                        | Al termine dell'inizializzazione, sul pannello di controllo viene visualizzato il messaggio INITIALIZING MEMORY COMPLETED (INIZIALIZZAZIONE MEMORIA COMPLETATA). |
|                        | <b>Nota</b> • In base alla quantità di memoria Flash disponibile,<br>l'inizializzazione può richiedere fino a 1 minuto.                                          |
|                        | <b>5.</b> Premere SELECT (SELEZIONE) per accettare le modifiche e deselezionare il parametro.                                                                    |

#### Tabella 11 • Parametri della stampante (Pagina 14 di 31)

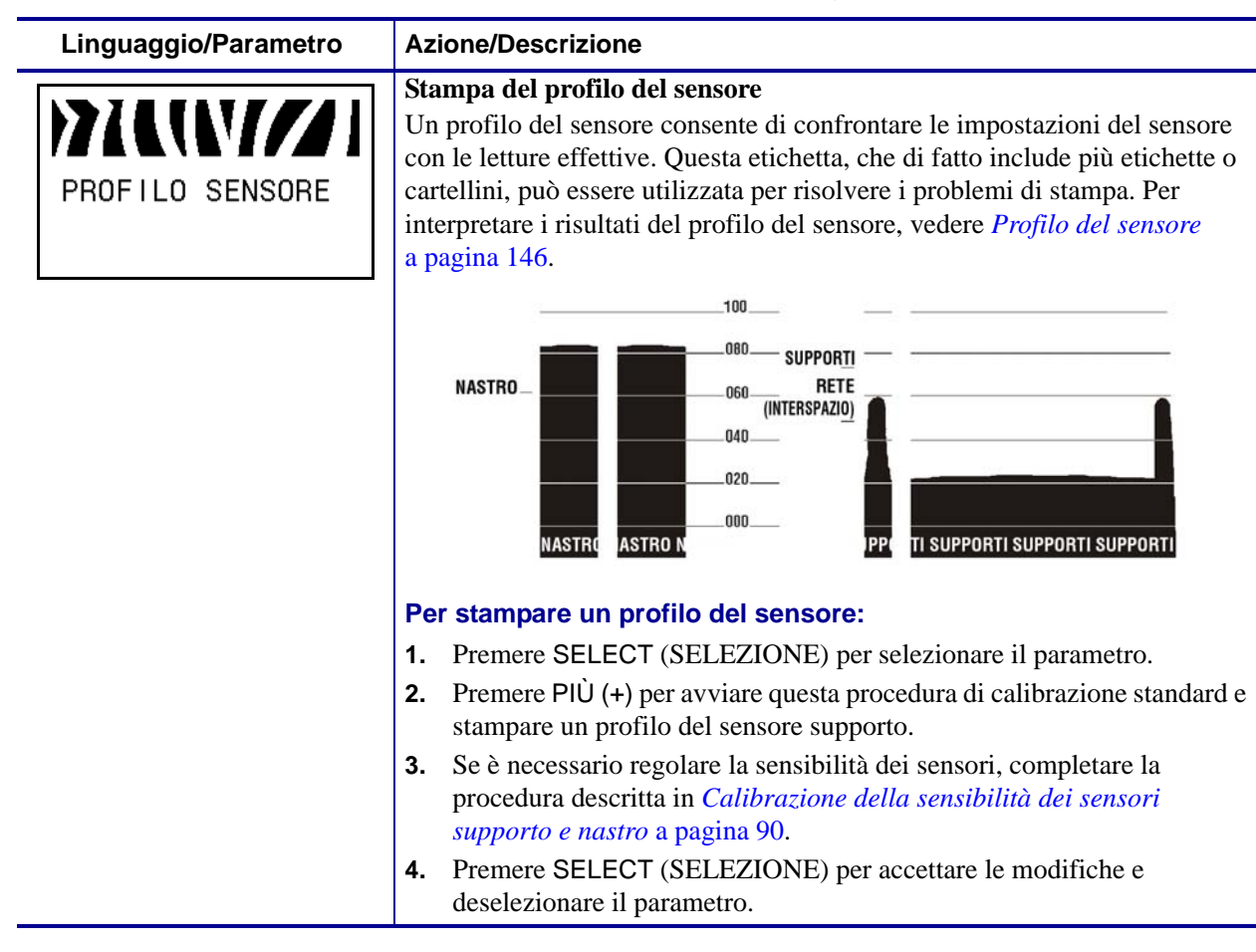

Tabella 11 • Parametri della stampante (Pagina 15 di 31)

| Linguaggio/Parametro             | Azione/Descrizione                                                                                                    |
|----------------------------------|----------------------------------------------------------------------------------------------------|
| ETICH. E RIBBON<br>CALIBRAZIONE+ | <ul> <li>Calibrazione della sensibilità dei sensori supporto e nastro Utilizzare questa procedura per regolare la sensibilità dei sensori supporto e nastro.     </li> <li>Importante • Eseguire la procedura esattamente come indicato completando tutti i passaggi anche se è necessario regolare un solo sensore. È possibile premere MENO (-) in qualsiasi passaggio per annullare la procedura.</li> </ul>                                                                                                    |
|                                  | <ol> <li>Per eseguire una calibrazione dei sensori supporto e nastro:</li> <li>Premere SELECT (SELEZIONE) per selezionare il parametro.</li> <li>Premere PIÙ (+) per avviare la procedura di calibrazione.<br/>Viene visualizzato il messaggio LOAD BACKING (CARICA SUPPORTO).</li> <li>Aprire la testina di stampa.</li> <li>Rimuovere circa 203 mm (8 in) di etichette dal supporto (pellicola) e tirare il supporto nella stampante in modo che solo il supporto si trovi tra i sensori supporto.</li> <li>Se la stampante è dotata delle opzioni di spellicolatura, avvolgimento pellicola di supporto o riavvolgimento, completare i passaggi seguenti:</li> </ol> |
|                                  | <ul> <li>a. Spingere verso il basso la leva di rilascio del meccanismo di spellicolatura per aprire il gruppo spellicolatore.</li> </ul>                                                                                                    |
|                                  | <ul> <li>b. Far passare la pellicola di supporto sopra la barra di strappo/spellicolatura (1) e dietro il gruppo spellicolatore (2). Accertarsi che l'estremità della pellicola di supporto cada fuori dalla stampante.</li> </ul>                                                                                                    |

#### Tabella 11 • Parametri della stampante (Pagina 16 di 31)

| Linguaggio/Parametro   | Azione/Descrizione                                                                                                    |
|------------------------|----------------------------------------------------------------------------------------------------|
| (continua dalla pagina | Calibrazione della sensibilità dei sensori supporto e nastro (continua)                                                                                                    |
| precedente)            | Attenzione • Utilizzare la leva di rilascio del meccanismo di<br>spellicolatura e la mano destra per chiudere il gruppo<br>spellicolatore. Non usare la mano sinistra per aiutarsi nella<br>chiusura. L'estremità superiore dei cilindri/del gruppo spellicolatore può<br>schiacciare le dita.                                                                                              |
|                        | <b>c.</b> Chiudere il gruppo spellicolatore utilizzando la leva di rilascio del meccanismo di spellicolatura.                                                                                                    |
|                        |                                                                                                    |
|                        | 6. Lasciare aperta la testina di stampa.                                                                                                    |
|                        | <ol> <li>Premere PIÙ (+) per continuare.<br/>Viene visualizzato il messaggio REMOVE RIBBON (TOGLI IL<br/>RIBBON).</li> </ol>                                                                                                    |
|                        | 8. Rimuovere il nastro (se usato).                                                                                                    |
|                        | <b>9.</b> Chiudere la testina di stampa.                                                                                                    |
|                        | <b>10.</b> Premere PIÙ (+) per continuare.<br>Viene visualizzato il messaggio <b>CALIBRATING PLEASE WAIT</b><br>(CALIBRAZIONE ATTENDERE).                                                                                                    |
|                        | La stampante regola la scala (guadagno) dei segnali che riceve dai<br>sensori supporto e nastro in base alla specifica combinazione di<br>supporto e nastro utilizzata. Sul profilo del sensore, ciò corrisponde a<br>spostare in alto o in basso il vertice del grafico per ottimizzare le letture<br>in funzione dell'applicazione.                                                       |
|                        | Al termine della calibrazione, viene visualizzato il messaggio <b>RELOAD</b><br><b>ALL</b> (RICAR. TUTTO).                                                                                                    |
|                        | <b>11.</b> Aprire la testina di stampa e spingere in avanti il supporto in modo da posizionare un'etichetta sotto il sensore supporto.                                                                                                    |
|                        | <b>12.</b> Ricaricare il nastro (se usato).                                                                                                    |
|                        | <b>13.</b> Chiudere la testina di stampa.                                                                                                    |
|                        | <ul> <li>14. Premere PIÙ (+) per continuare.<br/>La stampante esegue una calibrazione automatica. Durante questo processo, la stampante verifica le letture relative al supporto e al nastro in base alla nuova scala impostata e determina la lunghezza dell'etichetta e la modalità di stampa. Per vedere le nuove letture sulla nuova scala, stampare un profilo del sensore.</li> </ul> |
|                        | <b>15.</b> Premere SELECT (SELEZIONE) per accettare le modifiche e deselezionare il parametro.                                                                                                    |

| Linguaggio/Parametro                 | Azione/Descrizione                                                                                                    |
|--------------------------------------|----------------------------------------------------------------------------------------------------|
|                                      | <b>Impostazione della comunicazione parallela</b><br>Selezionare la porta di comunicazione corrispondente a quella utilizzata dal<br>computer host.                                                                                                    |
| COMUNIC PARALLEL<br>-BIDIREZIONALE + | Valore predefinito: BIDIREZIONALE<br>Selezioni: BIDIRECTIONAL (BIDIREZIONALE), UNIDIRECTIONAL                                                                                                    |
|                                      | <ul> <li>Per modificare il valore visualizzato:</li> <li>1. Premere SELECT (SELEZIONA) per selezionare il parametro.</li> <li>2. Premere PIÙ (+) oppure MENO (-) per scorrere le opzioni.</li> <li>3. Premere SELECT (SELEZIONE) per accettare le modifiche e deselezionare il parametro.</li> </ul>                                                                                                    |
| Solo ZPL                             | Impostazione della comunicazione seriale<br>Selezionare la porta di comunicazione corrispondente a quella utilizzata dal<br>computer host. Questa impostazione ha effetto solo quando viene utilizzata<br>la porta seriale.<br>Nota • Selezionare RS232 se si utilizza un adattatore esterno per<br>attivare la modalità di funzionamento RS422/485                                                                                                    |
| -R5232 +                             | <ul> <li>Valore predefinito: RS232</li> <li>Selezioni: RS232, RS485 MULTIDROP</li> <li>Per modificare il valore visualizzato:</li> <li>1. Premere SELECT (SELEZIONE) per selezionare il parametro.</li> <li>2. Premere PIÙ (+) oppure MENO (-) per scorrere le opzioni.</li> <li>3. Premere SELECT (SELEZIONE) per accettare le modifiche e</li> </ul>                                                                                                    |
| BAUD<br>-9.600 +                     | deselezionare il parametro.<br><b>Impostazione della velocità di trasmissione</b><br>Questa impostazione ha effetto solo quando viene utilizzata la porta seriale.<br>L'impostazione della velocità di trasmissione della stampante deve<br>corrispondere a quella del computer host affinché le comunicazioni<br>avvengano in modo corretto. Selezionare il valore corrispondente a quello<br>utilizzato dal computer host.                                                                                                    |
|                                      | <ul> <li>Valore predefinito: 9600</li> <li>Selezioni (ZPL, APL-I, APL-D): 300, 600, 1200, 2400, 4800, 9600, 14400, 19200, 28800, 38400, 57600, 115200</li> <li>Selezioni (EPL): 1200, 2400, 4800, 9600, 19200, 38400, 57600, 115200</li> <li>Per modificare il valore visualizzato:</li> <li>1. Premere SELECT (SELEZIONE) per selezionare il parametro.</li> <li>2. Premere PIÙ (+) oppure MENO (-) per scorrere le opzioni.</li> <li>3. Premere SELECT (SELEZIONE) per accettare le modifiche e deselezionare il parametro.</li> </ul> |

#### Tabella 11 • Parametri della stampante (Pagina 18 di 31)

| Linguaggio/Parametro      | Azione/Descrizione                                                                                                    |
|---------------------------|----------------------------------------------------------------------------------------------------|
| BIT DI DATI<br>-8 BIT     | Impostazione dei bit di dati<br>Questa impostazione ha effetto solo quando viene utilizzata la porta seriale.<br>L'impostazione dei bit di dati della stampante deve corrispondere a quella<br>del computer host affinché le comunicazioni avvengano in modo corretto.<br>Selezionare l'impostazione dei bit di dati corrispondente a quella utilizzata<br>dal computer host. |
|                           | Valore predefinito: 8 BIT<br>Selezioni: 7 BIT, 8 BIT                                                                                                    |
|                           | <ol> <li>Per modificare il valore visualizzato:</li> <li>Premere SELECT (SELEZIONE) per selezionare il parametro.</li> <li>Premere PIÙ (+) oppure MENO (-) per passare da un'opzione all'altra.</li> <li>Premere SELECT (SELEZIONE) per accettare le modifiche e deselezionare il parametro.</li> </ol>                                                                       |
| PARITA'<br>-NESSUNA +     | Impostazione della paritàQuesta impostazione ha effetto solo quando viene utilizzata la porta seriale.L'impostazione della parità della stampante deve corrispondere a quella delcomputer host affinché le comunicazioni avvengano in modo corretto.Selezionare l'impostazione della parità corrispondente a quella utilizzata dalcomputer host.                              |
|                           | Valore predefinito: NONE (NESSUNA)<br>Selezioni: PARI, DISPARI, NESSUNA                                                                                                    |
|                           | <ol> <li>Per modificare il valore visualizzato:</li> <li>Premere SELECT (SELEZIONE) per selezionare il parametro.</li> <li>Premere PIÙ (+) oppure MENO (-) per scorrere le opzioni.</li> <li>Premere SELECT (SELEZIONE) per accettare le modifiche e deselezionare il parametro.</li> </ol>                                                                                   |
| CONN. HOST<br>-XON/XOFF + | Impostazione dell'handshake dell'host<br>Questa impostazione ha effetto solo quando viene utilizzata la porta seriale.<br>Il protocollo di handshake della stampante deve corrispondere a quello del<br>computer host affinché la comunicazione sia possibile. Selezionare il<br>protocollo di handshake corrispondente a quello utilizzato dal computer<br>host.             |
|                           | Valore predefinito (ZPL): XON/XOFF<br>Selezioni (ZPL): XON/XOFF, DSR/DTR, RTS/CTS                                                                                                    |
|                           | Valore predefinito (EPL): DTR e XON/XOFF<br>Selezioni (EPL): DTR e XON/XOFF, DTR                                                                                                    |
|                           | <ol> <li>Per modificare il valore visualizzato:</li> <li>Premere SELECT (SELEZIONE) per selezionare il parametro.</li> <li>Premere PIÙ (+) oppure MENO (-) per scorrere le opzioni.</li> <li>Premere SELECT (SELEZIONE) per accettare le modifiche e deselezionare il parametro.</li> </ol>                                                                                   |

#### Tabella 11 • Parametri della stampante (Pagina 19 di 31)

| Linguaggio/Parametro           | Azione/Descrizione                                                                                                    |
|--------------------------------|----------------------------------------------------------------------------------------------------|
| Solo ZPL PROTOCOLLO -NESSUNA + | <b>Impostazione del protocollo</b><br>Un protocollo è un tipo di sistema di controllo degli errori. In base alla<br>selezione effettuata, è possibile che la stampante invii un indicatore al<br>computer host per segnalare la ricezione dei dati. Selezionare il protocollo<br>richiesto dal computer host. Per ulteriori informazioni sul protocollo,<br>consultare la <i>Programming Guide for ZPL, ZBI, Set-Get-Do, Mirror, and</i><br><i>WML</i> (Guida alla programmazione ZPL, ZBI, Set-Get-Do, Mirror e WML). |
|                                | <ul> <li>Valore predefinito: NONE (NESSUNO)</li> <li>Selezioni: NESSUNO, ZEBRA, ACK_NAK</li> <li>Nota • ZEBRA corrisponde a ACK_NAK, fatta eccezione per il fatto che i messaggi di risposta di ZEBRA vengono inviati in sequenza. Se si seleziona ZEBRA, la stampante dovrà utilizzare DSR/DTR come protocollo di handshake dell'host.</li> </ul>                                                                                                    |
|                                | <ol> <li>Per modificare il valore visualizzato:</li> <li>Premere SELECT (SELEZIONE) per selezionare il parametro.</li> <li>Premere PIÙ (+) oppure MENO (-) per scorrere le opzioni.</li> <li>Premere SELECT (SELEZIONE) per accettare le modifiche e deselezionare il parametro.</li> </ol>                                                                                                    |
| Solo ZPL                       | <b>Impostazione dell'ID di rete</b><br>Questo parametro assegna un numero univoco alla stampante quando viene<br>utilizzata in un ambiente di rete RS422/485 multipunto (è necessario un<br>adattatore RS422/485 esterno). Questa impostazione consente al computer<br>host di contattare una stampante specifica e non ha effetto sulle reti TCP/IP<br>o IPX.                                                                                                    |
|                                | <ul> <li>Valore predefinito: 000</li> <li>Intervallo: da 000 a 999</li> <li>Per modificare il valore visualizzato: <ol> <li>Premere SELECT (SELEZIONE) per selezionare il parametro.</li> <li>Premere MENO (-) per spostarsi sulla posizione della cifra successiva.</li> <li>Premere PIÙ (+) per aumentare il valore della cifra.</li> <li>Premere SELECT (SELEZIONE) per accettare le modifiche e deselezionare il parametro.</li> </ol> </li> </ul>                                                                 |

#### Tabella 11 • Parametri della stampante (Pagina 20 di 31)

| Linguaggio/Parametro                   | Azione/Descrizione                                                                                                    |
|----------------------------------------|----------------------------------------------------------------------------------------------------|
| COMUNICAZIONE<br>MODO NORMALE          | Impostazione della modalità di comunicazioneLa modalità di diagnostica delle comunicazioni è uno strumento per la<br>risoluzione dei problemi che consente di controllare l'interconnessione tra la<br>stampante e il computer host. Per ulteriori informazioni, vedere <i>Test di</i><br>diagnostica delle comunicazioni a pagina 145.Valore predefinito: MODO NORMALE<br>                                                                                                    |
|                                        | <ol> <li>Per selezionare la modalità di diagnostica delle comunicazioni:</li> <li>Premere SELECT (SELEZIONE) per selezionare il parametro.</li> <li>Premere PIÙ (+) oppure MENO (-) per passare da un'opzione all'altra.</li> <li>Premere SELECT (SELEZIONE) per accettare le modifiche e deselezionare il parametro.</li> </ol>                                                                                                    |
| Solo ZPL<br>PREF. CONTROLLO<br>-7E ~ + | <ul> <li>Impostazione del carattere prefisso di controllo La stampante cerca questo carattere esadecimale di due cifre che indica l'inizio di un'istruzione di controllo ZPL/ZPL II. </li> <li>Nota • Non utilizzare lo stesso valore esadecimale per il carattere di controllo, formato e delimitazione. Per un corretto funzionamento della stampante, è necessario che questi caratteri siano diversi. </li> <li>Valore predefinito: 7E ~ Intervallo: 00 - FF Per modificare il valore visualizzato: 1. Premere SELECT (SELEZIONE) per selezionare il parametro. </li> <li>Premere MENO (-) per spostarsi sulla posizione della cifra successiva. 3. Premere PIÙ (+) per aumentare il valore della cifra. </li> </ul> |

#### Tabella 11 • Parametri della stampante (Pagina 21 di 31)

| Linguaggio/Parametro                 | Azione/Descrizione                                                                                                    |
|--------------------------------------|----------------------------------------------------------------------------------------------------|
| Solo ZPL                             | <b>Impostazione del carattere prefisso di formato</b><br>Il prefisso di formato è un valore esadecimale di due cifre utilizzato come                                                                                                    |
| PREF. FORMATO<br>-5E ^ +             | Indicatore di posizione del parametro nelle istruzioni di formato ZPL/ZPL<br>II. La stampante cerca questo carattere esadecimale che indica l'inizio di<br>un'istruzione di formato ZPL/ZPL II. Per ulteriori informazioni, vedere la<br><i>Programming Guide for ZPL, ZBI, Set-Get-Do, Mirror, and WML</i> (Guida<br>alla programmazione ZPL, ZBI, Set-Get-Do, Mirror e WML).                                                                                                    |
|                                      | <b>Nota</b> • Non utilizzare lo stesso valore esadecimale per i caratteri di controllo, formato e delimitazione. Per un corretto funzionamento della stampante, è necessario che questi caratteri siano diversi.                                                                                                    |
|                                      | Valore predefinito: 5E ^<br>Intervallo: 00 - FF                                                                                                    |
|                                      | <ol> <li>Per modificare il valore visualizzato:</li> <li>Premere SELECT (SELEZIONE) per selezionare il parametro.</li> <li>Premere MENO (-) per spostarsi sulla posizione della cifra successiva.</li> <li>Premere PIÙ (+) per aumentare il valore della cifra.</li> <li>Premere SELECT (SELEZIONE) per accettare le modifiche e deselezionare il parametro.</li> </ol>                                                                                                    |
| Solo ZPL<br>CAR.DELIMITAT<br>-2C , + | <ul> <li>Impostazione del carattere di delimitazione         <ul> <li>Il carattere di delimitazione è un valore esadecimale di due cifre utilizzato come indicatore di posizione del parametro nelle istruzioni di formato ZPL/ZPL II. Per ulteriori informazioni, vedere la <i>Programming Guide for ZPL, ZBI, Set-Get-Do, Mirror, and WML</i> (Guida alla programmazione ZPL, ZBI, Set-Get-Do, Mirror e WML).</li> </ul> </li> <li>Nota • Non utilizzare lo stesso valore esadecimale per i caratteri di controllo, formato e delimitazione. Per un corretto funzionamento della stampante, è necessario che questi caratteri siano diversi.</li> <li><i>Valore predefinito:</i> 2C</li> <li><i>Intervallo:</i> 00 - FF</li> </ul> |
|                                      | <ol> <li>Per modificare il valore visualizzato:</li> <li>Premere SELECT (SELEZIONE) per selezionare il parametro.</li> <li>Premere MENO (-) per spostarsi sulla posizione della cifra successiva.</li> <li>Premere PIÙ (+) per aumentare il valore della cifra.</li> <li>Premere SELECT (SELEZIONE) per accettare le modifiche e deselezionare il parametro.</li> </ol>                                                                                                    |

#### Tabella 11 • Parametri della stampante (Pagina 22 di 31)

| Linguaggio/Parametro  | Azione/Descrizione                                                                                                    |
|-----------------------|----------------------------------------------------------------------------------------------------|
| Solo ZPL              | Selezione della modalità ZPL<br>La modalità selezionata per la stampante rimane attivata fino a quando non<br>viene modificata tramite questo parametro oppure tramite un comando                                                                                                    |
| MODO ZPL<br>-ZPL II + | ZPL/ZPL II. La stampante accetta formati di etichetta nel linguaggio ZPL o<br>ZPL II e non è pertanto necessario riscrivere eventuali formati ZPL già<br>esistenti. Per ulteriori informazioni sulle differenze tra ZPL e ZPL II, vedere<br>la <i>Programming Guide for ZPL, ZBI, Set-Get-Do, Mirror, and WML</i> (Guida<br>alla programmazione ZPL, ZBI, Set-Get-Do, Mirror e WML). |
|                       | Valore predefinito: ZPL II<br>Intervallo: ZPL II, ZPL<br><b>Per modificare il valore visualizzato:</b>                                                                                                    |
|                       | <ol> <li>Premere SELECT (SELEZIONE) per selezionare il parametro.</li> <li>Premere PIÙ (+) oppure MENO (-) per passare da un'opzione all'altra.</li> <li>Premere SELECT (SELEZIONE) per accettare le modifiche e deselezionare il parametro.</li> </ol>                                                                                                    |

#### Tabella 11 • Parametri della stampante (Pagina 23 di 31)

| Linguaggio/Parametro | Azione/Descrizione                                                                                                    |
|----------------------|----------------------------------------------------------------------------------------------------|
|                      | Selezione dell'opzione relativa all'azione del supporto all'accensione<br>Questo parametro consente di impostare l'azione del supporto all'accensione<br>della stampante.                                                                                                    |
| -CALIBRAZIONE +      | Valore predefinito (stampanti non RFID): CALIBRATION (CALIBRAZIONE)                                                                                                    |
|                      | Valore predefinito (stampanti RFID): FEED (AVANZAMENTO)                                                                                                    |
|                      | <i>Selezioni:</i> CALIBRATION (CALIBRAZIONE), SHORT CAL (CAL.<br>BREVE), LENGTH (LUNGHEZZA), NO MOTION (NESSUNO<br>SPOSTAMENTO), FEED (AVANZAMENTO)                                                                                                    |
|                      | • L'impostazione <b>Calibration</b> (Calibrazione) consente di regolare i livelli e le soglie del sensore, determinare la lunghezza e far avanzare il supporto fino al reticolo successivo.                                                                                       |
|                      | • L'impostazione <b>Short Cal</b> (Cal. breve) consente di impostare le soglie del supporto e del reticolo senza regolare il guadagno del sensore, determinare la lunghezza e far avanzare il supporto fino al reticolo successivo.                                               |
|                      | • L'impostazione <b>Length</b> (Lunghezza) consente di determinare la lunghezza dell'etichetta utilizzando i valori correnti del sensore e di far avanzare il supporto fino al reticolo successivo.                                                                               |
|                      | • L'impostazione <b>No Motion</b> (Nessuno spostamento) indica alla stampante di non spostare il supporto. È necessario verificare manualmente che il reticolo sia posizionato in modo corretto oppure premere il pulsante di avanzamento per posizionare il reticolo successivo. |
|                      | • L'impostazione <b>Feed</b> (Avanzamento) consente di far avanzare le etichette fino al primo punto di registrazione.                                                                                                    |
|                      | Per modificare il valore visualizzato:                                                                                                    |
|                      | 1. Premere SELECT (SELEZIONE) per selezionare il parametro.                                                                                                    |
|                      | 2. Premere PIÙ (+) oppure MENO (-) per scorrere le opzioni.                                                                                                    |
|                      | <b>3.</b> Premere SELECT (SELEZIONE) per accettare le modifiche e deselezionare il parametro.                                                                                                    |

#### Tabella 11 • Parametri della stampante (Pagina 24 di 31)

| Linguaggio/Parametro | Azione/Descrizione                                                                                                    |
|----------------------|----------------------------------------------------------------------------------------------------|
| CHIUSURA TESTA       | Selezione dell'opzione relativa all'azione del supporto alla chiusura<br>della testina<br>Questo parametro consente di impostare l'azione del supporto alla chiusura<br>della testina di stampa.                                                                                  |
| -CALIBRAZIONE +      | Valore predefinito (stampanti non RFID): CALIBRATION (CALIBRAZIONE)                                                                                                    |
|                      | Valore predefinito (stampanti RFID): FEED (AVANZAMENTO)                                                                                                    |
|                      | <i>Selezioni:</i> CALIBRATION (CALIBRAZIONE), SHORT CAL (CAL.<br>BREVE), LENGTH (LUNGHEZZA), NO MOTION (NESSUNO<br>SPOSTAMENTO), FEED (AVANZAMENTO)                                                                                                    |
|                      | • L'impostazione <b>Calibration</b> (Calibrazione) consente di regolare i livelli e le soglie del sensore, determinare la lunghezza e far avanzare il supporto fino al reticolo successivo.                                                                                       |
|                      | • L'impostazione <b>Short Cal</b> (Cal. breve) consente di impostare le soglie del supporto e del reticolo senza regolare il guadagno del sensore, determinare la lunghezza e far avanzare il supporto fino al reticolo successivo.                                               |
|                      | • L'impostazione <b>Length</b> (Lunghezza) consente di determinare la lunghezza dell'etichetta utilizzando i valori correnti del sensore e di far avanzare il supporto fino al reticolo successivo.                                                                               |
|                      | • L'impostazione <b>No Motion</b> (Nessuno spostamento) indica alla stampante di non spostare il supporto. È necessario verificare manualmente che il reticolo sia posizionato in modo corretto oppure premere il pulsante di avanzamento per posizionare il reticolo successivo. |
|                      | • L'impostazione <b>Feed</b> (Avanzamento) consente di far avanzare le etichette fino al primo punto di registrazione.                                                                                                    |
|                      | Per modificare il valore visualizzato:                                                                                                    |
|                      | 1. Premere SELECT (SELEZIONE) per selezionare il parametro.                                                                                                    |
|                      | 2. Premere PIÙ (+) oppure MENO (-) per scorrere le opzioni.                                                                                                    |
|                      | <b>3.</b> Premere SELECT (SELEZIONE) per accettare le modifiche e deselezionare il parametro.                                                                                                    |

#### Tabella 11 • Parametri della stampante (Pagina 25 di 31)

| Linguaggio/Parametro            | Azione/Descrizione                                                                                                    |  |  |  |  |  |  |
|---------------------------------|----------------------------------------------------------------------------------------------------|--|--|--|--|--|--|
| RETROAVANZAM.<br>-PREDEFINITO + | Selezione della sequenza di backfeed<br>Questo parametro consente di specificare quando viene eseguito il<br>retroavanzamento che ha luogo dopo la rimozione di un'etichetta in alcune<br>modalità di stampa e non ha alcun effetto sulla modalità di riavvolgimento.<br>Questa impostazione può essere sostituita da un comando ~JS ricevuto<br>all'interno di un formato di etichetta. Per ulteriori informazioni, vedere la<br><i>Programming Guide for ZPL, ZBI, Set-Get-Do, Mirror, and WML</i> (Guida<br>alla programmazione ZPL, ZBI, Set-Get-Do, Mirror e WML). |  |  |  |  |  |  |
|                                 | Valore predefinito: PREDEFINITO (90%)<br>Selezioni: DEFAULT (PREDEFINITO), AFTER (DOPO), OFF, BEFOR<br>(PRIMA), 10%, 20%, 30%, 40%, <b>5</b> 0%, 60%, 70%, 80%                                                                                                    |  |  |  |  |  |  |
|                                 | er modificare il valore visualizzato:                                                                                                    |  |  |  |  |  |  |
|                                 | <ol> <li>Premere SELECT (SELEZIONE) per selezionare il parametro.</li> <li>Premere PIÙ (+) oppure MENO (-) per scorrere le opzioni.</li> <li>Premere SELECT (SELEZIONE) per accettare le modifiche e deselezionare il parametro.</li> </ol>                                                                                                    |  |  |  |  |  |  |
| CIMA ETICH. +000                | <b>Regolazione della posizione superiore dell'etichetta</b><br>Questo parametro consente di regolare la posizione di stampa verticale<br>sull'etichetta. I numeri positivi determinano uno spostamento della<br>posizione della parte superiore dell'etichetta verso il basso, ovvero in<br>direzione opposta rispetto alla testina di stampa, del numero di punti<br>specificato. I numeri negativi determinano uno spostamento della posizione<br>verso l'alto, ovvero nella direzione della testina di stampa.                                                       |  |  |  |  |  |  |
|                                 | Valore predefinito: +000                                                                                                    |  |  |  |  |  |  |
|                                 | <i>Intervallo:</i> da -120 a +120                                                                                                    |  |  |  |  |  |  |
|                                 | Per modificare il valore visualizzato:                                                                                                    |  |  |  |  |  |  |
|                                 | <ol> <li>Premere SELECT (SELEZIONE) per selezionare il parametro.</li> <li>Premere PIÙ (+) per aumentare il valore.</li> <li>Premere MENO (-) per diminuire il valore.</li> </ol>                                                                                                    |  |  |  |  |  |  |
|                                 | <b>4.</b> Premere SELECT (SELEZIONE) per accettare le modifiche e deselezionare il parametro.                                                                                                    |  |  |  |  |  |  |

#### Tabella 11 • Parametri della stampante (Pagina 26 di 31)

| Linguaggio/Parametro       | Azione/Descrizione                                                                                                    |
|----------------------------|----------------------------------------------------------------------------------------------------|
| POS. SINISTRA<br>- +0000 + | Regolazione della posizione sinistraQuesto parametro consente di regolare la posizione di stampa orizzontalesull'etichetta. I numeri positivi determinano uno spostamento della stampaverso sinistra del numero di punti specificato. I numeri negativideterminano uno spostamento della stampa verso destra.Valore predefinito: 0000Intervallo: da –9999 a +9999 punti                                                                                                    |
|                            | <ol> <li>Per modificare il valore visualizzato:         <ol> <li>Premere SELECT (SELEZIONE) per selezionare il parametro.</li> <li>Premere MENO (-) per spostare il cursore.</li> <li>Premere PIÙ (+) per passare dal segno + al segno - e viceversa e per aumentare il valore della cifra. Per i valori negativi, immettere il numero prima di passare al segno meno.</li> <li>Premere SELECT (SELEZIONE) per accettare le modifiche e deselezionare il parametro.</li> </ol> </li> </ol> |
| Solo ZPL                   | Impostazione della modalità di ristampa<br>Quando è attivata la modalità di ristampa, è possibile ristampare l'ultima<br>etichetta stampata inviando il comando ZPL ~PR oppure premendo MENO<br>(-) sul pannello di controllo.<br><i>Valore predefinito:</i> DISATTIVATO                                                                                                    |
| -DISATTIVATO +             | <ul> <li>Selezioni: ATTIVATO, DISATTIVATO</li> <li>Per modificare il valore visualizzato: <ol> <li>Premere SELECT (SELEZIONE) per selezionare il parametro.</li> <li>Premere PIÙ (+) oppure MENO (-) per passare da un'opzione all'altra.</li> <li>Premere SELECT (SELEZIONE) per accettare le modifiche e deselezionare il parametro.</li> </ol> </li> </ul>                                                                                                    |

#### Tabella 11 • Parametri della stampante (Pagina 27 di 31)

| Linguaggio/Parametro         | Azione/Descrizione                                                                                                    |                   |  |  |  |
|------------------------------|----------------------------------------------------------------------------------------------------|-------------------|--|--|--|
| Vedere la colonna successiva | <ul> <li>Visualizzazione delle impostazioni dei sensori</li> <li>Questi parametri vengono impostati automaticamente durante la procedura di calibrazione e possono essere modificati solo da un tecnico qualificato. Per informazioni su questi parametri, vedere la <i>Programming Guide for ZPL, ZBI, Set-Get-Do, Mirror, and WML</i> (Guida alla programmazione ZPL, ZBI, Set-Get-Do, Mirror e WML).</li> <li>Per ignorare questi parametri:</li> <li>1. Premere PIÙ (+) per ignorare ognuno dei seguenti parametri:</li> </ul> |                   |  |  |  |
|                              | WEB S. 030                                                                                                    | GUAD. TRASM. 060  |  |  |  |
|                              | SUPPORTO S. 040                                                                                                    | BASE TRASM. 100   |  |  |  |
|                              | NASTRO S. 073                                                                                                    | LUMIN. TRASM. 196 |  |  |  |
|                              | ETICH. PRESA 100                                                                                                    | CAR. NASTRO 253   |  |  |  |
|                              | RIGA SCURA 050                                                                                                    | GUADAG.SEGNO 026  |  |  |  |
| Solo ZPL                     | Selezione dell'impostazione di conversione del formatoQuesto parametro consente di selezionare il fattore di scala delle bitmap. Ilprimo numero corrisponde al numero di punti per pollice (dpi) originale,mentre il secondo rappresenta il numero di dpi che si desidera impostare.Valore predefinito: NONE (NESSUNO)                                                                                                    |                   |  |  |  |
| -NESSUNA +                   | <ul> <li>Selezioni: NONE (NESSUNO), 150 → 300, 150 → 600, 200 → 600, 300 → 600</li> <li>Per modificare il valore visualizzato:</li> <li>1. Premere SELECT (SELEZIONE) per selezionare il parametro.</li> <li>2. Premere PIÙ (+) oppure MENO (-) per scorrere le opzioni.</li> <li>3. Premere SELECT (SELEZIONE) per accettare le modifiche e deselezionare il parametro.</li> </ul>                                                                                                    |                   |  |  |  |

| Tabella 11 | • Parametri d  | della stam | nante (Pad  | nina 28  | di 31) |
|------------|----------------|------------|-------------|----------|--------|
|            | - i arametri ( | acha Stain | pante (i ag | jiiia 20 | ui 31) |

| Linguaggio/Parametro             | Azione/Descrizione                                                                                                    |
|----------------------------------|----------------------------------------------------------------------------------------------------|
| DISPL INATTIVO<br>-VERSIONE FW + | <ul> <li>Selezione del display in modalità inattiva</li> <li>Questo parametro consente di selezionare le opzioni del display LCD per<br/>l'orologio in tempo reale.</li> <li>Nota • Se non è stato selezionato il valore predefinito, quando si<br/>preme PIÙ (+) oppure MENO (-) viene visualizzata per alcuni istanti<br/>la versione del firmware della stampante.</li> <li><i>Valore predefinito:</i> VERSIONE FW</li> <li>Selezioni: MM/GG/AA (24 ORE), MM/GG/AA (12 ORE), GG/MM/AA<br/>(24 ORE), GG/MM/AA (12 ORE), VERSIONE FW</li> <li>Per modificare il valore visualizzato:</li> <li>Premere SELECT (SELEZIONE) per selezionare il parametro.</li> <li>Premere SELECT (SELEZIONE) per accettare le modifiche e<br/>deselezionare il parametro.</li> </ul> |

Tabella 11 • Parametri della stampante (Pagina 29 di 31)

| Linguaggio/Parametro                 | Azione/Descrizione                                                                                                    |
|--------------------------------------|----------------------------------------------------------------------------------------------------|
| DATA TMPO REAL                       | Impostazione della data dell'orologio in tempo reale (RTC, Real-Time<br>Clock)<br>Questo parametro consente di impostare la data in base alla convenzione<br>selezionata per IDLE DISPLAY (DISPL INATTIVO).                                                                                                    |
| 0 <u>1</u> /01/98                    | <ol> <li>Per modificare il valore visualizzato:</li> <li>Premere SELECT (SELEZIONE) per selezionare il parametro.</li> <li>Premere MENO (-) per spostarsi sulla posizione della cifra successiva.</li> <li>Premere PIÙ (+) per modificare il valore della cifra.</li> <li>Premere SELECT (SELEZIONE) per accettare le modifiche e deselezionare il parametro.</li> </ol>                                                                                                    |
| CLK TMPO REALE<br>0 <u>1</u> :23     | <ul> <li>Impostazione dell'ora RTC<br/>Questo parametro consente di impostare l'ora in base alla convenzione<br/>selezionata per IDLE DISPLAY(DISPL INATTIVO).</li> <li>Per modificare il valore visualizzato: <ol> <li>Premere SELECT (SELEZIONE) per selezionare il parametro.</li> <li>Premere il pulsante ovale sinistro MENO (-) per spostarsi sulla<br/>posizione della cifra successiva.</li> <li>Premere il pulsante ovale destro PIÙ (+) per modificare il valore della<br/>cifra.</li> <li>Premere SELECT (SELEZIONE) per accettare le modifiche e<br/>deselezionare il parametro.</li> </ol> </li> </ul> |
| LIVEL. PASSWORD<br>-SELEZIONE VOCI + | <ul> <li>Impostazione del livello della password Questo parametro consente di scegliere se applicare la protezione tramite password solo ad alcune voci di menu selezionate in fabbrica oppure a tutte le voci di menu. </li> <li><i>Valore predefinito:</i> SELEZIONE VOCI Selezioni: SELEZIONE VOCI, TUTTE LE VOCI </li> <li>Premere SELECT (SELEZIONE) per selezionare il parametro. </li> <li>Premere PIÙ (+) oppure MENO (-) per passare da un'opzione all'altra.</li> <li>Premere SELECT (SELEZIONE) per accettare le modifiche e deselezionare il parametro. </li> </ul>                                     |

#### Tabella 11 • Parametri della stampante (Pagina 30 di 31)

|                         |                                                                                                    |                                            |                                                                             |                     | •                                                      |                                     |
|-------------------------|----------------------------------------------------------------------------------------------------|--------------------------------------------|-----------------------------------------------------------------------------|---------------------|--------------------------------------------------------|-------------------------------------|
| Linguaggio/Parametro    | Azione/Descrizione                                                                                                    |                                            |                                                                             |                     |                                                        |                                     |
| L I NGUA<br>I TAL I ANO | Selezione della lingua del display<br>Questo parametro consente di modificare la lingua visualizzata sul disp<br>LCD. Le opzioni disponibili sono indicate nella lingua corrispondente.<br><i>Valore predefinito:</i> INGLESE<br><i>Selezioni:</i> INGLESE, SPAGNOLO, FRANCESE, TEDESCO, ITALIA<br>NORVEGESE, PORTOGHESE, SVEDESE, DANESE, SPAGNOLO 2<br>OLANDESE, FINLANDESE, GIAPPONESE, COREANO, CINESE<br>SEMPLIFICATO, CINESE TRADIZIONALE |                                            |                                                                             |                     |                                                        | isplay<br>te.<br>IANO,<br>D 2,<br>E |
|                         | LINGUA<br>-ITALIANO                                                                                                    | /                                          | TAAL<br>-NEDERLANDS                                                         | /                   | LANGUAGE<br>-ENGLISH                                   |                                     |
|                         | SPRÅK<br>-NORSK                                                                                                    | /1                                         | KIELI<br>-SUOMI                                                             | /                   | IDIOMA<br>-ESPANOL                                     | //                                  |
|                         | IDIOMA<br>-PORTUGUÊS                                                                                                    | / ]                                        | >> ↓ ↓ ↓ ↓ ↓ ↓ ↓ ↓ ↓ ↓ ↓ ↓ ↓ ↓ ↓ ↓ ↓ ↓                                      | /                   | LANGAGE<br>-FRANCAIS                                   | //                                  |
|                         | SPRÅK<br>-SVENSKA                                                                                                    |                                            | ))) ((((((((((((((((((((((((((((((((((                                      |                     | Sprache<br>-Deutsch                                    |                                     |
|                         | SPROG<br>-DANSK                                                                                                    | / <b> </b>                                 | <b>》</b> 】【【【】】<br>语言<br>-简体中文                                              | /                   |                                                        |                                     |
|                         | IDIOMA<br>-ESPANOL2                                                                                                    | /1                                         | >>↓↓↓↓↓↓↓↓↓↓↓↓↓↓↓↓↓↓↓↓↓↓↓↓↓↓↓↓↓↓↓↓↓↓                                        | /                   |                                                        |                                     |
|                         | <ul> <li>Per modificare il v</li> <li>1. Premere SELEC</li> <li>2. Premere PIÙ (+)</li> <li>3. Premere SELEC</li> </ul>                                                                                                    | v <b>alor</b><br>CT (SI<br>) opp<br>CT (SI | e visualizzato:<br>ELEZIONE) per s<br>ure MENO (-) per s<br>ELEZIONE) per a | elezion<br>scorrere | are il parametro.<br>e le opzioni.<br>e le modifiche e |                                     |

#### Tabella 11 • Parametri della stampante (Pagina 31 di 31)

**3.** Premere SELECT (SELEZIONE) per accettare le modifiche e deselezionare il parametro.

## Parametri aggiuntivi del pannello di controllo

Nelle seguenti situazioni vengono visualizzati alcuni parametri aggiuntivi.

- Quando viene installato un lettore RFID (Radio Frequency IDentification). Per ulteriori informazioni, fare riferimento alla *RFID Programming Guide* (Guida alla programmazione RFID).
- Quando viene installato un server di stampa cablato nella stampante. Per ulteriori informazioni, fare riferimento alla *ZebraNet 10/100 Print Server User and Reference Guide* (Guida per l'utente del server di stampa ZebraNet 10/100).
- Quando viene installato un server di stampa wireless nella stampante. Vedere la *ZebraNet Wireless User Guide* (Guida per l'utente di ZebraNet Wireless).

Copie dei manuali dei server di stampa e della *RFID Programming Guide* sono disponibili all'indirizzo http://www.zebra.com/manuals o nel CD fornito con la stampante.

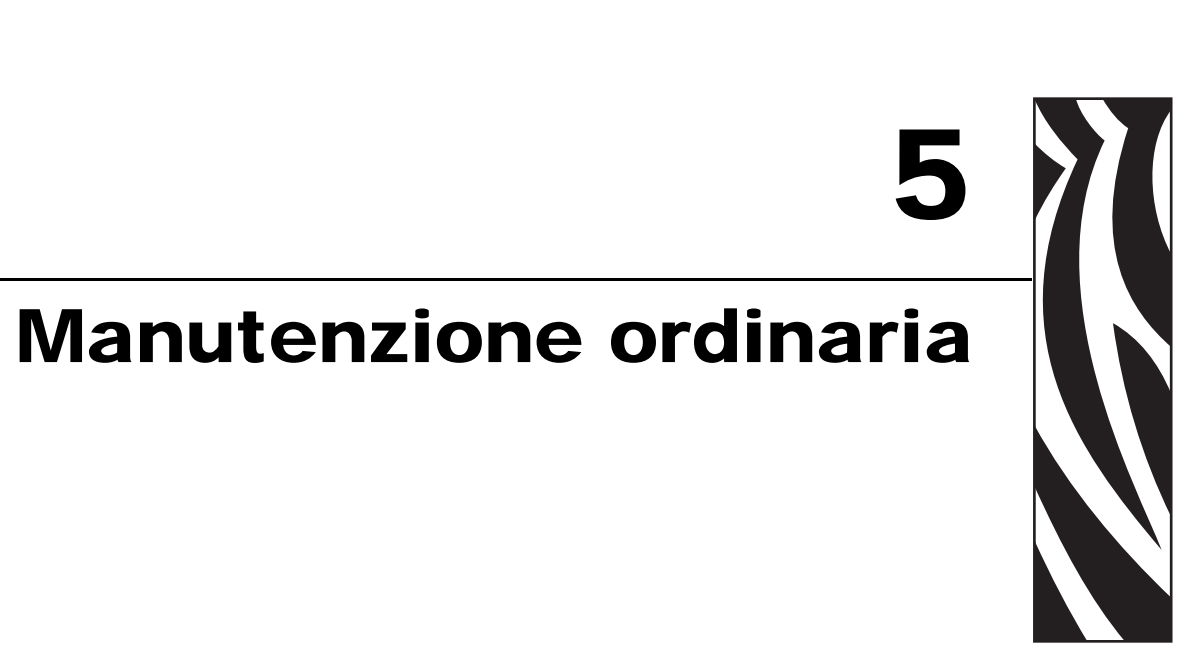

In questa sezione vengono illustrate le procedure ordinarie di pulizia e manutenzione.

#### Sommario

| Sostituzione di componenti della stampante 1                                   | 08  |
|--------------------------------------------------------------------------------|-----|
| Ordinazione di parti di ricambio 1                                             | 08  |
| Riciclaggio di componenti della stampante 1                                    | 08  |
| Lubrificazione                                                                 | 08  |
| Pianificazione della pulizia e procedure 1                                     | 09  |
| Pulizia delle parti esterne 1                                                  | 09  |
| Pulizia della testina di stampa e del rullo 1                                  | 110 |
| Pulizia del comparto supporti e dei sensori 1                                  | 113 |
| Pulizia del modulo taglierina 1                                                | 114 |
| Manutenzione ordinaria per opzione di riavvolgimento 1                         | 116 |
| Rimozione delle etichette stampate o della pellicola di supporto dal perno del |     |
| riavvolgitore                                                                  | 116 |
| Regolazione dell'allineamento dei supporti per l'opzione di riavvolgimento 1   | 118 |

## Sostituzione di componenti della stampante

### Ordinazione di parti di ricambio

Per ottenere una qualità di stampa ottimale e adeguate prestazioni in tutta la linea di prodotti, Zebra consiglia vivamente di utilizzare parti Zebra<sup>TM</sup> originali come componenti di una soluzione totale. In particolare, i modelli ZM400 e ZM600, RZ400 e RZ600 richiedono l'utilizzo di testine di stampa Zebra<sup>TM</sup> originali al fine di garantire massima sicurezza e qualità di stampa.

Per informazioni sulle ordinazioni, contattare il rivenditore Zebra autorizzato oppure vedere *Contatti* a pagina 11 per indirizzi e numeri di telefono.

### Riciclaggio di componenti della stampante

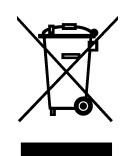

La maggior parte dei componenti di questa stampante può essere riciclata. La scheda logica principale della stampante include una batteria che deve essere smaltita in modo appropriato.

Non gettare alcuno dei componenti della stampante nella raccolta dei rifiuti non differenziata. Attenersi ai regolamenti locali e riciclare gli altri componenti della stampante in conformità con le disposizioni locali. Per ulteriori informazioni, visitare il sito Web all'indirizzo http://www.zebra.com/environment.

## Lubrificazione

Questa stampante non richiede alcuna lubrificazione.

Attenzione • L'utilizzo su questa stampante di alcuni lubrificanti disponibili in commercio può causare danni alle rifiniture e alle parti meccaniche.
#### Pianificazione della pulizia e procedure

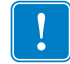

**Importante** • Zebra non è responsabile per eventuali danni causati dall'utilizzo di detergenti su questa stampante.

Procedure di pulizia specifiche sono illustrate nelle pagine seguenti. Nella Tabella 13 è riportata la pianificazione consigliata per la pulizia. Gli intervalli sono solo indicativi. Potrebbe essere necessario eseguire la pulizia a intervalli più ravvicinati, a seconda delle applicazioni e dei supporti.

| Area                                                  | Metodo        | Intervallo                                       |
|-------------------------------------------------------|---------------|--------------------------------------------------|
| Testina di stampa                                     | Solvente*     | Modalità termica diretta: dopo ogni rotolo di    |
| Rullo                                                 | Solvente*     | supporto, oppure ogni 150 m (500 ft) di supporti |
| Sensori supporto di stampa                            | Soffio d'aria | Modalità trasferimento termico: dopo ogni        |
| Sensore nastro                                        | Soffio d'aria | rotolo di nastro o tre rotoli di supporto.       |
| Percorso supporto                                     | Solvente*     |                                                  |
| Percorso del nastro                                   | Solvente*     |                                                  |
| Cilindro di presa (parte dell'opzione spellicolatura) | Solvente*     |                                                  |
| Barra di strappo/spellicolatura                       | Solvente*     | Una volta al mese.                               |
| Sensore di raccolta etichetta                         | Soffio d'aria | Ogni sei mesi.                                   |

#### Tabella 13 • Pianificazione consigliata per la pulizia

<sup>k</sup> Zebra consiglia di utilizzare il kit di Manutenzione preventiva (numero parte 47362). Al posto di questo kit, è possibile utilizzare un bastoncino di cotone pulito imbevuto in una soluzione di alcool isopropilico (minimo 90%) e acqua deionizzata (massimo 10%).

#### Pulizia delle parti esterne

È possibile pulire le superfici esterne della stampante con un panno che non lasci residui e una piccola quantità di detergente delicato, se necessario. Non utilizzare solventi né prodotti di pulizia corrosivi o abrasivi.

#### Pulizia della testina di stampa e del rullo

L'adozione di regolari misure preventive consente di ridurre al minimo l'usura della testina di stampa e di preservare la qualità della stampa. Con il tempo, il movimento del supporto o del nastro lungo la testina di stampa consuma il rivestimento ceramico di protezione, esponendo e alla fine danneggiando gli elementi di stampa (punti). Per evitare l'abrasione:

- Pulire spesso la testina di stampa e utilizzare nastri a trasferimento termico ben lubrificati con supporti ottimizzati per ridurre l'attrito.
- Ridurre al minimo le impostazioni per la pressione della testina di stampa e per la temperatura di scrittura, ottimizzando l'equilibrio tra questi valori.
- Assicurarsi che il nastro a trasferimento termico sia di larghezza uguale o superiore a quella del supporto delle etichette, per evitare di esporre gli elementi al materiale più abrasivo delle etichette.

Per ottenere i migliori risultati, pulire la testina di stampa dopo la sostituzione di ogni rotolo di nastro. Una qualità di stampa non uniforme, che presenta ad esempio vuoti nel codice a barre o nelle immagini, può indicare che la testina di stampa è sporca.

Attenzione • Quando si svolgono operazioni vicino a una testina di stampa aperta, togliere tutti gli anelli, orologi, collane, badge di identificazione o altri oggetti metallici che potrebbero entrare in contatto con la testina di stampa. Quando si lavora vicino a una testina di stampa aperta non è obbligatorio spegnere la stampante, anche se questo è comunque consigliato da Zebra in via precauzionale. Se si spegne l'alimentazione, andranno perdute tutte le impostazioni temporanee, ad esempio i formati di etichetta, e sarà necessario ricaricarle prima di riprendere la stampa.

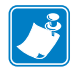

**Nota** • Per le stampanti con un gruppo spellicolatore, tenere chiuso il gruppo durante la pulizia del rullo per ridurre il rischio di piegare la barra di strappo/spellicolatura.

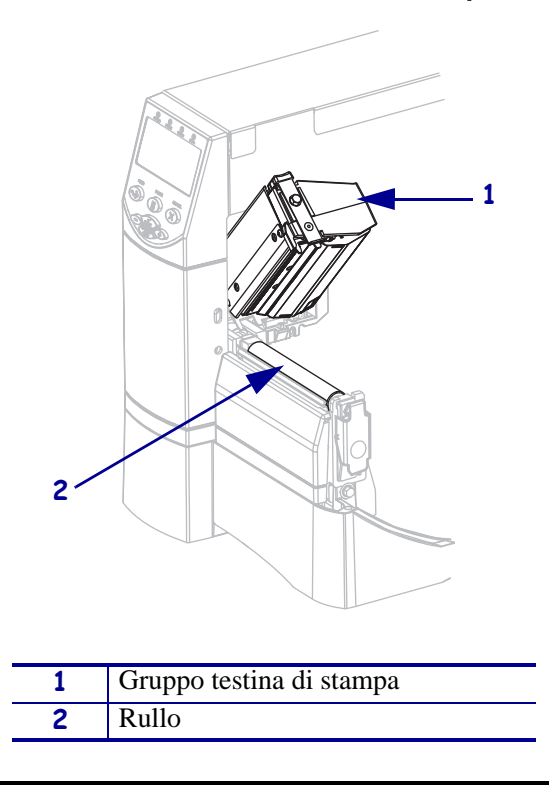

#### Figura 15 • Posizione della testina di stampa e del rullo

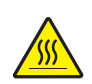

**Attenzione** • La testina di stampa potrebbe essere molto calda e causare gravi ustioni. Attendere che si raffreddi.

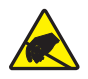

**Attenzione** • Prima di toccare il gruppo testina di stampa, scaricare l'eventuale elettricità statica toccando il telaio metallico della stampante o utilizzando un braccialetto e un tappetino antistatico.

#### Per pulire la testina di stampa e il rullo, procedere come segue:

- **1.** Aprire il gruppo testina di stampa.
- 2. Rimuovere i supporti e il nastro.
- **3.** Utilizzando il bastoncino del kit di Manutenzione preventiva (parte numero 47362), strofinare la striscia marrone sul gruppo testina di stampa, da un'estremità all'altra. Anziché il kit di Manutenzione preventiva è possibile utilizzare un bastoncino di cotone pulito imbevuto in una soluzione di alcool isopropilico (minimo 90%) e acqua deionizzata (massimo 10%). Attendere che il solvente evapori.

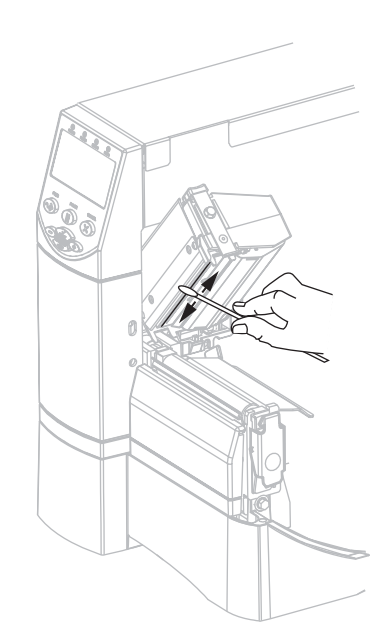

**4.** Ruotare a mano il rullo e, contemporaneamente, pulirlo accuratamente con il bastoncino. Attendere che il solvente evapori.

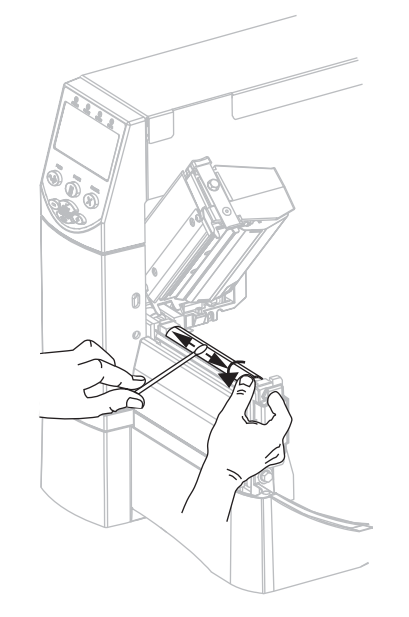

5. Ricaricare il supporto e il nastro e chiudere il gruppo testina di stampa.

**Nota** • Se, malgrado questa procedura, la qualità di stampa non migliora, provare a pulire la testina di stampa con la pellicola di pulizia *Save-a-Printhead*. Questo materiale dal rivestimento speciale consente di rimuovere l'accumulo di contaminazione senza danneggiare la testina di stampa. Per ulteriori informazioni, rivolgersi al distributore autorizzato Zebra.

#### Pulizia del comparto supporti e dei sensori

#### Per pulire il comparto supporti e i sensori, procedere come segue:

- **1.** Rimuovere con una spazzola o un aspirapolvere i residui di carta e la polvere accumulati sul percorso del supporto e del nastro.
- **2.** Rimuovere con una spazzola o un aspirapolvere i residui di carta e la polvere accumulati sui sensori (vedere la Figura 16).

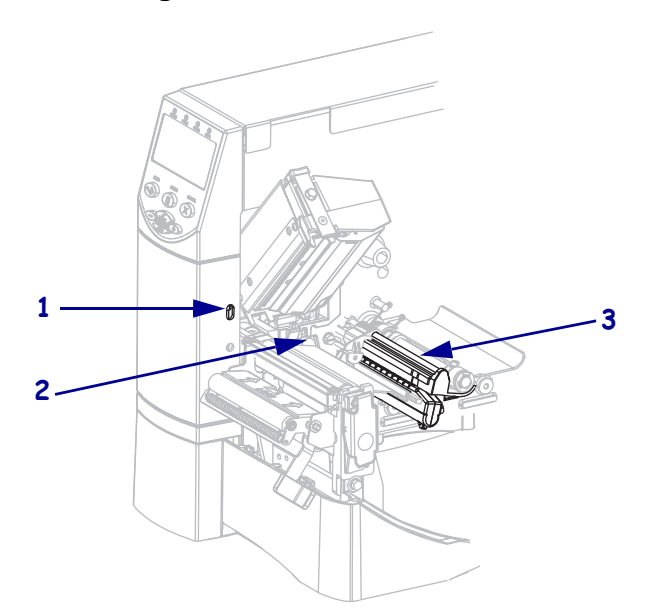

#### Figura 16 • Pulizia dei sensori

| 1 | Sensore di raccolta etichetta |
|---|-------------------------------|
| 2 | Sensore nastro                |
| 3 | Sensore supporto              |

#### Pulizia del modulo taglierina

Se la taglierina non taglia le etichette in modo corretto oppure se causa problemi di inceppamento delle etichette, è necessario pulirla.

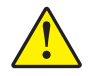

**Attenzione** • Per la sicurezza del personale, spegnere e scollegare sempre la stampante prima di eseguire questa procedura.

#### Per pulire il modulo taglierina, procedere come segue:

**1.** Spegnere la stampante (**O**) e scollegarla dall'alimentazione.

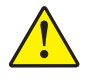

Attenzione • La lama della taglierina è affilata. Non toccare o sfregare la lama con le dita.

Rimuovere la protezione della taglierina (1) estraendo la vite a testa zigrinata e la rondella di bloccaggio (2).

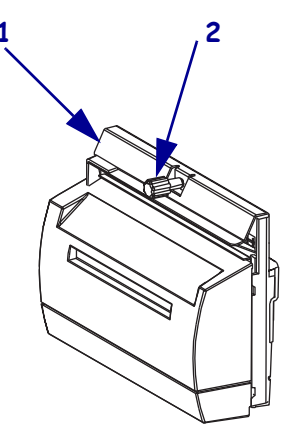

**3.** Per esporre la lama della taglierina a forma di V, ruotare la vite a testa zigrinata del motore della taglierina (1) in senso antiorario in modo da abbassare la lama.

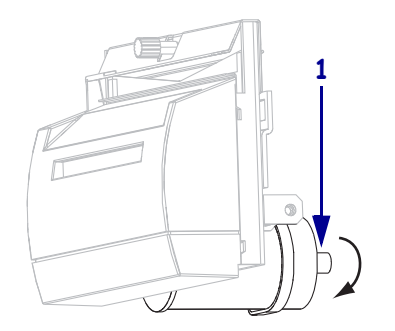

Vedere la Figura 17. Utilizzando il bastoncino disponibile nel kit di Manutenzione preventiva (numero parte 47362), strofinare la superficie di taglio superiore (1) e la lama della taglierina (2). Anziché il kit di Manutenzione preventiva è possibile utilizzare un bastoncino di cotone pulito imbevuto in una soluzione di alcool isopropilico (minimo 90%) e acqua deionizzata (massimo 10%). Attendere che il solvente evapori.

Figura 17 • Pulizia del modulo taglierina

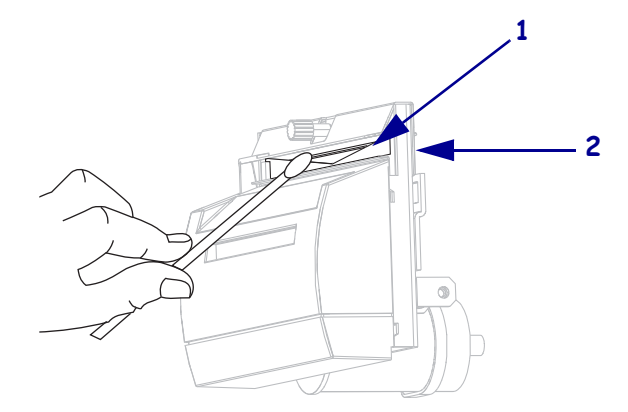

- **5.** Riposizionare la protezione della taglierina.
- Collegare la stampante all'alimentazione e quindi accenderla (I). La lama inferiore della taglierina torna automaticamente nella posizione operativa corretta.
- 7. Se i problemi di prestazioni della taglierina persistono, contattare un tecnico autorizzato.

#### Manutenzione ordinaria per opzione di riavvolgimento

Quando si utilizza l'opzione di riavvolgimento, sarà necessario rimuovere periodicamente le etichette stampate o la pellicola di supporto usata dal perno del riavvolgitore. Sarà inoltre necessario regolare l'allineamento dei supporti per l'opzione di riavvolgimento.

# Rimozione delle etichette stampate o della pellicola di supporto dal perno del riavvolgitore

# Per rimuovere le etichette stampate o la pellicola di supporto dal perno del riavvolgitore, procedere come segue:

**1.** Tagliare la pellicola di supporto tra il perno di allineamento supporti e il perno del riavvolgitore.

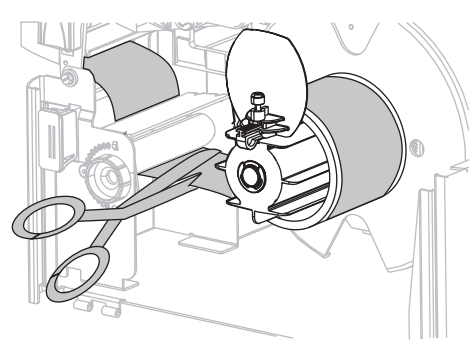

**2.** Ruotare il perno di avvolgimento in senso antiorario finché la guida supporti del riavvolgitore non è completamente verticale.

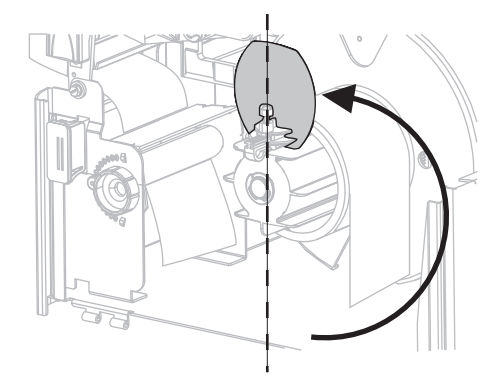

3. Allentare la vite a testa zigrinata sulla guida supporti del riavvolgitore.

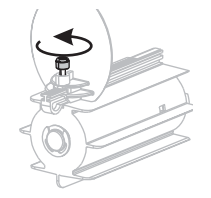

- **4.** Estrarre completamente la guida supporti del riavvolgitore, quindi piegarla verso il basso.

5. Far scorrere l'elemento centrale con la pellicola di supporto dal perno di avvolgimento.

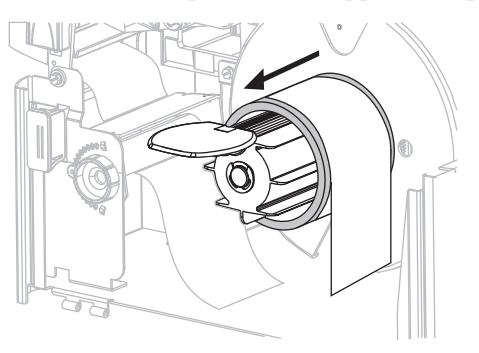

# Regolazione dell'allineamento dei supporti per l'opzione di riavvolgimento

Le istruzioni di seguito sono valide solo se la stampante è dotata dell'opzione di riavvolgimento. La pellicola di supporto deve essere installata contro la piastra posteriore del perno del riavvolgitore per evitare un avvolgimento eccessivamente allentato dei supporti.

Eseguire le regolazioni nell'ordine indicato. Svolgere solo le operazioni necessarie per risolvere il problema.

# Per regolare l'allineamento dei supporti per stampanti con l'opzione di riavvolgimento, procedere come segue:

1. Ruotare il selettore di regolazione (1) in senso orario verso la piastra posteriore (2).

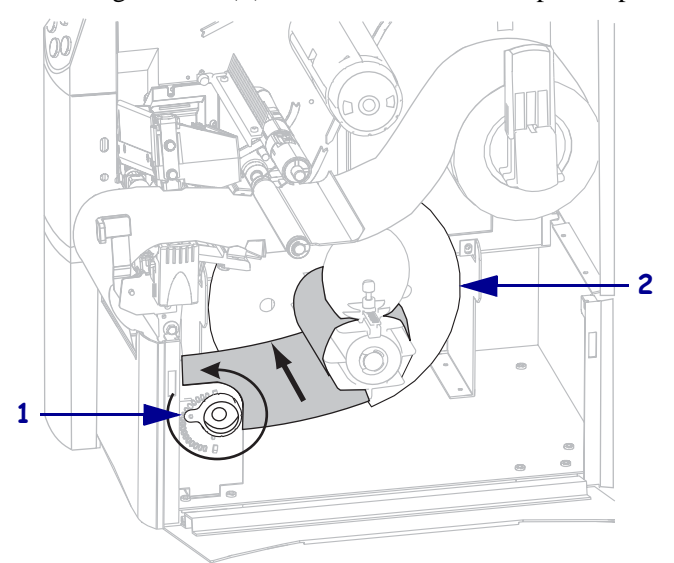

Ruotare il selettore di regolazione (1) in senso orario per allontanare il supporto dalla piastra posteriore (2).

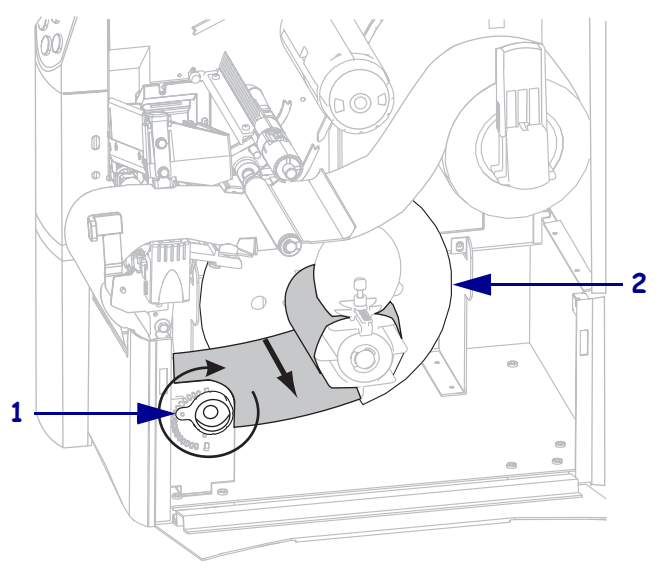

# 6 Risoluzione dei problemi

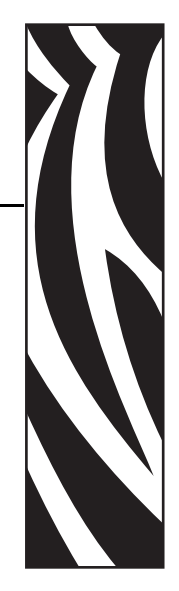

In questa sezione vengono fornite informazioni sui problemi che potrebbe essere necessario risolvere e sono riportati vari test di diagnostica.

#### Sommario

| Liste di controllo per la risoluzione dei problemi 120             |
|--------------------------------------------------------------------|
| Messaggi di errore sul display LCD                                 |
| Problemi di qualità di stampa 125                                  |
| Problemi relativi alla calibrazione 128                            |
| Problemi relativi alle comunicazioni                               |
| Problemi relativi al nastro                                        |
| Problemi RFID                                                      |
| Problemi vari della stampante                                      |
| Diagnostica della stampante 137                                    |
| Autotest di accensione (POST) 137                                  |
| Autotest tramite il pulsante CANCEL (ANNULLA)                      |
| Autotest tramite il pulsante PAUSE (PAUSA) 139                     |
| Autotest tramite il pulsante FEED (AVANZAMENTO) 140                |
| Autotest tramite i pulsanti FEED (AVANZAMENTO) e PAUSE (PAUSA) 144 |
| Test di diagnostica delle comunicazioni                            |
| Profilo del sensore                                                |

#### Liste di controllo per la risoluzione dei problemi

Se nella stampante si verifica una condizione di errore, esaminare questa lista di controllo:

- □ Le etichette non continue vengono trattate come etichette continue? In caso affermativo, vedere *Calibrazione della sensibilità dei sensori supporto e nastro* a pagina 90.
- La stampante segnala un errore anche se il nastro è caricato in modo corretto? In caso affermativo, vedere *Calibrazione della sensibilità dei sensori supporto e nastro* a pagina 90.
- □ Vi sono problemi di qualità di stampa? In caso affermativo, vedere *Problemi di qualità di stampa* a pagina 125.
- □ Vi sono problemi relativi alle comunicazioni? In caso affermativo, vedere *Problemi relativi alle comunicazioni* a pagina 129.

## Se le etichette non vengono stampate o non avanzano in modo corretto, esaminare questa lista di controllo:

- Il tipo di etichette utilizzato è corretto? Esaminare i tipi di etichetta in *Tipi di supporti* a pagina 34.
- □ L'etichetta utilizzata ha una larghezza inferiore a quella massima di stampa? Vedere *Impostazione della larghezza di stampa* a pagina 80.
- □ Esaminare le illustrazioni relative al caricamento dell'etichetta e del nastro in *Caricamento del supporto* a pagina 43 e in *Caricamento del nastro* a pagina 60.
- □ È necessario regolare la testina di stampa? Per ulteriori informazioni, vedere *Regolazione della pressione della testina di stampa* a pagina 66.
- ➡ È necessario calibrare i sensori? Per ulteriori informazioni, vedere Calibrazione della sensibilità dei sensori supporto e nastro a pagina 90.

## Se i suggerimenti precedenti non consentono di risolvere il problema, esaminare questa lista di controllo:

- Eseguire uno o più degli autotest riportati in *Diagnostica della stampante* a pagina 137 e utilizzare i risultati forniti per individuare il problema.
- □ Se i problemi persistono, vedere *Contatti* a pagina 11 per informazioni sul Supporto clienti.

#### Messaggi di errore sul display LCD

Quando si verifica un errore, sul display LCD vengono visualizzati uno o più messaggi. La Tabella 14 riporta gli errori visualizzati sul display LCD, le possibili cause e le soluzioni consigliate.

| Display LCD/Condizione della stampante                            | Possibile causa                                                                                                    | Soluzione consigliata                                                                                                    |
|-------------------------------------------------------------------|----------------------------------------------------------------------------------------------------|----------------------------------------------------------------------------------------------------|
| STATO DI ERRORE<br>TESTINA NON<br>VALIDA                          | La testina di stampa non è stata<br>sostituita con un prodotto<br>Zebra™ originale.                                  | Installare una testina di stampa Zebra™<br>originale.                                                                                                    |
| La spia ERROR (ERRORE)<br>lampeggia.                              |                                                                                                    |                                                                                                    |
| STATO DI ERRORE<br>NASTRO ESAURITO                                | In modalità trasferimento<br>termico, il nastro non viene<br>caricato oppure viene caricato<br>in modo non corretto. | Caricare il nastro in modo corretto. Vedere<br><i>Caricamento del nastro</i> a pagina 60.                                                                                                    |
| La stampante si arresta e la<br>spia ERROR (ERRORE)<br>lampeggia. | In modalità trasferimento<br>termico, il sensore nastro non<br>rileva il nastro.                                     | <ol> <li>Caricare il nastro in modo corretto. Vedere<br/><i>Caricamento del nastro</i> a pagina 60.</li> <li>Calibrare i sensori. Vedere <i>Calibrazione</i><br/><i>della sensibilità dei sensori supporto e</i><br/><i>nastro</i> a pagina 90.</li> </ol>                                                                                                    |
|                                                                   | In modalità trasferimento<br>termico, il supporto blocca il<br>sensore nastro.                                       | <ol> <li>Caricare il supporto in modo corretto.<br/>Vedere <i>Caricamento del supporto</i><br/>a pagina 43.</li> <li>Calibrare i sensori. Vedere <i>Calibrazione</i><br/><i>della sensibilità dei sensori supporto e</i><br/><i>nastro</i> a pagina 90.</li> </ol>                                                                                                    |
|                                                                   | In modalità trasferimento<br>termico, la stampante non rileva<br>il nastro anche se è caricato in<br>modo corretto.  | <ol> <li>Stampare un profilo del sensore. Vedere<br/>Stampa del profilo del sensore         <ul> <li>a pagina 89. La soglia del nastro esaurito</li> <li>(1) è probabilmente impostata su un valore troppo alto, al di sopra dell'area nera che indica dove viene rilevato il nastro (2).</li> </ul> </li> </ol>                                                                                                    |
|                                                                   |                                                                                                    | 1 - NASTRO 080 - 060 - 060 - 0 |
|                                                                   |                                                                                                    | <ol> <li>Calibrare i sensori oppure caricare le<br/>impostazioni predefinite della stampante.<br/>Vedere <i>Calibrazione della sensibilità dei</i><br/>sensori supporto e nastro a pagina 90 o<br/>LOAD DEFAULTS (CAR. PREDEF.)<br/>a pagina 71.</li> </ol>                                                                                                    |

#### Tabella 14 • Messaggi di errore sul display LCD

| Display LCD/Condizione<br>della stampante                                                                                                    | Possibile causa                                                                                          | Soluzione consigliata                                                                                                    |
|----------------------------------------------------------------------------------------------------|----------------------------------------------------------------------------------------------------|----------------------------------------------------------------------------------------------------|
| ATTENZIONE<br>NASTRO INS<br>La spia RIBBON (NASTRO)<br>è accesa e la spia ERROR<br>(ERRORE) lampeggia. La<br>spia ERROR (ERRORE)<br>lampeggia. | Il nastro è caricato, ma la<br>stampante è impostata per la<br>modalità termica diretta.                 | Quando si utilizzano supporti per la stampa<br>termica diretta, il nastro non è necessario. Se si<br>utilizzano supporti di questo tipo, rimuovere il<br>nastro. Questo messaggio di errore non<br>influisce sulla stampa.    |
|                                                                                                    |                                                                                                    | Se invece si utilizzano supporti a trasferimento<br>termico che richiedono il nastro, impostare la<br>stampante per la modalità trasferimento<br>termico. Vedere <i>Selezione del metodo di</i><br><i>stampa</i> a pagina 79. |
| STATO DI ERRORE<br>CARTA ESAURITA                                                                                                    | Il supporto non è caricato<br>oppure è caricato in modo non<br>corretto.                                 | Caricare il supporto in modo corretto. Vedere <i>Caricamento del supporto</i> a pagina 43.                                                                                                    |
| La stampante si arresta e la<br>spia ERROR (ERRORE)<br>lampeggia.                                                                              | Il sensore supporto è<br>disallineato.                                                                   | Controllare la posizione del sensore supporto.                                                                                                    |
|                                                                                                    | La stampante è impostata per<br>supporti non continui, ma il<br>supporto caricato è di tipo<br>continuo. | Installare il tipo di supporto corretto oppure<br>reimpostare la stampante per il tipo di<br>supporto in uso ed eseguire la calibrazione.                                                                                     |
| <b>STATO DI ERRORE</b><br><b>TESTINA APERTA</b><br>La stampante si arresta e la<br>spia ERROR (ERRORE)<br>lampeggia.                           | La testina di stampa non è completamente chiusa.                                                         | Chiudere completamente la testina di stampa.                                                                                                    |
|                                                                                                    | Il sensore testina aperta non<br>funziona in modo corretto.                                              | Contattare il Supporto tecnico.                                                                                                    |
| TERMISTORE<br>GUASTO                                                                                                    | Il termistore della testina di stampa è guasto.                                                          | Contattare il Supporto tecnico.                                                                                                    |
| La spia ERROR (ERRORE)<br>lampeggia.                                                                                                    |                                                                                                    |                                                                                                    |

#### Tabella 14 • Messaggi di errore sul display LCD (Continua)

| Display LCD/Condizione<br>della stampante                                                                   | Possibile causa                                                                                                    | Soluzione consigliata                                                                                                    |  |
|----------------------------------------------------------------------------------------------------|----------------------------------------------------------------------------------------------------|----------------------------------------------------------------------------------------------------|--|
| ATTENZIONE<br>TESTA FREDDA                                                                                  | Attenzione • Questi mu<br>un errato collegamento<br>testina di stampa. La te<br>causare gravi ustioni. Attendere                                                                                                    | essaggi di errore possono essere causati da<br>del cavo di alimentazione o del cavo dati della<br>stina di stampa potrebbe essere calda e<br>che si raffreddi.                                                                                                    |  |
| TERMISTORE<br>GUASTO                                                                                        | Il cavo dati della testina di<br>stampa non è collegato in modo<br>corretto.                                                                                                    | Attenzione • Spegnere ( <b>O</b> ) la stampante<br>prima di eseguire questa procedura. In caso<br>contrario, la testina di stampa potrebbe<br>danneggiarsi                                                                                                    |  |
| STATO DI ERRORE<br>TESTINA DIFETTOSA                                                                        |                                                                                                    | <ol> <li>Spegnere (<b>O</b>) la stampante.</li> <li>Scollegare e ricollegare il cavo dati alla testina di stampa.</li> </ol>                                                                                                    |  |
| La stampante si arresta e la<br>spia ERROR (ERRORE) è<br>accesa. Nella stampante<br>vengono visualizzati in |                                                                                                    | <ol> <li>Controllare che il connettore del cavo sia completamente inserito nel connettore della testina di stampa.</li> </ol>                                                                                                    |  |
| sequenza questi tre messaggi.                                                                               | Il termistore della testina di stampa è guasto.                                                                                                    | 4. Accendere (1) la stampante.<br>Contattare il Supporto tecnico.                                                                                                    |  |
| ATTENZIONE<br>TESTINA FREDDA                                                                                | Attenzione • Questo messaggio di errore può essere causato da un<br>errato collegamento del cavo di alimentazione o del cavo dati della<br>testina di stampa. La testina di stampa potrebbe essere calda e<br>causare gravi ustioni. Attendere che si raffreddi. |                                                                                                    |  |
| La stampante continua a<br>stampare mentre la spia<br>ERROR (ERRORE)<br>lampeggia.                          | La temperatura della testina di<br>stampa sta raggiungendo il<br>limite operativo minimo.                                                                                                    | Continuare a stampare fino a quando la testina<br>di stampa raggiunge la temperatura operativa<br>corretta. Se l'errore persiste, è possibile che la<br>temperatura ambientale non sia sufficiente per<br>stampare in modo corretto. Spostare la<br>stampante in un ambiente più caldo. |  |
|                                                                                                    | Il cavo dati della testina di<br>stampa non è collegato in modo<br>corretto.                                                                                                    | Attenzione • Spegnere ( <b>O</b> ) la stampante<br>prima di eseguire questa procedura. In caso<br>contrario, la testina di stampa potrebbe<br>danneggiarsi.                                                                                                    |  |
|                                                                                                    |                                                                                                    | <ol> <li>Spegnere (O) la stampante.</li> <li>Scollegare e ricollegare il cavo dati alla testina di stampa.</li> </ol>                                                                                                    |  |
|                                                                                                    |                                                                                                    | <b>3.</b> Controllare che il connettore del cavo sia completamente inserito nel connettore della testina di stampa.                                                                                                    |  |
|                                                                                                    | Il termistore della testina di stampa è guasto.                                                                                                    | <ul><li>Accendere (I) la stampante.</li><li>Contattare il Supporto tecnico.</li></ul>                                                                                                    |  |

#### Tabella 14 • Messaggi di errore sul display LCD (Continua)

| Display LCD/Condizione<br>della stampante                         | Possibile causa                                                                                                    | Soluzione consigliata                                                                                                    |
|-------------------------------------------------------------------|----------------------------------------------------------------------------------------------------|----------------------------------------------------------------------------------------------------|
| ATTENZIONE<br>TESTINA SURRISC.                                    | Attenzione • La testina di stampa potrebbe essere calda e causare gravi ustioni. Attendere che si raffreddi.                          |                                                                                                    |
| La stampante si arresta e la<br>spia ERROR (ERRORE)<br>lampeggia. | La temperatura della testina di<br>stampa è troppo elevata.                                                                           | Attendere che la stampante si raffreddi. La<br>stampa riprende automaticamente non appena gli<br>elementi della testina di stampa raggiungono una<br>temperatura operativa accettabile.                                                                                                    |
| DEFRAMMENTAZIONE                                                  | La stampante sta<br>deframmentando la memoria.                                                                                        | Attenzione • Durante la deframmentazione,<br>NON spegnere la stampante che altrimenti<br>potrebbe danneggiarsi.                                                                                                    |
| La stampante si arresta.                                          |                                                                                                    | Attendere che la stampante completi la<br>deframmentazione. Se questo messaggio di<br>errore viene visualizzato di frequente, controllare<br>i formati di etichetta. I formati che comportano<br>frequenti operazioni di scrittura o cancellazione<br>nella memoria possono richiedere frequenti<br>deframmentazioni da parte della stampante.<br>L'utilizzo di formati di etichetta codificati<br>appropriati in genere riduce la necessità di<br>eseguire la deframmentazione. |
|                                                                   |                                                                                                    | Se questo messaggio di errore non scompare,<br>contattare il Supporto tecnico. La stampante deve<br>essere sottoposta a un intervento di assistenza.                                                                                                    |
| STATO DI ERRORE<br>TAGLIERINA                                     | O DI ERRORE<br>IGLIERINA<br>Attenzione • La lama della taglierina è affilata. Non toccare o<br>la lama con le dita.                   |                                                                                                    |
| La stampante si arresta e la<br>spia ERROR (ERRORE)<br>lampeggia. | La lama della taglierina si trova<br>sul percorso del supporto.                                                                       | Spegnere la stampante e scollegarla. Verificare<br>la presenza di eventuali detriti nel modulo<br>taglierina e, se necessario, pulirlo attenendosi<br>alle istruzioni riportate in <i>Pulizia del modulo</i><br><i>taglierina</i> a pagina 114.                                                                                                    |
| MEMORIA PIENA<br>(funzione)                                       | La memoria disponibile non è<br>sufficiente per eseguire la<br>funzione specificata nella<br>seconda riga del messaggio di<br>errore. | Liberare parte della memoria della stampante<br>regolando il formato di etichetta o i parametri<br>della stampante. Una possibile soluzione<br>consiste nel regolare la larghezza di stampa<br>impostandola sulla larghezza effettiva<br>dell'etichetta anziché lasciarla impostata sul<br>valore predefinito. Vedere <i>Impostazione della</i><br><i>larghezza di stampa</i> a pagina 80.                                                                                       |
|                                                                   |                                                                                                    | un dispositivo non installato o non disponibile.<br>Per ulteriori informazioni sulla funzione<br>specificata, fare riferimento al <i>Manuale di</i><br><i>manutenzione</i> .                                                                                                    |

#### Tabella 14 • Messaggi di errore sul display LCD (Continua)

#### Problemi di qualità di stampa

Nella Tabella 15 sono riportati i problemi di qualità di stampa, le possibili cause e le soluzioni consigliate.

| Problema                                                              | Possibile causa                                                                           | Soluzione consigliata                                                                                                    |
|-----------------------------------------------------------------------|-------------------------------------------------------------------------------------------|----------------------------------------------------------------------------------------------------|
| Esistono problemi<br>generali di qualità di<br>stampa.                | La velocità di stampa della<br>stampante non è corretta.                                  | Per ottimizzare la qualità di stampa, impostare la<br>velocità di stampa più bassa possibile per<br>l'applicazione tramite il pannello di controllo, il<br>driver o il software. Vedere <i>Regolazione della</i><br><i>velocità di stampa</i> a pagina 76. Si consiglia di<br>eseguire l' <i>Autotest tramite il pulsante FEED</i><br>( <i>AVANZAMENTO</i> ) a pagina 140.                                                 |
|                                                                       | La combinazione di etichette e<br>nastro utilizzata non è corretta<br>per l'applicazione. | <b>1.</b> Utilizzare un tipo di nastro o supporto diverso per tentare di individuare una combinazione compatibile.                                                                                                    |
|                                                                       |                                                                                           | <b>2.</b> Se necessario, contattare il rivenditore o il distributore Zebra autorizzato per informazioni e consigli.                                                                                                    |
|                                                                       | Il livello di intensità della<br>stampante non è corretto.                                | Per ottimizzare la qualità di stampa, impostare<br>l'intensità più bassa possibile per l'applicazione<br>tramite il pannello di controllo, il driver o il<br>software. Vedere <i>Regolazione dell'intensità di</i><br><i>stampa</i> a pagina 75. Si consiglia di eseguire<br>l' <i>Autotest tramite il pulsante FEED</i><br>( <i>AVANZAMENTO</i> ) a pagina 140 per determinare<br>l'impostazione ottimale dell'intensità. |
|                                                                       | La testina di stampa è sporca.                                                            | Pulire la testina di stampa. Vedere <i>Pulizia della</i><br><i>testina di stampa e del rullo</i> a pagina 110.                                                                                                    |
|                                                                       | La pressione della testina di<br>stampa non è corretta o<br>uniforme.                     | Impostare la pressione minima necessaria per una<br>buona qualità di stampa. Vedere <i>Regolazione della</i><br><i>pressione della testina di stampa</i> a pagina 66.                                                                                                    |
|                                                                       | La testina di stampa non è<br>bilanciata in modo corretto.                                | Contattare il Supporto tecnico.                                                                                                    |
| Su diverse etichette<br>sono presenti lunghe<br>strisce non stampate. | L'elemento di stampa è<br>danneggiato.                                                    | Contattare il Supporto tecnico.                                                                                                    |

| Problema                                                              | Possibile causa                                                                                | Soluzione consigliata                                                                                                    |
|-----------------------------------------------------------------------|------------------------------------------------------------------------------------------------|----------------------------------------------------------------------------------------------------|
| Il nastro presenta delle pieghe.                                      | L'avanzamento del nastro nella macchina non è corretto.                                        | Caricare il nastro in modo corretto. Vedere <i>Caricamento del nastro</i> a pagina 60.                                                                                                    |
|                                                                       | La temperatura di scrittura non è corretta.                                                    | Impostare l'intensità più bassa possibile per una<br>buona qualità di stampa. Vedere <i>Regolazione</i><br><i>dell'intensità di stampa</i> a pagina 75.                                                                            |
|                                                                       | La pressione della testina di<br>stampa non è corretta o<br>uniforme.                          | Impostare la pressione minima necessaria per una<br>buona qualità di stampa. Vedere <i>Regolazione</i><br><i>della pressione della testina di stampa</i><br>a pagina 66.                                                           |
|                                                                       | Il supporto non avanza in modo<br>corretto e si sposta da un lato<br>all'altro.                | Verificare che il supporto sia ben posizionato<br>regolando la relativa guida oppure contattare il<br>Supporto tecnico.                                                                                                    |
|                                                                       | È necessario regolare la piastra guida del nastro.                                             | Contattare il Supporto tecnico.                                                                                                    |
|                                                                       | È necessario regolare in verticale la testina di stampa.                                       | Contattare il Supporto tecnico.                                                                                                    |
|                                                                       | La testina di stampa non è bilanciata in modo corretto.                                        | Contattare il Supporto tecnico.                                                                                                    |
|                                                                       | È necessario riallineare la testina di stampa e il rullo.                                      | Contattare il Supporto tecnico.                                                                                                    |
| La stampa è troppo<br>chiara o troppo scura<br>sull'intera etichetta. | Il supporto o il nastro utilizzato<br>non è indicato per il<br>funzionamento ad alta velocità. | Sostituire i materiali di consumo con quelli consigliati per il funzionamento ad alta velocità.                                                                                                    |
|                                                                       | La combinazione di supporto e<br>nastro utilizzata non è corretta<br>per l'applicazione.       | <ol> <li>Utilizzare un tipo di nastro o supporto diverso<br/>per tentare di individuare una combinazione<br/>compatibile.</li> <li>Se necessario, contattare il rivenditore o il<br/>distributore Zebra autorizzato per</li> </ol> |
|                                                                       | Si sta utilizzando il nastro con                                                               | informazioni e consigli.<br>I supporti per la stampa termica diretta non                                                                                                    |
|                                                                       | supporti per la stampa termica<br>diretta.                                                     | richiedono il nastro. Per verificare se si stanno<br>utilizzando supporti per la stampa termica diretta,<br>eseguire il test di graffiatura delle etichette<br>riportato in <i>Quando utilizzare il nastro</i><br>a pagina 36.     |
|                                                                       | La pressione della testina di<br>stampa non è corretta o<br>uniforme.                          | Impostare la pressione minima necessaria. Vedere<br><i>Regolazione della pressione della testina di</i><br><i>stampa</i> a pagina 66.                                                                                              |
| Esistono segni di<br>sbavatura sulle<br>etichette.                    | Il supporto o il nastro utilizzato<br>non è indicato per il<br>funzionamento ad alta velocità. | Sostituire i materiali di consumo con quelli consigliati per il funzionamento ad alta velocità.                                                                                                    |
| Registro errato/le                                                    | La stampante non è calibrata.                                                                  | Ricalibrare la stampante.                                                                                                    |
| etichette vengono<br>saltate.                                         | Il formato di etichetta non è corretto.                                                        | Utilizzare un formato di etichetta corretto.                                                                                                    |

| Problema                                                                       | Possibile causa                                                                                                    | Soluzione consigliata                                                                                                    |
|--------------------------------------------------------------------------------|----------------------------------------------------------------------------------------------------|----------------------------------------------------------------------------------------------------|
| Il registro e la stampa<br>di un'etichetta su tre<br>sono errati.              | Il rullo è sporco.                                                                                                    | Vedere <i>Pulizia della testina di stampa e del rullo</i> a pagina 110.                                                                                                    |
|                                                                                | Il supporto non è conforme alle specifiche.                                                                                           | Utilizzare un supporto conforme alle specifiche.                                                                                                    |
| Si verifica uno<br>spostamento verticale<br>nella posizione                    | La stampante è fuori<br>calibrazione.                                                                                                 | Calibrare la stampante. Vedere <i>Calibrazione della</i> sensibilità dei sensori supporto e nastro a pagina 90.                                                                                                    |
| superiore.                                                                     | Lo spostamento verticale si<br>verifica durante il normale<br>funzionamento della stampante.                                          | Calibrare la stampante. Vedere <i>Calibrazione della sensibilità dei sensori supporto e nastro</i> a pagina 90.                                                                                                    |
|                                                                                | Nota • Uno spostamento<br>verticale compreso tra<br>$\pm 4 e 6$ righe di punti<br>(circa 0,5 mm) rientra<br>nelle normali tolleranze. |                                                                                                    |
|                                                                                | Il rullo è sporco.                                                                                                    | Pulire il rullo. Vedere <i>Pulizia della testina di stampa e del rullo</i> a pagina 110.                                                                                                    |
| Si verifica uno<br>spostamento verticale<br>dell'immagine o<br>dell'etichetta. | La stampante utilizza etichette<br>non continue, ma è configurata<br>per la modalità continua.                                        | Configurare la stampante per la modalità non<br>continua e, se necessario, eseguire la calibrazione.                                                                                                    |
|                                                                                | Il sensore supporto non è posizionato in modo corretto.                                                                               | Verificare che il sensore supporto sia posizionato<br>in modo corretto per la lettura di un intervallo tra<br>le etichette singolo o uniforme.                                                                           |
|                                                                                | Il sensore supporto non è calibrato in modo corretto.                                                                                 | Vedere Calibrazione della sensibilità dei sensori supporto e nastro a pagina 90.                                                                                                    |
|                                                                                | Il rullo è sporco.                                                                                                    | Pulire il rullo. Vedere <i>Pulizia della testina di stampa e del rullo</i> a pagina 110.                                                                                                    |
|                                                                                | Le impostazioni della pressione<br>della testina di stampa non sono<br>corrette.                                                      | Regolare la pressione della testina di stampa per assicurare un corretto funzionamento.                                                                                                    |
|                                                                                | Il nastro o il supporto non sono caricati in modo corretto.                                                                           | Controllare che la stampante sia caricata in modo corretto.                                                                                                    |
|                                                                                | Il supporto non è compatibile.                                                                                                    | Verificare che gli intervalli o le tacche tra le<br>etichette si trovino a una distanza regolare<br>compresa tra 2 e 4 mm. I supporti non devono<br>superare le specifiche minime previste per la<br>modalità operativa. |
| Il codice a barre<br>stampato su<br>un'etichetta non viene<br>letto.           | Il codice a barre non rientra nelle<br>specifiche perché la stampa è<br>troppo chiara o troppo scura.                                 | Eseguire l' <i>Autotest tramite il pulsante FEED</i><br>( <i>AVANZAMENTO</i> ) a pagina 140. Regolare le<br>impostazioni dell'intensità o della velocità di<br>stampa in base alle esigenze.                             |
|                                                                                | Lo spazio attorno al codice a barre non è sufficiente.                                                                                | Lasciare almeno 3,2 mm (1/8 in) tra il codice a<br>barre e le altre aree stampate sull'etichetta e tra il<br>codice a barre e il bordo dell'etichetta.                                                                   |

| Tabella 15 • | Problemi d | i qualità di | stampa | (Continua) |
|--------------|------------|--------------|--------|------------|
|--------------|------------|--------------|--------|------------|

#### Problemi relativi alla calibrazione

Nella Tabella 16 sono riportati i problemi di calibrazione, le possibili cause e le soluzioni consigliate.

| Problema                                                      | Possibile causa                                                                                                    | Soluzione consigliata                                                                                                    |  |
|---------------------------------------------------------------|----------------------------------------------------------------------------------------------------|----------------------------------------------------------------------------------------------------|--|
| Perdita di registro di<br>stampa sulle<br>etichette.          | Il rullo è sporco.                                                                                                    | Pulire il rullo attenendosi alle istruzioni riportate<br>in <i>Pulizia della testina di stampa e del rullo</i><br>a pagina 110.                                          |  |
| Spostamento<br>verticale eccessivo sul<br>registro superiore. | Le guide del supporto non sono posizionate in modo corretto.                                                                                                    | Controllare che le guide del supporto siano posizionate in modo corretto.                                                                                                |  |
| registro superiore.<br>I<br>i                                 | Il tipo di supporto non è<br>impostato in modo corretto.                                                                                                    | Impostare la stampante per il tipo di supporto<br>corretto (intervallo/tacca, continuo o riga scura).<br>Vedere <i>Impostazione del tipo di supporto</i><br>a pagina 78. |  |
|                                                               | Il supporto non è caricato in modo corretto.                                                                                                    | Caricare il supporto in modo corretto. Vedere<br><i>Caricamento del supporto</i> a pagina 43.                                                                            |  |
| Calibrazione<br>automatica non<br>riuscita.                   | Il supporto o il nastro non è caricato in modo corretto.                                                                                                    | Controllare che il supporto e il nastro siano caricati in modo corretto.                                                                                                 |  |
|                                                               | I sensori non hanno rilevato il supporto o il nastro.                                                                                                    | Calibrare manualmente la stampante. Vedere<br>Calibrazione della sensibilità dei sensori<br>supporto e nastro a pagina 90.                                               |  |
|                                                               | I sensori sono sporchi o non<br>sono posizionati in modo<br>corretto. I sensori sono sporchi<br>oppure il supporto non è<br>posizionato in modo corretto<br>per poter essere rilevato dai<br>sensori. | Controllare che i sensori siano puliti e che il<br>supporto sia posizionato in modo corretto.                                                                            |  |
|                                                               | Il tipo di supporto non è<br>impostato in modo corretto.                                                                                                    | Impostare la stampante per il tipo di supporto<br>corretto (intervallo/tacca, continuo o riga scura).<br>Vedere <i>Impostazione del tipo di supporto</i><br>a pagina 78. |  |

| Tabella 1 | 6• | Problemi | di | calibrazione |
|-----------|----|----------|----|--------------|
|-----------|----|----------|----|--------------|

#### Problemi relativi alle comunicazioni

Nella Tabella 17 sono riportati i problemi relativi alle comunicazioni, le possibili cause e le soluzioni consigliate.

| Problema                                                                                                    | Possibile causa                                                                                                    | Soluzione consigliata                                                                                                    |
|----------------------------------------------------------------------------------------------------|----------------------------------------------------------------------------------------------------|----------------------------------------------------------------------------------------------------|
| Il formato di etichetta<br>inviato alla stampante non<br>è stato riconosciuto. La                                                                            | I parametri di<br>comunicazione non sono<br>corretti.                                                                              | Verificare le impostazioni di comunicazione<br>del software o del driver della stampante (se<br>applicabile).                                                                                                  |
| spia DATA (DATI) non<br>lampeggia.                                                                                                    |                                                                                                    | Se si utilizza la comunicazione seriale,<br>verificare l'impostazione della porta seriale nel<br>menu del pannello di controllo.Vedere<br><i>Impostazione della comunicazione seriale</i><br>a pagina 92.      |
|                                                                                                    |                                                                                                    | Se si utilizza una comunicazione seriale,<br>assicurarsi di utilizzare un cavo null modem o<br>un adattatore null modem.                                                                                       |
|                                                                                                    |                                                                                                    | Utilizzando il menu del pannello di controllo,<br>verificare che l'impostazione del protocollo sia<br><b>NONE</b> (NESSUNO). Vedere <i>Impostazione del</i><br><i>protocollo</i> a pagina 94.                  |
|                                                                                                    |                                                                                                    | Se si utilizza un driver, verificare le relative<br>impostazioni di comunicazione per il<br>collegamento.                                                                                                    |
| È stato inviato un formato<br>di etichetta alla                                                                                                    | Le impostazioni di<br>comunicazione seriale non                                                                                    | Controllare che le impostazioni di controllo del flusso corrispondano.                                                                                                    |
| stampante. Vengono<br>stampate varie etichette,<br>dopo di che la stampante<br>salta, posiziona                                                              | gonosono corrette.etichette,tampante                                                                                               | Controllare la lunghezza del cavo di<br>comunicazione. Per i requisiti, vedere Tabella 5<br>a pagina 27.                                                                                                    |
| erroneamente, distorce<br>l'immagine sull'etichetta<br>oppure non ne stampa<br>alcune parti.                                                                 |                                                                                                    | Verificare le impostazioni di comunicazione<br>del software o del driver della stampante (se<br>applicabile).                                                                                                  |
| Il formato di etichetta<br>inviato alla stampante non<br>è stato riconosciuto. La<br>spia DATA (DATI)<br>lampeggia, ma le etichette<br>non vengono stampate. | I caratteri prefisso e di<br>delimitazione impostati<br>nella stampante non<br>corrispondono a quelli nel<br>formato di etichetta. | Controllare i caratteri prefisso e di<br>delimitazione. Per i requisiti, vedere<br>Impostazione del carattere prefisso di formato<br>a pagina 96 e Impostazione del carattere di<br>delimitazione a pagina 96. |
|                                                                                                    | I dati inviati alla stampante<br>non sono corretti.                                                                                | Verificare le impostazioni di comunicazione<br>nel computer e assicurarsi che corrispondano a<br>quelle della stampante.                                                                                       |
|                                                                                                    |                                                                                                    | Se il problema persiste, controllare il formato di etichetta.                                                                                                    |

|  | Tabella 17 • | Problemi | relativi alle | comunicazioni |
|--|--------------|----------|---------------|---------------|
|--|--------------|----------|---------------|---------------|

#### Problemi relativi al nastro

Nella Tabella 18 sono riportati i problemi che potrebbero verificarsi relativamente al nastro, le possibili cause e le soluzioni consigliate.

| Problema                                                                                                    | Possibile causa                                                                                     | Soluzione consigliata                                                                                                    |
|----------------------------------------------------------------------------------------------------|----------------------------------------------------------------------------------------------------|----------------------------------------------------------------------------------------------------|
| Nastro rotto o fuso                                                                                                    | Impostazione dell'intensità<br>troppo elevata.                                                      | <ol> <li>Ridurre l'impostazione dell'intensità.</li> <li>Pulire accuratamente la testina di stampa.</li> </ol>                                              |
|                                                                                                    | Il nastro è rivestito sul lato<br>sbagliato e non può essere<br>utilizzato con questa stampante.    | Sostituire il nastro con un nastro rivestito dal lato<br>giusto. Per ulteriori informazioni, vedere <i>Lato</i><br><i>rivestito del nastro</i> a pagina 36. |
| La stampante non<br>rileva quando il<br>nastro è esaurito.                                                                              | La stampante è stata calibrata<br>senza il nastro. In seguito, il<br>nastro è stato inserito senza  | Calibrare la stampante con il nastro inserito o<br>caricare le impostazioni predefinite della<br>stampante.Vedere <i>Calibrazione della sensibilità</i>     |
| Nella modalità<br>trasferimento<br>termico, la stampante<br>non ha rilevato il<br>nastro anche se è<br>stato caricato<br>correttamente. | eseguire la ricalibrazione della<br>stampante o senza aver caricato<br>le impostazioni predefinite. | <i>dei sensori supporto e nastro</i> a pagina 90.                                                                                                    |
| La spia del nastro è<br>accesa anche se il<br>nastro è caricato<br>correttamente.                                                       | La stampante non è stata<br>calibrata per l'etichetta e il<br>nastro utilizzati.                    | Eseguire la procedura di calibrazione riportata in<br><i>Calibrazione della sensibilità dei sensori</i><br><i>supporto e nastro</i> a pagina 90.            |

#### Tabella 18 • Problemi relativi al nastro

#### Problemi RFID

Nella Tabella 19 sono riportati i problemi che potrebbero verificarsi con le stampanti RFID, le possibili cause e le soluzioni consigliate. Per ulteriori informazioni su RFID, fare riferimento alla *RFID Programming Guide* (Guida alla programmazione RFID). Una copia di questo manuale è disponibile all'indirizzo http://www.zebra.com/manuals oppure nel CD fornito con la stampante.

| Problema                                            | Possibile causa                                                              | Soluzione consigliata                                                                                                    |
|-----------------------------------------------------|------------------------------------------------------------------------------|----------------------------------------------------------------------------------------------------|
| La stampante RFID<br>annulla tutte le<br>etichette. | La stampante non è calibrata<br>per il supporto utilizzato.                  | Calibrare manualmente la stampante (vedere<br>Calibrazione della sensibilità dei sensori supporto e<br>nastro a pagina 90)                                                                                                    |
|                                                     | La stampante non è in grado di<br>comunicare con il lettore<br>RFID.         | <ol> <li>Spegnere (O) la stampante.</li> <li>Attendere 10 secondi.</li> <li>Accendere (I) la stampante.</li> <li>Se il problema persiste, il lettore RFID potrebbe<br/>essere guasto o la connessione tra il lettore RFID e<br/>la stampante difettosa. Per assistenza, contattare il<br/>Supporto tecnico o un tecnico di assistenza RFID<br/>Zebra autorizzato.</li> </ol>             |
|                                                     | La stampante non è in grado di<br>comunicare con il modulo di<br>codifica.   | <ol> <li>Spegnere (O) la stampante.</li> <li>Attendere 10 secondi.</li> <li>Accendere (I) la stampante.</li> <li>Se il problema persiste, il modulo di codifica potrebbe essere guasto o la connessione tra il modulo di codifica e la stampante potrebbe essere difettosa. Per assistenza, contattare il Supporto tecnico o un tecnico di assistenza RFID Zebra autorizzato.</li> </ol> |
|                                                     | Interferenza in radio frequenza<br>(RF) da un'altra sorgente RF.             | <ul> <li>Eseguire uno o più dei passaggi seguenti secondo necessità:</li> <li>Allontanare la stampante da lettori RFID fissi o da altre origini RF.</li> <li>Assicurarsi che lo sportello dei supporti sia sempre chiuso durante la programmazione RFID.</li> </ul>                                                                                                    |
|                                                     | Le impostazioni del software<br>di creazione delle etichette<br>sono errate. | Le impostazioni del software prevalgono sulle<br>impostazioni della stampante. Assicurarsi che le<br>impostazioni del software e della stampante<br>coincidano.                                                                                                    |
|                                                     | (Continua nella pagina success                                               | ( <i>iva.</i> )                                                                                                    |

#### Tabella 19 • Problemi RFID

| Problema                                                                         | Possibile causa                                                                                                    | Soluzione consigliata                                                                                                    |
|----------------------------------------------------------------------------------|----------------------------------------------------------------------------------------------------|----------------------------------------------------------------------------------------------------|
| La stampante RFID<br>annulla tutte le<br>etichette.                              | (Continua dalla pagina preced<br>Si sta utilizzando una                                                                                                    | dente.)<br>Eseguire uno o più dei passaggi seguenti secondo                                                                                                    |
| cicilette.                                                                       | non corretta, in particolare se<br>le etichette utilizzate rientrano<br>nelle specifiche della<br>stampante.                                                                    | <ul> <li>Verificare la posizione della programmazione<br/>RFID o l'impostazione della posizione di<br/>programma nel software di creazione delle<br/>etichette. Se la posizione non è corretta, cambiare<br/>l'impostazione.</li> <li>Ripristinare la posizione della programmazione<br/>RFID sul valore predefinito.</li> </ul>                                                                                |
|                                                                                  | I comandi ZPL o SGD per<br>RFID inviati non sono corretti.                                                                                                    | Verificare i formati delle etichette.                                                                                                    |
| Risultati scadenti.<br>Vengono annullate<br>troppe etichette<br>RFID per rotolo. | Le etichette RFID non<br>rientrano nelle specifiche per<br>la stampante, ovvero il<br>transponder non si trova in<br>un'area che può essere<br>programmata in modo<br>regolare. | Assicurarsi che le etichette rispondano alle specifiche<br>di posizionamento del transponder per la stampante in<br>uso. Per informazioni sulla posizione del transponder,<br>vedere http://www.zebra.com/transponders.<br>Per ulteriori informazioni, fare riferimento alla <i>RFID</i><br><i>Programming Guide</i> (Guida alla programmazione<br>RFID) o contattare un rivenditore RFID Zebra<br>autorizzato. |
|                                                                                  | Alcune etichette RFID sono<br>più sensibili di altre e<br>potrebbero richiedere<br>impostazioni speciali della                                                                  | 1. Verificare che la stampante sia impostata per la potenza di scrittura corretta. Per l'impostazione di potenza consigliata per ogni tipo di etichetta, vedere http://www.zebra.com/transponders.                                                                                                    |
|                                                                                  | stampante.                                                                                                    | <b>2.</b> Se necessario, eseguire il comando ^HR per calibrare manualmente la posizione del transponder.                                                                                                    |
|                                                                                  |                                                                                                    | <ul> <li>Se il problema persiste, provare a utilizzare un tipo di etichetta diverso.</li> <li>Per ulteriori informazioni, fare riferimento alla <i>RFID Programming Guide</i> (Guida alla programmazione RFID) o contattare un rivenditore RFID Zebra autorizzato</li> </ul>                                                                                                    |
|                                                                                  | Livelli di potenza di lettura e<br>scrittura non corretti per il tipo<br>di etichetta RFID.                                                                                     | Cambiare i livelli di potenza di lettura e scrittura<br>RFID. Per istruzioni, fare riferimento alla <i>RFID</i><br><i>Programming Guide</i> (Guida alla programmazione<br>RFID).                                                                                                    |
|                                                                                  | Interferenza in radio frequenza<br>(RF) da un'altra sorgente RF.                                                                                                    | Eseguire uno o più dei passaggi seguenti secondo<br>necessità:                                                                                                    |
|                                                                                  |                                                                                                    | <ul> <li>Assicurarsi che lo sportello dei supporti sia sempre<br/>chiuso durante la programmazione RFID.</li> </ul>                                                                                                    |
|                                                                                  | Le versioni del firmware della<br>stampante e del lettore sono<br>obsolete.                                                                                                    | Per scaricare il firmware aggiornato, accedere a http://www.zebra.com/firmware.                                                                                                    |

#### Tabella 19 • Problemi RFID (Continua)

| Problema                                                                                                    | Possibile causa                                                                                                    | Soluzione consigliata                                                                                                    |
|----------------------------------------------------------------------------------------------------|----------------------------------------------------------------------------------------------------|----------------------------------------------------------------------------------------------------|
| La stampante si<br>arresta sull'inserto<br>RFID.                                                                                                    | La stampante ha calibrato la<br>lunghezza dell'etichetta solo<br>fino all'inserto RFID invece<br>che fino all'intervallo tra le<br>etichette.                                                                                                    | <ol> <li>Selezionare il valore FEED (AVANZAMENTO)<br/>per i parametri MEDIA POWER UP (SUPPOR.<br/>ALL'ACC.) e HEAD CLOSE (CHIUSURA<br/>TESTA) (vedere Selezione dell'opzione relativa<br/>all'azione del supporto all'accensione a pagina 98<br/>o Selezione dell'opzione relativa all'azione del<br/>supporto alla chiusura della testina a pagina 99).</li> <li>Calibrare manualmente la stampante (vedere<br/>Calibrazione della sensibilità dei sensori supporto<br/>e nastro a pagina 90)</li> </ol> |
| La spia DATA<br>(DATI) lampeggia a<br>tempo indefinito<br>dopo il tentativo di<br>scaricare il firmware<br>della stampante o                                                                                                    | Il download non è stato<br>completato. Per assicurarsi<br>maggiori probabilità di<br>successo, spegnere e<br>riaccendere la stampante<br>prima di eseguire il download                                                                                                    | <ol> <li>Spegnere (O) la stampante.</li> <li>Attendere 10 secondi.</li> <li>Accendere (I) la stampante.</li> <li>Riprovare a eseguire il download del firmware.</li> <li>Se il problema persiste, contattare il Supporto</li> </ol>                                                                                                    |
| del lettore.<br>I parametri RFID<br>non vengono<br>visualizzati in<br>modalità di<br>impostazione e le<br>informazioni RFID<br>non vengono<br>stampate                                                                                                    | del firmware.<br>La stampante è stata spenta<br>( <b>O</b> ) e riaccesa ( <b>I</b> ) troppo<br>rapidamente per consentire la<br>corretta inizializzazione del<br>lettore RFID.                                                                                                    | <ul> <li>tecnico.</li> <li>Dopo avere spento la stampante, attendere almeno 10 secondi prima di riaccenderla.</li> <li>1. Spegnere (O) la stampante.</li> <li>2. Attendere 10 secondi.</li> <li>3. Accendere (I) la stampante.</li> <li>4. Verificare i parametri RFID in modalità di impostazione o le informazioni RFID su una nuova atichette di configurazione.</li> </ul>                                                                                                    |
| sim etclietta til<br>configurazione della<br>stampante.È stata caricata nella<br>stampante una versione non<br>corretta del firmware della<br>stampante o del lettore.La stampante non<br>annulla le etichette<br>RFID non<br>programmate<br>correttamente.i i i i i i i i i i i i i i i i i i i | <ol> <li>Assicurarsi di caricare nella stampante la versione corretta del firmware. Per ulteriori informazioni, vedere <i>Modalità linguaggio della stampante</i> a pagina 22 o fare riferimento alla <i>RFID Programming Guide</i> (Guida alla programmazione RFID).</li> <li>Se necessario, scaricare la versione corretta del firmware della stampante o del lettore.</li> <li>Se il problema persiste, contattare il Supporto tecnico.</li> </ol> |                                                                                                    |
|                                                                                                    | La stampante non è in grado di<br>comunicare con il sottosistema<br>RFID.                                                                                                    | <ol> <li>Spegnere (O) la stampante.</li> <li>Attendere 10 secondi.</li> <li>Accendere (I) la stampante.</li> <li>Se il problema persiste, il lettore RFID potrebbe<br/>essere guasto o la connessione tra il lettore RFID e<br/>la stampante difettosa. Per assistenza, contattare il<br/>Supporto tecnico o un tecnico di assistenza<br/>autorizzato.</li> <li>Per acquistare un lettore per la stampante, rivolgersi a<br/>un rivonditore outorizzato.</li> </ol>                                       |
|                                                                                                    | ma non è stato installato alcun lettore.                                                                                                    | un rivenditore autorizzato Zebra.                                                                                                    |

#### Tabella 19 • Problemi RFID (Continua)

#### Problemi vari della stampante

Nella Tabella 20 sono riportati vari problemi della stampante, le possibili cause e le soluzioni consigliate.

| Problema                                                           | Possibile causa                                                                                                | Soluzione consigliata                                                                                                    |
|--------------------------------------------------------------------|----------------------------------------------------------------------------------------------------|----------------------------------------------------------------------------------------------------|
| Sul display LCD è<br>visualizzata una<br>lingua sconosciuta.       | Il parametro della lingua è stato<br>modificato dal pannello di<br>controllo o tramite un comando<br>firmware. | <ol> <li>Premere SETUP/EXIT (IMPOSTA/ESCI)<br/>per attivare la modalità di configurazione.</li> <li>Premere MENO (-).<br/>Nella stampante il parametro LANGUAGE<br/>(LINGUA) viene visualizzato nella lingua<br/>corrente. Anche se non si è in grado di<br/>riconoscere i caratteri visualizzati, è<br/>possibile scorrere le opzioni fino a<br/>individuare un'altra lingua.</li> <li>Premere SELECT (SELEZIONE) per<br/>selezionare il parametro.</li> <li>Premere PIÙ (+) oppure MENO (-) per<br/>scorrere le opzioni fino a individuare una<br/>lingua conosciuta.</li> <li>Premere SETUP/EXIT (IMPOSTA/ESCI).<br/>Sul display LCD viene visualizzato SAVE<br/>CHANGES (SALVA MODIFICHE) nella<br/>lingua originale.</li> <li>Premere di nuovo SETUP/EXIT<br/>(IMPOSTA/ESCI) per uscire dalla modalità<br/>di configurazione e salvare le modifiche.<br/>Se la lingua non cambia, potrebbe essere<br/>necessario selezionare un'altra opzione di<br/>salvataggio nel passaggio precedente<br/>premendo PIÙ (+) oppure MENO (-).</li> <li>Se necessario, ripetere questa procedura fino<br/>a individuare la lingua desiderata.</li> </ol> |
| Sul display LCD<br>mancano alcuni<br>caratteri o parte di<br>essi. | Potrebbe essere necessario sostituire il display LCD.                                                          | Contattare il Supporto tecnico.                                                                                                    |

| Tabella 20 • | Problemi    | vari della | stampante |
|--------------|-------------|------------|-----------|
|              | 1 100101111 | van aona   | otampanto |

| Problema                                                                                      | Possibile causa                                                                                           | Soluzione consigliata                                                                                                    |
|-----------------------------------------------------------------------------------------------|----------------------------------------------------------------------------------------------------|----------------------------------------------------------------------------------------------------|
| Le modifiche<br>apportate alle<br>impostazioni dei<br>parametri non sono                      | L'impostazione dei parametri<br>non è corretta.                                                           | <ol> <li>Impostare i parametri e salvarli in modo<br/>permanente.</li> <li>Spegnere la stampante (O), quindi<br/>riaccenderla (I).</li> </ol>                                                                  |
| state appricate.                                                                              | Un comando firmware ha<br>disattivato la possibilità di<br>modificare il parametro.                       | Fare riferimento alla <i>Programming Guide</i><br>(Guida alla programmazione) per il linguaggio<br>della stampante utilizzato, oppure contattare il<br>Supporto tecnico.                                       |
|                                                                                               | Un comando firmware ha<br>ripristinato l'impostazione<br>precedente del parametro.                        | Fare riferimento alla <i>Programming Guide</i><br>(Guida alla programmazione) per il linguaggio<br>della stampante utilizzato, oppure contattare il<br>Supporto tecnico.                                       |
|                                                                                               | Se il problema persiste, la<br>scheda logica principale<br>potrebbe essere difettosa.                     | Contattare il Supporto tecnico.                                                                                                    |
| In modalità<br>spellicolatura, la<br>pellicola di supporto<br>si avvolge attorno al<br>rullo. | Si sta utilizzando un supporto<br>con perforazioni, non<br>consigliato per la modalità<br>spellicolatura. | In modalità spellicolatura, utilizzare supporti<br>senza perforazioni.                                                                                                    |
| La stampante non<br>riesce a eseguire la<br>calibrazione o a<br>rilevare la parte             | La stampante non è stata<br>calibrata per l'etichetta<br>utilizzata.                                      | Eseguire la procedura di calibrazione riportata in<br><i>Calibrazione della sensibilità dei sensori</i><br><i>supporto e nastro</i> a pagina 90.                                                               |
| dell'etichetta.                                                                               | La stampante è configurata per supporti continui.                                                         | Impostare il tipo di supporto non continuo.<br>Vedere <i>Impostazione del tipo di supporto</i><br>a pagina 78.                                                                                                 |
|                                                                                               | La configurazione del driver o<br>del software non è corretta.                                            | Le impostazioni del driver o del software<br>generano comandi in grado di sovrascrivere la<br>configurazione della stampante. Verificare<br>l'impostazione del driver o del software correlata<br>ai supporti. |
| Le etichette non<br>continue vengono<br>trattate come<br>etichette continue.                  | La stampante non è stata<br>calibrata per il supporto<br>utilizzato.                                      | Eseguire la procedura di calibrazione riportata in <i>Calibrazione della sensibilità dei sensori supporto e nastro</i> a pagina 90.                                                                            |
|                                                                                               | La stampante è configurata per supporti continui.                                                         | Impostare il tipo di supporto non continuo.<br>Vedere <i>Impostazione del tipo di supporto</i><br>a pagina 78.                                                                                                 |

| Tabella 20 • Problemi vari della st | ampante (Continua) |
|-------------------------------------|--------------------|
|-------------------------------------|--------------------|

| Problema                                                                                                    | Possibile causa                                                                                           | Soluzione consigliata                                                                       |
|----------------------------------------------------------------------------------------------------|----------------------------------------------------------------------------------------------------|---------------------------------------------------------------------------------------------|
| Tutte le spie sono<br>accese, ma sul display<br>LCD non è<br>visualizzato nulla e la<br>stampante si blocca. | Errore elettronico interno o del firmware.                                                                | Contattare il Supporto tecnico.                                                             |
| La stampante si<br>blocca durante<br>l'esecuzione<br>dell'autotest<br>all'accensione<br>(POST).              | Errore della scheda logica<br>principale.                                                                 | Contattare il Supporto tecnico.                                                             |
| La stampante stampa<br>VOID su tutte le<br>etichette che si tenta<br>di stampare.                            | La stampante è impostata per il<br>funzionamento RFID, ma non<br>si stanno utilizzando etichette<br>RFID. | Passare a etichette RFID o eliminare i comandi<br>RFID dai formati di etichetta utilizzati. |

#### Tabella 20 • Problemi vari della stampante (Continua)

#### Diagnostica della stampante

Gli autotest e altre procedure di diagnostica forniscono informazioni specifiche sulle condizioni della stampante. Gli autotest producono stampe di esempio e forniscono informazioni specifiche che consentono di determinare le condizioni operative della stampante. I più utilizzati sono l'autotest all'accensione (POST) e l'autotest tramite il pulsante CANCEL (ANNULLA).

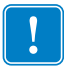

**Importante** • Durante l'esecuzione degli autotest, utilizzare supporti di larghezza massima. Se il supporto non è sufficientemente largo, le etichette di prova potrebbero essere stampate sul rullo. Per evitare che ciò accada, verificare la larghezza di stampa come indicato in *Impostazione della larghezza di stampa* a pagina 80 e assicurarsi che sia adeguata per il supporto utilizzato.

Ogni autotest viene attivato tramite la pressione di un singolo pulsante oppure una combinazione di pulsanti sul pannello di controllo durante l'accensione (I) della stampante. Tenere premuti i pulsanti fino a quando non si spegne la prima spia. L'autotest selezionato viene avviato automaticamente al termine dell'autotest all'accensione.

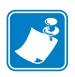

#### Nota •

- Durante l'esecuzione di questi autotest, non inviare dati alla stampante dall'host.
- Se il supporto è più corto dell'etichetta da stampare, l'etichetta di prova continua su quella successiva.
- Se si annulla un autotest prima che venga completato, reimpostare sempre la stampante spegnendola (**O**) e quindi riaccendendola (**I**).

#### Autotest di accensione (POST)

L'autotest all'accensione (POST) viene eseguito ogni volta che si accende la stampante (I). Durante questo test, le spie (LED) del pannello di controllo si accendono e si spengono per assicurare un corretto funzionamento. Al termine del test, rimane acceso solo il LED POWER (ALIMENTAZIONE). Al termine dell'autotest all'accensione, il supporto avanza nella posizione corretta.

#### Per avviare l'autotest all'accensione, procedere come segue:

**1.** Accendere (I) la stampante.

Il LED POWER (ALIMENTAZIONE) si accende. Gli altri LED del pannello di controllo e il display LCD consentono di monitorare l'avanzamento delle operazioni e indicano i risultati dei singoli test. Tutti i messaggi visualizzati durante il POST appaiono in lingua inglese. Se però il test ha esito negativo, i messaggi risultanti vengono riportati anche nelle lingue internazionali.

#### Autotest tramite il pulsante CANCEL (ANNULLA)

L'autotest tramite il pulsante CANCEL (ANNULLA) stampa un'etichetta di configurazione (Figura 18).

#### Per eseguirlo, procedere come segue:

- **1.** Spegnere (**O**) la stampante.
- **2.** Accendere (I) la stampante tenendo premuto il pulsante CANCEL (ANNULLA). Tenere premuto CANCEL (ANNULLA) fino a quando non si spegne la prima spia del pannello di controllo.

Viene stampata un'etichetta di configurazione della stampante (Figura 18).

| PRINTER CONFIGURATION              |                            |  |
|------------------------------------|----------------------------|--|
| Zebra Technologies                 |                            |  |
| ZTC ZM400-300dpi ZPL<br>ZBR2836549 | -                          |  |
| 2512000040                         |                            |  |
| +10<br>2 IPS                       | PRINT SPEED                |  |
| +000                               | TEAR OFF                   |  |
| TEAR OFF                           | PRINT MODE                 |  |
| TRANSMISSIVE                       | SENSOR SELECT              |  |
| THERMAL-TRANS                      | PRINT METHOD               |  |
| 2000                               | LABEL LENGTH               |  |
| 39.0IN 988MM                       | MAXIMUM LENGTH             |  |
| MAINT. OFF                         | EARLY WARNING              |  |
| BIDIRECTIONAL                      | PARALLEL COMM.             |  |
| RS232                              | SERIAL COMM.               |  |
| 8 BITS                             | DATA BITS                  |  |
| NONE.                              | PARITY                     |  |
| NONE                               | PROTOCOL                   |  |
| 000                                | NETWORK ID                 |  |
| <pre></pre>                        | CONTROL PREFIX             |  |
| <^> 5EH                            | FORMAT PREFIX              |  |
| ZPL II                             | ZPL MODE                   |  |
| CALIBRATION                        | MEDIA POWER UP             |  |
| DEFAULT                            | HEAD CLOSE                 |  |
| +000                               | LABEL TOP                  |  |
| +0000                              | LEFT POSITION              |  |
| 069                                | WEB S.                     |  |
| 069                                | MEDIA S.                   |  |
| 100                                | TAKE LABEL                 |  |
| 050                                | MARK S.                    |  |
| 033                                | TRANS BASE                 |  |
| 166                                | TRANS BRIGHT               |  |
| 005                                | MARK GAIN                  |  |
| DPSWFXM                            | MODES ENABLED              |  |
| 1248 12/MM FULL                    | RESOLUTION                 |  |
| V53.16.3Z <                        | FIRMWARE                   |  |
| V37 38                             | HARDWARE ID                |  |
| DEFAULTED                          | CONFIGURATION              |  |
| 2048kF                             | ONBOARD FLASH              |  |
| NONE.                              | FORMAT CONVERT             |  |
| FW VERSION                         | RTC DATE                   |  |
| 22:09.                             | RTC TIME                   |  |
| 2.0                                | ZBI VERSION                |  |
| 7,658 IN.                          | NONRESET CNTR              |  |
| 7,658 IN<br>7,658 IN               | RESET CNTR1<br>RESET CNTR2 |  |
| 19,453 CM                          | NONRESET CNTR              |  |
| 19,453 CM                          | RESET CNTR1<br>RESET CNTR2 |  |
| SELECTED ITEMS                     | PASSWORD   EVEL            |  |

#### Figura 18 • Esempio di etichetta di configurazione

#### **RZ** Series PRINTER CONFIGURATION Zebra Technologies ZTC RZ400-200dpi ZPL ZBR2279583 +10... 2 IPS IESS SPEED OFF ID MODE MODE OF CONNECTED. IRECTIONAL COMM ັດດ 115200... 8 BITS... NONE.... XON/XOFF. NONE.... BAUD DATA BITS PARITY HOST HANDSHAKE NONE. 000. NORMAL MODE. <>> 7EH... <>> 2CH... ZPL II. FEED. FEED. DEFAULT. +000... IORK ID UF EED TOP DEFAULT. +000. DISABLED. 069. 073. 100. 059. 073. 100. 050. 002. 033. 176. 216. 013. DPSWFXM. POSITION IGURATION IARD FLASH DATE 2.0 600 172 2.... NO TAG FOUND. Gen2.... 00000003... TM: 20080415. 7 IN 7 IN 7 IN 7 IN 6,217 IN. 15,790 CM. 15,790 CM. 15,790 CM. SELECTED ITEMS MO 12592.06CXP100111 .79400-002.D.VH1

FIRMWARE IN THIS PRINTER IS COPYRIGHTED

#### Autotest tramite il pulsante PAUSE (PAUSA)

Questo autotest può essere utilizzato per creare le etichette di prova necessarie quando si regolano i gruppi meccanici della stampante oppure per determinare se qualche elemento della testina di stampa non funziona. Nella Figura 19 è riportata una stampa di esempio.

# Per eseguire l'autotest tramite il pulsante PAUSE (PAUSA), procedere come segue:

- **1.** Spegnere (**O**) la stampante.
- **2.** Accendere (I) la stampante tenendo premuto il pulsante PAUSE (PAUSA). Tenere premuto PAUSE (PAUSA) fino a quando non si spegne la prima spia del pannello di controllo.
  - L'autotest iniziale stampa 15 etichette alla velocità più bassa della stampante e quindi attiva automaticamente la modalità di pausa. Ogni volta che si preme PAUSE (PAUSA), vengono stampate altre 15 etichette. Nella Figura 19 è riportato un esempio di etichette.

# 1234567969123456769912345678991234567899123456789912345678991234567

#### Figura 19 • Etichetta di prova con il pulsante PAUSE (PAUSA)

- Se si preme CANCEL (ANNULLA) mentre la stampante è in pausa, l'autotest viene modificato. Ogni volta che si preme PAUSE (PAUSA) vengono stampate 15 etichette a una velocità di 152 mm (6 in) al secondo.
- Se si preme di nuovo CANCEL (ANNULLA) mentre la stampante è in pausa, l'autotest viene modificato una seconda volta. Ogni volta che si preme PAUSE (PAUSA) vengono stampate 50 etichette alla velocità più lenta della stampante.
- Se si preme di nuovo CANCEL (ANNULLA) mentre la stampante è in pausa, l'autotest viene modificato una terza volta. Ogni volta che si preme PAUSE (PAUSA) vengono stampate 50 etichette a una velocità di 152 mm (6 in) al secondo.
- Se si preme di nuovo CANCEL (ANNULLA) mentre la stampante è in pausa, l'autotest viene modificato una quarta volta. Ogni volta che si preme PAUSE (PAUSA) vengono stampate 15 etichette alla velocità massima della stampante.
- Per uscire in qualsiasi momento da questo autotest, premere e tenere premuto CANCEL (ANNULLA).

#### Autotest tramite il pulsante FEED (AVANZAMENTO)

Tipi diversi di supporto possono richiedere impostazioni dell'intensità diverse. In questa sezione viene illustrato un metodo semplice ma efficace per determinare l'intensità ottimale per la stampa di codici a barre conformi alle specifiche.

Durante l'autotest tramite il pulsante FEED (AVANZAMENTO), le etichette vengono stampate con impostazioni di intensità diverse a due velocità di stampa diverse. L'intensità relativa e la velocità di stampa sono riportate su ogni etichetta. Il codice a barre su queste etichette può essere di tipo ANSI per il controllo della qualità di stampa.

Il valore dell'intensità inizia da tre impostazioni inferiori rispetto al valore corrente di intensità della stampante (intensità relativa = -3) e aumenta fino a quando l'intensità non supera il valore corrente di tre impostazioni (intensità relativa = +3).

In base alla densità dei punti della testina di stampa, vengono stampate sette etichette a ognuna delle seguenti velocità:

- stampante a 203 dpi: 2 ips, 6 ips e 10 ips
- stampante a 300 dpi: 2 ips, 6 ips e 8 ips
- stampante a 600 dpi: 2 ips e 4 ips

# Per eseguire l'autotest tramite il pulsante FEED (AVANZAMENTO), procedere come segue:

- **1.** Stampare un'etichetta di configurazione per ottenere le impostazioni correnti della stampante.
- **2.** Spegnere (**O**) la stampante.
- **3.** Accendere (I) la stampante tenendo premuto il pulsante FEED (AVANZAMENTO). Tenere premuto FEED (AVANZAMENTO) fino a quando non si spegne la prima spia del pannello di controllo.

La stampante stampa una serie di etichette (Figura 20) a varie velocità e con impostazioni dell'intensità inferiori e superiori rispetto al valore indicato sull'etichetta di configurazione.

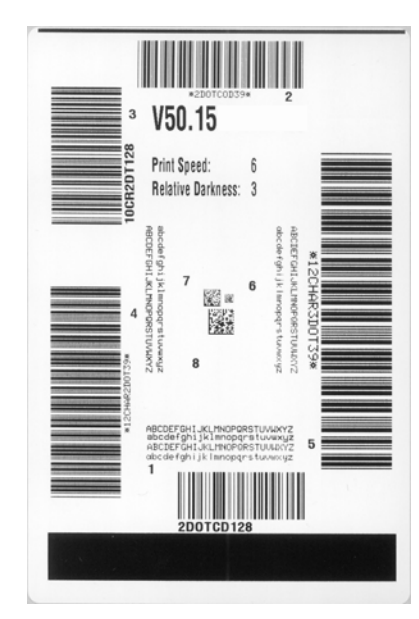

#### Figura 20 • Etichetta di prova tramite il pulsante FEED (AVANZAMENTO)

**4.** Vedere la Figura 21 e la Tabella 21. Esaminare le etichette di prova e individuare quella con la migliore qualità di stampa per l'applicazione. Se si possiede un verificatore di codice a barre, utilizzarlo per misurare le barre/gli spazi e calcolare il contrasto di stampa. Se non si possiede tale verificatore, utilizzare lo scanner del sistema o un controllo visivo per scegliere l'impostazione dell'intensità ottimale in base alle etichette stampate durante questo autotest.

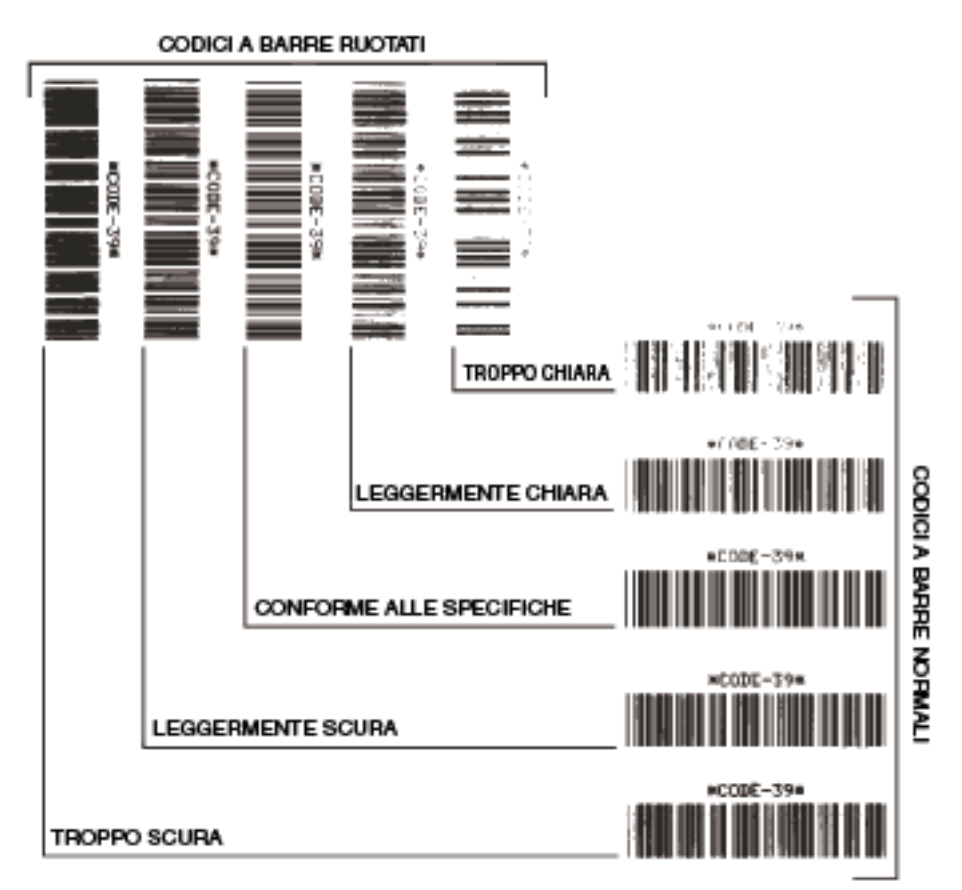

#### Figura 21 • Confronto dell'intensità del codice a barre

#### Tabella 21 • Valutazione della qualità del codice a barre

| Qualità di stampa | Descrizione                                                                                                    |
|-------------------|----------------------------------------------------------------------------------------------------|
| Troppo scura      | Le etichette troppo scure sono evidenti. Potrebbero essere leggibili, ma non conformi alle specifiche.                                                                                                    |
|                   | <ul> <li>Le barre del codice a barre normale risultano di<br/>dimensioni maggiorate.</li> <li>I vuoti all'interno di caratteri alfanumerici piccoli possono<br/>riempirsi di inchiostro.</li> <li>Fra le barre e gli spazi del codice a barre ruotato non c'è<br/>quasi interruzione.</li> </ul>                                                                                                 |
| Leggermente scura | <ul> <li>Le etichette leggermente scure non sono altrettanto evidenti.</li> <li>Il codice a barre normale è conforme alle specifiche.</li> <li>I caratteri alfanumerici piccoli sono in grassetto e potrebbero risultare leggermente pieni.</li> <li>Gli spazi del codice a barre ruotato sono ridotti rispetto al codice conforme alle specifiche e potrebbero renderlo illeggibile.</li> </ul> |

| Qualità di stampa           | Descrizione                                                                                                    |  |
|-----------------------------|----------------------------------------------------------------------------------------------------|--|
| Conforme alle<br>specifiche | e Il codice a barre conforme alle specifiche può essere<br>confermato solo da un verificatore, ma dovrebbe presentare<br>alcune caratteristiche visibili.                                                                                                    |  |
|                             | • Il codice a barre normale presenta barre complete e<br>uniformi e spazi chiari e distinti.                                                                                                    |  |
|                             | <ul> <li>Il codice a barre ruotato presenta barre complete e<br/>uniformi e spazi chiari e distinti. Sebbene potrebbe<br/>sembrare di qualità inferiore rispetto al codice a barre<br/>leggermente scuro, questo codice a barre è conforme alle<br/>specifiche.</li> <li>I caratteri alfanumerici piccoli risultano completi sia nello<br/>stile normale che nello stile ruotato.</li> </ul> |  |
| Leggermente chiara          | Le etichette leggermente chiare sono talvolta preferibili a<br>quelle leggermente scure per i codici a barre conformi alle<br>specifiche.                                                                                                    |  |
|                             | • Sia i codici a barre normali che quelli ruotati sono conformi alle specifiche, ma i caratteri alfanumerici piccoli potrebbero non essere completi.                                                                                                    |  |
| Troppo chiara               | Le etichette troppo chiare sono evidenti.                                                                                                    |  |
|                             | <ul><li>Sia i codici a barre normali che quelli ruotati presentano<br/>barre e spazi incompleti.</li><li>I caratteri alfanumerici piccoli risultano illeggibili.</li></ul>                                                                                                    |  |

- **5.** Prendere nota del valore dell'intensità relativa e della velocità di stampa riportati sull'etichetta di prova migliore.
- **6.** Aggiungere o sottrarre il valore dell'intensità relativa dal valore dell'intensità specificato sull'etichetta di configurazione. Il numero risultante rappresenta il valore dell'intensità ottimale per una specifica combinazione di etichetta/nastro e velocità di stampa.
- **7.** Se necessario, modificare il valore dell'intensità impostando quello riportato sull'etichetta di prova migliore. Vedere *Regolazione dell'intensità di stampa* a pagina 75.
- **8.** Se necessario, modificare la velocità di stampa impostando quella riportata sull'etichetta di prova migliore.Vedere *Regolazione della velocità di stampa* a pagina 76.

# Autotest tramite i pulsanti FEED (AVANZAMENTO) e PAUSE (PAUSA)

Quando si esegue questo autotest, la configurazione della stampante viene temporaneamente reimpostata sui valori predefiniti di fabbrica. Se non vengono salvati in memoria in modo permanente, questi valori rimangono impostati solo fino a quando la stampante non viene spenta. Se invece vengono salvati in modo permanente, è necessario eseguire una procedura di calibrazione del supporto.

# Per eseguire l'autotest tramite i pulsanti FEED (AVANZAMENTO) e PAUSE (PAUSA), procedere come segue:

- **1.** Spegnere (**O**) la stampante.
- **2.** Accendere (I) la stampante tenendo premuti i pulsanti FEED (AVANZAMENTO) e PAUSE (PAUSA).
- **3.** Tenere premuto FEED (AVANZAMENTO) e PAUSE (PAUSA) fino a quando non si spegne la prima spia del pannello di controllo.

La configurazione della stampante viene temporaneamente reimpostata sui valori predefiniti di fabbrica. Al termine di questo test non viene stampata alcuna etichetta.
#### Test di diagnostica delle comunicazioni

Il test di diagnostica delle comunicazioni è uno strumento per la risoluzione dei problemi che consente di controllare l'interconnessione tra la stampante e il computer host.

Quando la stampante è in modalità di diagnostica, stampa tutti i dati ricevuti dal computer host come caratteri ASCII semplici con i valori esadecimali sotto il testo ASCII. La stampante stampa tutti i caratteri ricevuti, inclusi i codici di controllo, ad esempio CR (ritorno a capo). Nella Figura 22 è riportata un'etichetta di prova tipica creata durante questo test.

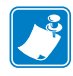

**Nota** • L'etichetta di prova viene stampata capovolta.

#### Figura 22 • Etichetta di prova del test di diagnostica delle comunicazioni

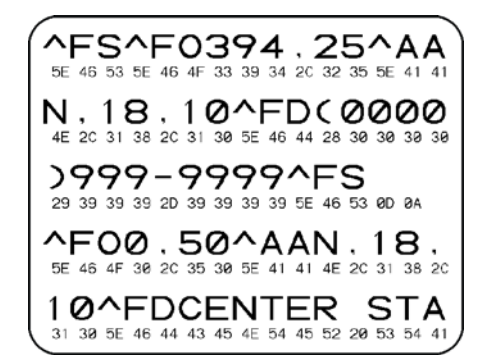

# Per utilizzare la modalità di diagnostica delle comunicazioni, procedere come segue:

- 1. Impostare una larghezza di stampa minore o uguale alla larghezza dell'etichetta utilizzata per il test. Per ulteriori informazioni, vedere *Impostazione della larghezza di stampa* a pagina 80.
- 2. Impostare la stampante su **DIAGNOSTICS** (DIAGNOSTICA). Per istruzioni, vedere *Impostazione della modalità di comunicazione* a pagina 95.

Viene attivata la modalità di diagnostica della stampante e tutti i dati ricevuti dal computer host vengono stampati su un'etichetta di prova.

**3.** Verificare se l'etichetta di prova contiene codici di errore e controllare per ognuno di essi che i parametri di comunicazione siano corretti.

I codici di errore riportati sull'etichetta di prova sono i seguenti:

- FE indica un errore di frame.
- OE indica un errore di sovraccarico.
- PE indica un errore di parità.
- NE indica un problema di rumore.
- **4.** Spegnere (**O**) la stampante e quindi riaccenderla (**I**) per uscire da questo autotest e tornare alla modalità operativa normale.

#### Profilo del sensore

Utilizzare l'etichetta del profilo del sensore a scopo di risoluzione dei problemi nei seguenti casi:

- Se il sensore supporto non rileva in modo corretto gli intervalli (il reticolo) tra le etichette.
- Se il sensore supporto non identifica in modo corretto le aree prestampate su un'etichetta come intervalli (il reticolo).
- Se il sensore nastro non rileva il nastro.

Per istruzioni sulla stampa di un profilo del sensore, vedere *Stampa del profilo del sensore* a pagina 89. Se è necessario regolare la sensibilità dei sensori, completare la procedura descritta in *Calibrazione della sensibilità dei sensori supporto e nastro* a pagina 90.

**Profilo del sensore nastro (Figura 23)** Le barre (**1**) sul profilo indicano le letture del sensore nastro. L'impostazione di soglia del sensore nastro è indicata dalla parola NASTRO (**2**). Se le letture del nastro sono al di sotto del valore di soglia, la stampante non è in grado di rilevare il caricamento del nastro.

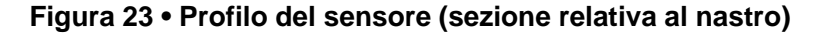

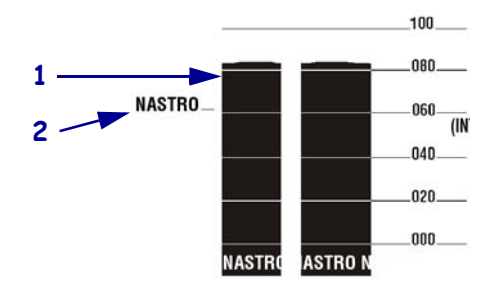

**Profilo del sensore supporto (Figura 24)** Le letture del sensore supporto sono indicate sotto forma di barre e aree basse sul profilo. Le barre (1) indicano gli intervalli tra le etichette (il reticolo), mentre le aree basse (2) indicano le posizioni delle etichette. Se si confronta la stampa del profilo del sensore con una sezione vuota del supporto, la distanza tra le barre dovrebbe corrispondere a quella tra gli intervalli del supporto. Se le distanze non corrispondono, è possibile che la stampante non riesca a determinare in modo corretto la posizioni degli intervalli.

Le impostazioni di soglia del sensore supporto sono indicate dalle parole SUPPORTI (**3**) per la soglia del supporto e RETE (**4**) per la soglia del reticolo. Utilizzare i numeri a sinistra delle letture del sensore per confrontare le letture numeriche con le impostazioni del sensore.

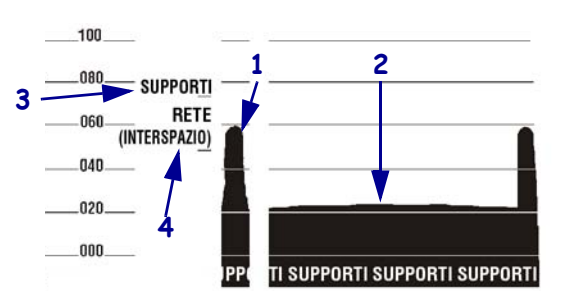

Figura 24 • Profilo del sensore (sezione relativa al supporto)

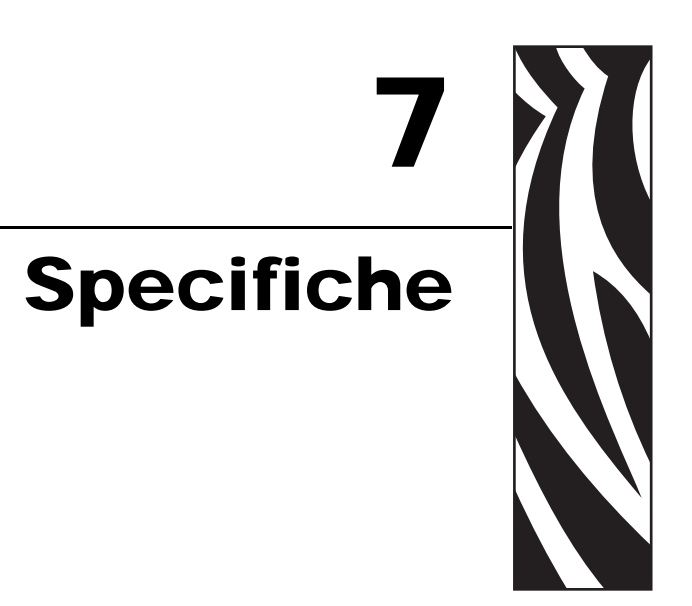

In questa sezione vengono illustrate le funzioni e le specifiche relative alla stampante.

#### Sommario

| Specifiche generali     | 148 |
|-------------------------|-----|
| Specifiche di stampa    | 149 |
| Specifiche dei supporti | 151 |
| Specifiche del nastro   | 152 |
| Opzioni della stampante | 153 |

# Specifiche generali

| Specifiche generali                         |                 | ZM400/RZ400                                                                                                    |              | ZM600/RZ600                                   |                |  |
|---------------------------------------------|-----------------|----------------------------------------------------------------------------------------------------|--------------|-----------------------------------------------|----------------|--|
| Altezza                                     |                 | 13,3 in                                                                                                    | 338 mm       | 13,3 in                                       | 338 mm         |  |
| Larghezza                                   |                 | 10,9 in                                                                                                    | 278 mm       | 13,4 in                                       | 341 mm         |  |
| Profondità                                  |                 | 18,7 in                                                                                                    | 475 mm       | 18,7 in                                       | 475 mm         |  |
| Peso (senza opz                             | zioni)          | 32,4 lb                                                                                                    | 15 kg        | 34,7 lb                                       | 16 kg          |  |
| Specifiche elettriche                       |                 | 90-265 VCA, 48-62 Hz, 5 Amp<br>(con fusibile)                                                                                                    |              | 90-265 VCA, 48-62 Hz, 5 Amp<br>(con fusibile) |                |  |
| Temperatura                                 | Operativa       | da 40 a 104 °F da 5 a 40 °C da                                                                                                    |              | da 40 a 104 °F                                | da 5 a 40 ° C  |  |
|                                             | Immagazzinaggio | da –40 a 140 °F                                                                                                    | da40 a 60 °C | da –40 a 140 °F                               | da –40 a 60 °C |  |
| Umidità<br>relativa                         | Operativa       | Dal 20% all'85% in assenza di condensa                                                                                                    |              | Dal 20% all'85% in assenza di condensa        |                |  |
|                                             | Immagazzinaggio | Dal 5% all'85% in condensa                                                                                                    | n assenza di | Dal 5% all'85% in assenza di condensa         |                |  |
|                                             |                 | <ul> <li>Interfaccia parallela bidirezionale</li> <li>Interfaccia dati seriale <ul> <li>RS-232C con connettore DB9F</li> <li>Velocità di trasmissione (300 - 115.200 kB), parità e bit di dati configurabili (i bit di stop possono essere impostati su 1 o 2)</li> <li>Protocolli di controllo del flusso delle comunicazioni software (XON/XOFF) e hardware (DTR/DSR o RTS/CTS)</li> <li>RS422/485 con adattatore opzionale</li> </ul> </li> <li>Server di stampa ZebraNet — Server di stampa di rete Ethernet (10BASE-T, 100BASE-TX)</li> <li>Server di stampa wireless ZebraNet — 802.11b/g - Server di stampa wireless compatibile</li> </ul> |              |                                               |                |  |
| Memoria                                     |                 | 16 MB di memoria DRAM (12 MB a disposizione dell'utente)<br>8 MB di memoria flash (2 MB a disposizione dell'utente)                                                                                                    |              |                                               |                |  |
| Formati di etichetta accettati dal firmware |                 | <ul> <li>ZPL II</li> <li>ZPL abilitato per XML</li> <li>EPL II (solo ZM400 o ZM600 a 203 dpi)</li> <li>APL-I (solo ZM400 o ZM600 a 203 dpi)</li> <li>APL-D (solo ZM400 o ZM600 a 203 dpi)</li> </ul>                                                                                                    |              |                                               |                |  |

# Specifiche di stampa

| Specifiche di stampa                                                               |         | ZM400/RZ400              |                        | ZM600/RZ600              |                        |  |
|------------------------------------------------------------------------------------|---------|--------------------------|------------------------|--------------------------|------------------------|--|
| Risoluzione di stampa                                                              |         | 203 DPI                  | 8 punti/mm             | 203 DPI                  | 8 punti/mm             |  |
|                                                                                    |         | 300 DPI                  | 12 punti/mm            | 300 DPI                  | 12 punti/mm            |  |
|                                                                                    |         | 600 DPI                  | 24 punti/mm            | N/D                      | N/D                    |  |
| Dimensioni punti<br>(larghezza x                                                   | 203 DPI | 0,0049 in x<br>0,0049 in | 0,125 mm x<br>0,125 mm | 0,0049 in x<br>0,0049 in | 0,125 mm x<br>0,125 mm |  |
| lunghezza)                                                                         | 300 DPI | 0,0033 in x<br>0,0039 in | 0,084 mm x<br>0,099 mm | 0,0033 in x<br>0,0039 in | 0,084 mm x<br>0,099 mm |  |
|                                                                                    | 600 DPI | 0,0016 in x<br>0,0016 in | 0,042 mm x<br>0,042 mm | N/D                      | N/D                    |  |
| Posizione primo punto misurata dal<br>bordo interno della pellicola di<br>supporto |         | 0,10 in ± 0,04 in        | (2,5 mm ±<br>1 mm)     | 0,10 in ± 0,04 in        | (2,5 mm ±<br>1 mm)     |  |
| Larghezza di stampa massima                                                        | 203 DPI | 4,09 in                  | 104 mm                 | 6,6 in                   | 168 mm                 |  |
| Lunghezza di stampa r                                                              | ninima  | 1 riga di punti          |                        | 1 riga di punti          |                        |  |
| Lunghezza di stampa                                                                | 203 DPI | 157 in                   | 3988 mm 102 in         |                          | 2590 mm                |  |
| continua massima                                                                   | 300 DPI | 73 in                    | 1854 mm                | 45 in                    | 1143 mm                |  |
|                                                                                    | 600 DPI | 20 in                    | 508 mm                 | N/D                      | N/D                    |  |
| Dimensione (X)                                                                     |         | Orientan                 | nento orizzontale (    | e (non ruotato)          |                        |  |
| modulo codice a barre                                                              | 203 DPI | Da 4,9 mil a 49 mil      |                        | Da 4,9 mil a 49 mil      |                        |  |
|                                                                                    | 300 DPI | Da 3,3 mil a 33 n        | nil                    | Da 3,3 mil a 33 n        | nil                    |  |
|                                                                                    | 600 DPI | Da 1,6 mil a 16 n        | nil                    | N/D                      |                        |  |
|                                                                                    |         | Orientamento vertical    |                        | le (ruotato)             |                        |  |
|                                                                                    | 203 DPI | Da 4,9 mil a 49 n        | nil                    | Da 4,9 mil a 49 n        | nil                    |  |
|                                                                                    | 300 DPI | Da 3,9 mil a 39 n        | nil                    | Da 3,3 mil a 33 mil      |                        |  |
|                                                                                    | 600 DPI | Da 1,6 mil a 16 mil      |                        | N/D                      |                        |  |

| Specifiche di stampa                            | l                | ZM400/RZ400                                                                                                    | ZM600/RZ600                                                                                                    |
|-------------------------------------------------|------------------|----------------------------------------------------------------------------------------------------|----------------------------------------------------------------------------------------------------|
| Velocità di stampa<br>costanti<br>programmabili | 203 DPI          | <ul> <li>61 mm (2,4 in) al secondo</li> <li>Da 76 mm a 254 mm al secondo con incrementi di 25 mm (da 3 in a 10 in al secondo con incrementi di 1 in)</li> </ul> | <ul> <li>61 mm (2,4 in) al secondo</li> <li>Da 76 mm a 254 mm al secondo con incrementi di 25 mm (da 3 in a 10 in al secondo con incrementi di 1 in)</li> </ul> |
|                                                 | 300 DPI          | <ul> <li>61 mm (2,4 in) al secondo</li> <li>Da 76 mm a 203 mm al secondo con incrementi di 25 mm (da 3 in a 8 in al secondo con incrementi di 1 in)</li> </ul>  | <ul> <li>61 mm (2,4 in) al secondo</li> <li>Da 76 mm a 203 mm al secondo con incrementi di 25 mm (da 3 in a 8 in al secondo con incrementi di 1 in)</li> </ul>  |
|                                                 | 600 DPI          | <ul> <li>38 mm (1,5 in)</li> <li>Da 51 mm a 102 mm al secondo con incrementi di 25 mm (da 2 in a 4 in al secondo con incrementi di 1 in)</li> </ul>             | N/D                                                                                                    |
| Testina di stampa pelli                         | cola sottile con | Element Energy Control                                                                                                    |                                                                                                    |

| Specifiche dei supporti                                       |                                | ZM400/RZ400                               |                                        | ZM600/RZ600          |                                        |                      |
|---------------------------------------------------------------|--------------------------------|-------------------------------------------|----------------------------------------|----------------------|----------------------------------------|----------------------|
| Lunghezza                                                     | Minima                         | Non RFID                                  | I                                      |                      |                                        |                      |
| etichetta                                                     |                                | Strappo                                   | 0,5 in                                 | 13 mm                | 0,5 in                                 | 13 mm                |
|                                                               |                                | Spellicolatura                            | 0,5 in                                 | 13 mm                | 0,5 in                                 | 13 mm                |
|                                                               |                                | Riavvolgimento                            | 0,5 in                                 | 13 mm                | 0,5 in                                 | 13 mm                |
|                                                               |                                | Taglierina                                | 1 in                                   | 25,4 mm              | 1 in                                   | 25,4 mm              |
|                                                               |                                | RFID                                      | Varia per ogni                         | tipo di transpor     | nder*                                  |                      |
|                                                               | Massima                        | 200 o 300 DPI                             | 39 in                                  | 991 mm               | 39 in                                  | 991 mm               |
|                                                               |                                | 600 DPI                                   | 20 in                                  | 508 mm               | N/D                                    | N/D                  |
| Larghezza                                                     | Minima                         | Non RFID                                  | 1 in                                   | 25,4 mm              | 2 in                                   | 51 mm                |
| etichetta                                                     |                                | RFID                                      | Varia per ogni                         | tipo di transpor     | nder*                                  | <u> </u>             |
|                                                               | Massima                        | Strappo/Taglierina                        | 4,5 in                                 | 114 mm               | 7,0 in                                 | 178 mm               |
|                                                               |                                | Spellicolatura/<br>Riavvolgimento         | 4,25 in                                | 108 mm               | 6,75 in                                | 171 mm               |
| Spessore totale                                               | •                              | Minimo                                    | 0,0023 in                              | 0,058 mm             | 0,0023 in                              | 0,058 mm             |
| (compresa pellic<br>supporto, se pre                          | cola di<br>sente)              | Massimo                                   | 0,010 in                               | 0,25 mm              | 0,010 in                               | 0,25 mm              |
| Dimensioni bob                                                | ina                            |                                           | 3 in                                   | 76 mm                | 3 in                                   | 76 mm                |
| Diametro massi                                                | mo rotolo                      |                                           | 8 in                                   | 203 mm               | 8 in                                   | 203 mm               |
| Dimensioni mas<br>(lunghezza x lar                            | ssime confezi<br>ghezza x alte | one a fogli ripiegati<br>zza)             | 8,0 in $\times$ 4,5 in $\times$ 6,2 in | 203 mm ×<br>114 mm × | 8,0 in $\times$ 7,0 in $\times$ 6,2 in | 203 mm ×<br>178 mm × |
| T . 11                                                        | 1                              |                                           | 0.070 :                                | 157 mm               | 0.070 :                                | 157 mm               |
| Intervallo tra eti                                            | chette                         | Minimo                                    | 0,079 in                               | 2 mm                 | 0,079 in                               | 2 mm                 |
|                                                               |                                | Preferenziale                             | 0,118 in                               | 3 mm                 | 0,118 in                               | 3 mm                 |
| <u></u>                                                       |                                | Massimo                                   | 0,157 in                               | 4 mm                 | 0,157 in                               | 4 mm                 |
| Dimensioni tacca etichetta/cartellino (larghezza x lunghezza) |                                | $0,25 \text{ in } \times 0,12 \text{ in}$ | $6 \text{ mm} \times 3 \text{ mm}$     | 0,25 in ×<br>0,12 in | 6 mm ×<br>3 mm                         |                      |
| Diametro foro                                                 |                                | 0,125 in                                  | 3 mm                                   | 0,125 in             | 3 mm                                   |                      |
| Posizione di tac                                              | ca o foro                      | Minima                                    | 0,15 in                                | 3,8 mm               | 0,15 in                                | 3.8                  |
| (centrata rispette<br>interno del supp                        | o al bordo<br>orto)            | Massima                                   | 2,25 in                                | 57 mm                | 3,5 in                                 | 90 mm                |
| Dimensioni<br>riga nera                                       | Lunghezza                      | verticale                                 | Da 0,098 a<br>0,453 in                 | Da 2,5 a<br>11,5 mm  | Da 0,098 a<br>0,453 in                 | Da 2,5 a<br>11,5 mm  |
|                                                               | Larghezza o                    | rizzontale                                | ≥ 0,37 in                              | ≥9,5 mm              | $\geq$ 0,37 in                         | ≥9,5 mm              |
|                                                               | Posizione                      |                                           | Entro 1 mm (0                          | ,40 in) dal bord     | lo interno del su                      | ipporto              |
| Densità in unità                                              | di densità ot                  | tica (ODU)                                | > 1,0 ODU                              |                      |                                        |                      |
| Densità massim                                                | a supporto                     |                                           | 0,5 ODU                                |                      |                                        |                      |

## Specifiche dei supporti

\* Per informazioni sulla posizione del transponder, vedere

 $http://www.zebra.com/id/zebra/na/en/index/products/supplies/rfid\_supplies/rfid\_transponder\_inlay.html.$ 

### Specifiche del nastro

I nastri possono essere avvolti con il lato rivestito all'interno o all'esterno. Utilizzare il nastro corrispondente all'opzione di trasferimento termico installata. Con l'opzione standard di trasferimento termico (perno per nastro nero) si utilizza un nastro con rivestimento esterno, con l'opzione alternativa di trasferimento termico (perno per nastro grigio) si utilizza un nastro con rivestimento interno. Per ulteriori informazioni, vedere *Panoramica del nastro* a pagina 36.

| Specifiche del nastro                                                                                                    |                                                            | ZM400/RZ400 |         | ZM600/RZ600 |         |
|----------------------------------------------------------------------------------------------------|------------------------------------------------------------|-------------|---------|-------------|---------|
| Larghezza nastro                                                                                                    | Minima                                                     | >2 in*      | 51 mm*  | >2 in       | 51 mm   |
| (Per proteggere la testina di<br>stampa dall'usura, Zebra<br>consiglia di utilizzare un nastro<br>con una larghezza almeno pari a<br>quella del supporto.) | Massima                                                    | 4,3 in      | 110 mm  | 6,85 in     | 174 mm  |
| Lunghezze standard                                                                                                    | Rapporto 2:1<br>tra rotolo del<br>supporto e del<br>nastro | 984 ft      | 300 m   | 984 ft      | 300 m   |
|                                                                                                    | Rapporto 3:1<br>tra rotolo del<br>supporto e del<br>nastro | 1476 ft     | 450 m   | 1476 ft     | 450 m   |
| Diametro interno nucleo del nastr                                                                                                    | ro                                                         | 1 in        | 25,4 mm | 1 in        | 25,4 mm |
| Dimensione massima rotolo del nastro                                                                                                    |                                                            | 3,2 in      | 81,3 mm | 3,2 in      | 81,3 mm |

\* La larghezza minima testata e approvata per questa stampante è 51 mm (2 in). Potrebbe essere possibile utilizzare un nastro con una larghezza inferiore, a condizione che la larghezza del nastro sia comunque superiore a quella del supporto utilizzato. Per utilizzare un nastro con una larghezza inferiore a 51 mm (2 in), testarne le prestazioni con il supporto in uso per essere certi di ottenere i risultati desiderati.

| Opzione                                                                                                    | ZM400     | ZM600              | RZ400              | RZ600              |
|----------------------------------------------------------------------------------------------------|-----------|--------------------|--------------------|--------------------|
| Taglierina                                                                                                    | Х         | Х                  | X                  | X                  |
| Spellicolatura                                                                                                    | X         | X                  | X                  | X                  |
| Avvolgimento pellicola di supporto                                                                                      | X         | Non<br>disponibile | X                  | Non<br>disponibile |
| Opzione stampa a trasferimento termico<br>alternativa (perno grigio), con l'utilizzo di<br>nastri rivestiti all'interno | X         | Non<br>disponibile | X                  | Non<br>disponibile |
| Memoria Flash da 64 MB (58 MB a disposizione dell'utente) installata in fabbrica                                        | Х         | Х                  | Х                  | X                  |
| Testina di stampa da 300 dpi                                                                                            | Х         | Х                  | Х                  | Х                  |
| Testina di stampa da 600 dpi                                                                                            | Х         | Non<br>disponibile | Non<br>disponibile | Non<br>disponibile |
| Riavvolgimento                                                                                                    | Х         | Х                  | Х                  | Х                  |
| Server di stampa esterno (10/100 o 10base-T)                                                                            | Х         | X                  | Х                  | Х                  |
| Server di stampa interno (10base-T)                                                                                     | Х         | Х                  | Х                  | Х                  |
| Server di stampa wireless                                                                                               | X         | Х                  | X                  | X                  |
| Lettore/encoder RFID                                                                                                    | Opzionale | Opzionale          | Standard           | Standard           |

# Opzioni della stampante

| Note • | <br> |  |
|--------|------|--|
|        | <br> |  |
|        |      |  |
|        | <br> |  |
|        | <br> |  |
|        | <br> |  |
|        | <br> |  |
|        |      |  |
|        | <br> |  |
|        | <br> |  |
|        |      |  |

# Indice

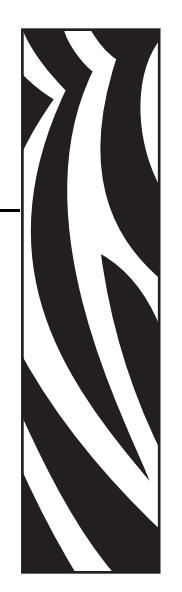

## A

alimentazione collegamento a una fonte di alimentazione, 32 individuazione del luogo, 26 posizione dell'interruttore di alimentazione e dei connettori, 17 specifiche del cavo di alimentazione, 33 attivazione della modalità di impostazione, 70 autotest, 137 autotest all'accensione (POST), 137 CANCEL, 138 diagnostica delle comunicazioni, 145 FEED. 140 FEED e PAUSE, 144 **PAUSE**, 139 avvolgimento pellicola caricamento supporti, 43 azione del supporto all'accensione, impostazione, 98

#### В

batteria, smaltimento, 108 bit di dati, impostazione, 93

#### С

calibrazione impostazione per l'azione del supporto all'accensione, 98 impostazione per la chiusura della testina, 99 risoluzione dei problemi, 128 sensore supporto e nastro, 90, 91 calibrazione automatica, 65 calibrazione del profilo del sensore selezione tramite il pannello di controllo, 89 calibrazione manuale, 65 CANCEL, pulsante autotest tramite il pulsante CANCEL, 138 carattere di delimitazione, impostazione, 96 caricamento delle impostazioni predefinite di fabbrica. 71 caricamento nastro, 60 caricamento supporti, 43 CARTA ESAURITA, messaggio, 122 cartellini descrizione, 34 cavi dati. 31 certificazione dei danni di spedizione, 25 codici a barre confronto dell'intensità durante l'autotest tramite il pulsante FEED, 140 elenco dei codici disponibili, 85 collegamento della stampante a una fonte di alimentazione, 32 collegamento della stampante al computer o alla rete, 27 comparto supporti componenti, 18 pulizia, 113 componenti della stampante, 18 condizioni operative, 26 configurazione accesso e utilizzo della modalità di impostazione, 70 modifica dei parametri, 75 software o driver della stampante, 75 uscita dalla modalità di impostazione, 71 conformità alle norme Canadian DOC, 4 conformità alle norme FCC, 4

contatori, 85 contatti, 11 contrassegni delle organizzazioni internazionali sulla sicurezza, 33 controllo dei danni di spedizione, 25 conversione del formato, impostazione, 102 coperchio dei componenti elettronici, 16

### D

data, impostazione, 104 deframmentazione, messaggio, 124 diagnostica, 137 disattivazione della protezione tramite password, 72 disimballaggio della stampante, 25 display in modalità inattiva, impostazione, 103 display, lingua modifica di una lingua sconosciuta, 134 selezione, 105 download del firmware, 22 dpi, conversione del formato, 102

#### E

elenco dei font, 85 elenco dei formati, 86 elenco delle immagini, 85 Eltron Programming Language (EPL), 22 emulazioni, 22 errori, messaggi, 121 Ethernet caratteristiche del collegamento cablato interno, 30 caratteristiche del collegamento wireless, 30 posizione dei connettori cablati e wireless, 17 etichetta di configurazione stampa con il comando Lista setup, 86 stampa durante l'autotest tramite il pulsante CANCEL, 138 etichetta di configurazione di rete stampa, 74 stampa con il comando Lista rete, 86 etichetta, impostazione della lunghezza massima, 81 etichetta, parte superiore impostazione, 100 mancato rilevamento da parte della stampante, 135 etichette "intelligenti", 34 etichette non stampate, 129

#### F

fattore di scala delle bitmap, 102 FEED, pulsante autotest tramite i pulsanti FEED e PAUSE, 144 autotest tramite il pulsante FEED, 140 firmware, 22 formattazione della scheda di memoria, 87

#### G

graffiatura del supporto, test, 36

#### Η

handshake host, impostazione, 93

#### I

ID di rete, impostazione, 94 immagazzinaggio della stampante, 25 impostazione dell'intensità, 75 impostazione lunghezza massima dell'etichetta, 81 impostazioni dell'elenco codici a barre, 85 font, 85 formati, 86 immagini, 85 impostazione, 86 rete, 86 tutte le impostazioni, 86 impostazioni della stampante bit di dati, 93 carattere di delimitazione, 96 comunicazione parallela, 92 comunicazione seriale, 92 configurazione tramite il pannello di controllo, 70 conversione del formato, 102 data, 104 display in modalità inattiva, 103 etichetta di configurazione di rete come riferimento, 74 handshake host, 93 ID di rete. 94 intensità di stampa, 75 larghezza di stampa, 80 lingua, 105 lunghezza massima dell'etichetta, 81 metodo di stampa, 79 modalità ZPL, 97 ora, 104 parità, 93 parte superiore dell'etichetta, 100 posizione sinistra, 101 prefisso di controllo, 95 prefisso di formato, 96 protocollo, 94 retroavanzamento, 100 salvataggio, 71 tipo di supporto, 78 velocità di trasmissione, 92 impostazioni predefinite di fabbrica ricaricamento dei parametri, 71 impostazioni stampante **RFID**, 106 server di stampa cablato, 106 server di stampa wireless, 106 inizializzazione della memoria Flash, 88 inizializzazione della scheda di memoria, 87 installazione disimballaggio della stampante, 25 lista di controllo, 24 intensità di stampa, impostazione, 75 interfacce di comunicazione, 27

#### L

larghezza di stampa, impostazione, 80 limiti di esposizione alle radiazioni, 4 limiti FCC di esposizione alle radiazioni, 4 lingua modifica di una lingua sconosciuta, 134 selezione, 105 lista di controllo prima di iniziare, 24 risoluzione dei problemi, 120 lubrificazione, 108

#### Μ

memoria Flash, 88 MEMORIA PIENA, messaggio, 124 messaggi sul display LCD messaggi di errore, 121 modalità di impostazione, 75 selezione della lingua, 105 modalità avvolgimento della pellicola di supporto descrizione, 40 percorso supporto, 42 modalità di impostazione accesso e utilizzo della modalità di impostazione, 70 messaggi sul display LCD, 75 password, 72 uscita, 71 modalità di ristampa dell'ultima etichetta, 101 modalità di stampa caricamento supporti per diverse opzioni e modalità di stampa, 43 descrizione, 40 percorsi supporto, 41 selezione, 78 modalità linguaggio della stampante, 22 modalità riavvolgimento caricamento supporti, 43 percorso supporto, 42 regolazione allineamento supporti, 118 rimozione pellicola di supporto, 116 selezione, 78 utilizzo, 40 modalità spellicolatura caricamento supporti, 43 percorso supporto, 41 selezione, 78 utilizzo, 40 modalità strappo caricamento supporti, 43 percorso supporto, 41 regolazione della posizione di strappo, 77 selezione, 78 utilizzo, 40 modalità taglio successivo caricamento supporti, 43 percorso supporto, 42 selezione, 78 utilizzo, 40

modalità termica diretta impostazione, 79 test di graffiatura del supporto, 36 modalità trasferimento termico impostazione, 79 test di graffiatura del supporto, 36

#### Ν

nastro caricamento, 60 identificazione del lato rivestito, 36 impostazione del LED, 102 ordinazione, 11 quando utilizzarlo, 36 rimozione, 64 risoluzione dei problemi, 130 specifiche, 152 test di adesione, 36 test di graffiatura, 37 NASTRO ESAURITO, messaggio, 121 NASTRO INS, messaggio, 122 Nastro s., impostazione, 102

#### 0

opzione COASS caratteristiche del collegamento coassiale, 29 opzioni, 153 opzioni della stampante caricamento supporti per diverse opzioni e modalità di stampa, 43 descrizione, 40 percorsi supporto, 41 ora, impostazione, 104 ordinazione di nastri e supporti, 11 ordinazione di parti di ricambio, 108 origine dati collegamenti, 27 individuazione del luogo, 26 orologio in tempo reale (RTC, Real-Time Clock), impostazione data. 104 display in modalità inattiva, 103 ora, 104

#### Ρ

pannello di controllo accesso e utilizzo della modalità di impostazione, 70 descrizione pulsanti, 20 descrizione spie, 21 messaggi di errore sul display LCD, 121 panoramica e illustrazione, 19 parametri, 75 ubicazione, 16 uscita dalla modalità di impostazione, 71 parità, impostazione, 93 parte superiore dell'etichetta impostazione, 100 mancato rilevamento da parte della stampante, 135 parti di ricambio, 108 password disattivazione, 72 immissione, 72 impostazione del livello, 104 predefinita, 72 password predefinita, 72 PAUSE, pulsante autotest tramite i pulsanti FEED e PAUSE, 144 autotest tramite il pulsante PAUSE, 139 pianificazione della pulizia ordinaria, 109 piano d'appoggio per la stampante, 26 porta BIASS/COASS caratteristiche del collegamento biassiale o coassiale, 29 porta parallela caratteristiche del collegamento parallelo, 28 impostazione della comunicazione parallela, 92 posizione dei connettori, 17 porta seriale caratteristiche del collegamento seriale, 27 impostazione della comunicazione seriale, 92 posizione dei connettori, 17 porta USB caratteristiche del collegamento USB, 28 posizione dei connettori, 17 POST, autotest all'accensione, 137 prefisso di controllo, impostazione, 95 prefisso di formato, impostazione, 96 prima di iniziare l'installazione, 24 problemi di registro, 128 problemi relativi alle comunicazioni, 129 procedura di calibrazione dei sensori supporto e nastro, 90, 91 protocollo, impostazione, 94

pulizia comparto supporti e sensori, 113 esterno della stampante, 109 modulo taglierina, 114 pianificazione consigliata per la pulizia, 109 testina di stampa e rullo, 110 pulsante CANCEL (ANNULLA) descrizione, 20 pulsante FEED (AVANZAMENTO) descrizione, 20 pulsante PAUSE (PAUSA) descrizione, 20

#### Q

qualità di stampa risoluzione dei problemi, 125

#### R

regolazioni allineamento supporti per riavvolgimento, 118 intensità di stampa, 75 posizione di strappo, 77 posizione sinistra, 101 pressione della testina di stampa, 66 requisiti di spazio, 26 requisiti di temperatura, 26 requisiti di umidità relativa, 26 responsabilità, 2 Rete s., impostazione, 102 retroavanzamento, impostazione, 100 RFID etichette "intelligenti", 34 firmware e limitazioni del linguaggio, 22 parametri stampante, 106 risoluzione dei problemi, 131 riciclaggio di parti della stampante, 108 riga scura, impostazione, 102 riga scura, impostazione del LED, 102 rimozione del nastro usato, 64 rimozione pellicola di supporto per modalità riavvolgimento, 116 ripristino impostazioni predefinite di fabbrica, 71 risoluzione dei problemi lista di controllo, 120 messaggi di errore sul display LCD, 121 problemi di qualità di stampa, 125 problemi relativi al nastro, 130 problemi relativi alle comunicazioni, 129 problemi RFID, 131 test di diagnostica, 137

#### S

schede wireless, 31 sensore nastro procedura di calibrazione, 90, 91 stampa del profilo, 89 sensore supporto calibrazione, 90, 91 stampa del profilo, 89 sensori interpretazione del profilo, 146 pulizia, 113 stampa del profilo, 89 server di stampa caratteristiche del collegamento cablato interno, 30 caratteristiche del collegamento wireless, 30 server di stampa cablato caratteristiche, 30 parametri stampante, 106 posizione dei connettori, 17 visualizzazione del server di stampa attivo, 74 server di stampa wireless caratteristiche, 30 parametri stampante, 106 posizione dei connettori, 17 visualizzazione del server di stampa attivo, 74 servizio clienti, 11 smaltimento di parti della stampante, 108 specifiche cavo di alimentazione, 33 generali, 148 nastro, 152 stampa, 149 supporti, 151 specifiche generali, 148 spedizione certificazione dei danni, 25 rispedizione della stampante, 25 sportello supporti, 16 stampa di un'etichetta di configurazione autotest tramite il pulsante CANCEL, 138 comando Lista setup, 86 stampa di un'etichetta di configurazione di rete, 86 istruzioni ed etichetta di esempio, 74 stampa o riavvolgimento con supporti senza pellicola come opzioni di modalità di stampa, 40 stampa o riavvolgimento senza pellicola selezione, 78 stampa, specifiche, 149 stampante, componenti, 18 stampante, diagnostica, 137 stampante, opzioni, 153

supporti a fogli ripiegati, 35 bobina. 35 caricamento, 43 cartellini, 34 etichette "intelligenti" RFID, 34 impostazione del LED, 102 impostazione del tipo di supporto, 78 ordinazione, 11 perforati. 35 riga nera, 35 specifiche, 151 supporto in rotolo continuo, 35 supporto in rotolo non continuo, 35 tipi di supporti, 34 supporti a bobina descrizione, 35 supporti a fogli ripiegati caricamento, 44 descrizione, 35 supporti con riga nera descrizione, 35 supporti perforati, 35 supporto continuo descrizione. 35 impostazione del tipo di supporto, 78 supporto in rotolo caricamento, 44 descrizione, 34 supporto non continuo descrizione, 35 impostazione del tipo di supporto, 78 Supporto s., impostazione, 102 supporto tecnico, 11

#### Т

tachimetro, 85 taglierina caricamento supporti, 43 messaggio **Taglierina bloccata**, 124 percorso supporto modalità taglierina, 42 pulizia, 114 selezione modalità taglierina, 78 utilizzo, 40 **TERMISTORE GUASTO**, messaggio visualizzazione come unico messaggio, 122 visualizzazione in sequenza con altri messaggi, 123 test di adesione per il rivestimento del nastro, 36 test di diagnostica delle comunicazioni panoramica, 145 selezione, 95 test di graffiatura lato rivestito del nastro, 37 tipo di supporto, 36 testina di stampa errore relativo all'utilizzo di una testina di ricambio non valida. 121 impostazione per la chiusura, 99 pulizia, 110 regolazione della pressione, 66 termistore guasto, 122 **TESTINA DIFETTOSA**, messaggio, 123 **TESTINA FREDDA**, messaggio visualizzazione come unico messaggio, 123 visualizzazione in sequenza con altri messaggi, 123 TESTINA NON VALIDA, messaggio, 121 **TESTINA SURRISC**, messaggio, 124 tipi di supporti cartellini, 34 etichette "intelligenti" RFID, 34 supporti a fogli ripiegati, 35 supporti con riga nera, 35 supporti perforati, 35 supporto a bobina, 35 supporto in rotolo continuo, 35 supporto in rotolo non continuo, 35

#### U

umidità, requisiti, 26 uscita dalla modalità di impostazione, 71

#### V

velocità di trasmissione, impostazione, 92 vendite, 11 vista esterna della stampante, 16

#### Ζ

Zebra Programming Language (ZPL) download del firmware, 22 modalità ZPL, impostazione, 97

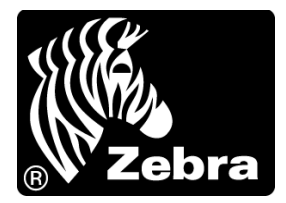

#### Zebra Technologies Corporation

Zebra Technologies Corporation 475 Half Day Road, Suite 500 Lincolnshire, IL 60069 USA T: +1 847 634 6700 Numero verde +1 866 230 9494 F: +1 847 913 8766

#### Zebra Technologies Europe Limited

Dukes Meadow Millboard Road Bourne End Buckinghamshire, SL8 5XF, Regno Unito T: +44 (0)1628 556000 F: +44 (0)1628 556001

#### Zebra Technologies Asia Pacific, LLC

120 Robinson Road #06-01 Parakou Building Singapore 068913 T: +65 6858 0722 F: +65 6885 0838

http://www.zebra.com

© 2011 ZIH Corp. 79695L-053